# PAVEMENT HISTORICAL DATABASE (PHD) REFRESHER TRAINING

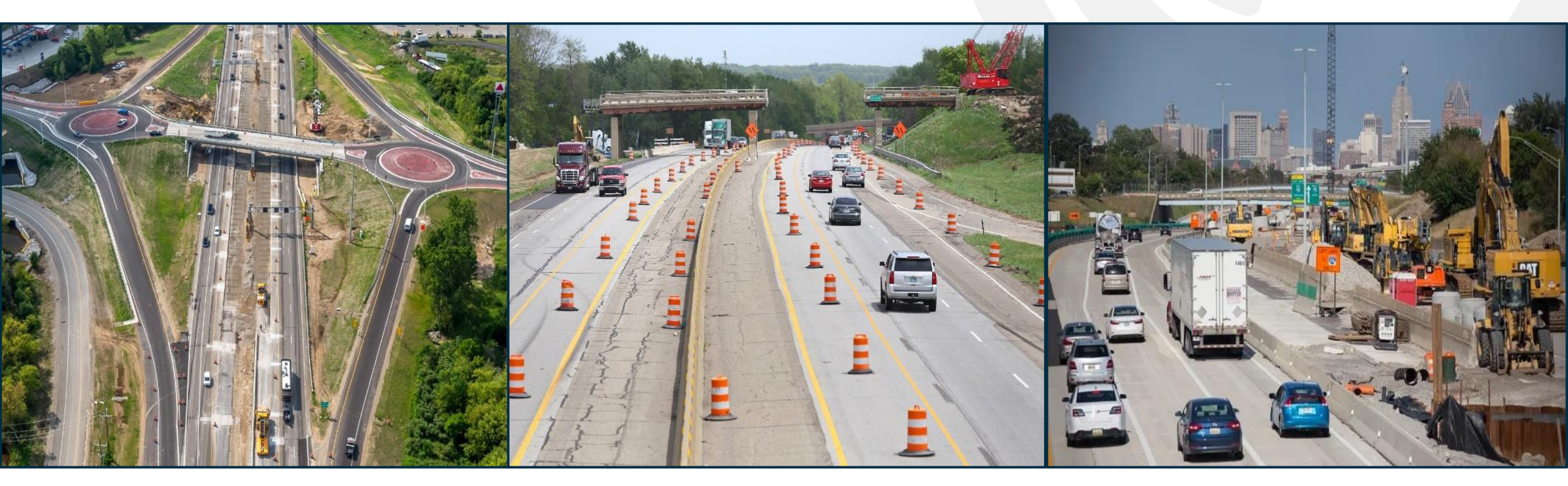

November 2023

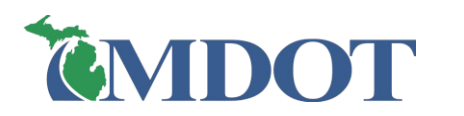

# Training PresentationImage: 10:00 am to 11:15 amImage: Presentation Slides

#### **Break □** 11:15 am **to** 11:20 am

# Demonstration 11:20 am to 12:00 pm Example PHD data entry

#### **Certificate of Attendance** This week

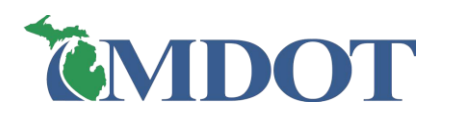

# PURPOSE

- □ Explain PHD use and its importance
- Brief refresher on entering PHD data
- Review recent enhancement and changes
- □ Answer Questions

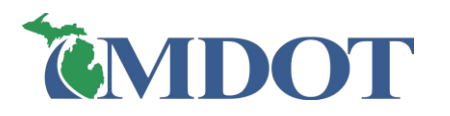

#### I – Background

- 2 PHD Purpose and Uses
- 3 General Information
- 4 Data Entry Process Summary
- 5 PHD Enhancements and Changes
- 6 FAQ / Business rules
- 7 PHD Data Review & QA
- 8 Data Export & reports
- 9 Resources
- 10 Appendix: Data Entry Process

# OUTLINE

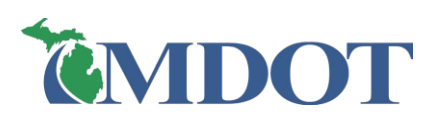

# BACKGROUND

### WHAT IS PHD?

- □ Pavement Historical Database (PHD)
- □ MILogin application
- Centralized electronic data warehouse
- "As Built" pavement and material information on MDOT roadways
  - > All projects with pavement work for mainline,
    - ramps, shoulders, or curb & gutter  $(\geq 0.1 \text{ mile})$
- Data can be searched, sorted, and exported

| Job Details [ 208494 / 443 - One Course Asphalt Ov |         |              |       |       |       | Overlay ] | [Show] 🛦  |
|----------------------------------------------------|---------|--------------|-------|-------|-------|-----------|-----------|
|                                                    | Edit Jo | ob Details   |       |       |       |           |           |
| PR S                                               | Segm    | ent List     |       |       |       |           | [Hide]▼   |
|                                                    | #       | PR<br>Number | PR(v) | BMP   | EMP   | Route     | Direction |
| 0                                                  | 1       | 1270204      | 22    | 5.519 | 6.569 | M-26      | 2 Way     |
| 0                                                  | 2       | 1270204      | 22    | 6.569 | 6.652 | M-26      | 2 Way     |
| 0                                                  | 3       | 1270204      | 22    | 6.652 | 6.696 | M-26      | 2 Way     |

| * Surface Typ<br>(pavement cr<br>section) | e<br>ross- : HMA over existing                   | HMA 🗸                                  |
|-------------------------------------------|--------------------------------------------------|----------------------------------------|
| * Width                                   | : 12 🗸 ft                                        | t                                      |
| * Lane Type                               | : Mainline                                       | ~                                      |
| * Year [Paved                             | d/Placed] : 2023 [уууу]                          |                                        |
| * Partial Widt<br>Paving?                 | th : ○Yes <sup>●</sup> No                        |                                        |
|                                           | 11 #303                                          |                                        |
| Lane Section                              | [Lane # 2.0]                                     |                                        |
| Lane Section #                            | Layer Name                                       | Data Entry<br>Status                   |
| Lane Section<br>#<br>3                    | Layer Name                                       | Data Entry<br>Status<br>Draft          |
| Lane Section<br>#<br>3<br>2               | Layer Name<br>HMA Top Course<br>HMA Level Course | Data Entry<br>Status<br>Draft<br>Draft |

| Pavement Attributes - HMA Top Co | urs | e .              |   |
|----------------------------------|-----|------------------|---|
| * Mix Type                       | :   | 5EML             | ~ |
| * Mix Design No (Case Sensitive) | :   | 23MD133          |   |
| * Application Rate               | :   | 165 ✔ #/syd      |   |
| * Asphalt Binder                 | :   | PG 64-28         | ~ |
| * Asphalt Binder Cert. Supplier  | :   | BP, Bay City, MI | ~ |
| * Asphalt % (Total)              | :   |                  |   |
| * Asphalt Binder %Added (Virgin) | :   |                  |   |
| * AWI (Actual)                   | :   | 260              |   |
| * Warm Mix?                      | :   | 🔾 Yes 💿 No       |   |
| * Shingles used in the mix?      | :   | 🔾 Yes 🔍 No       |   |

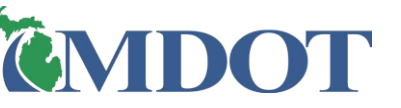

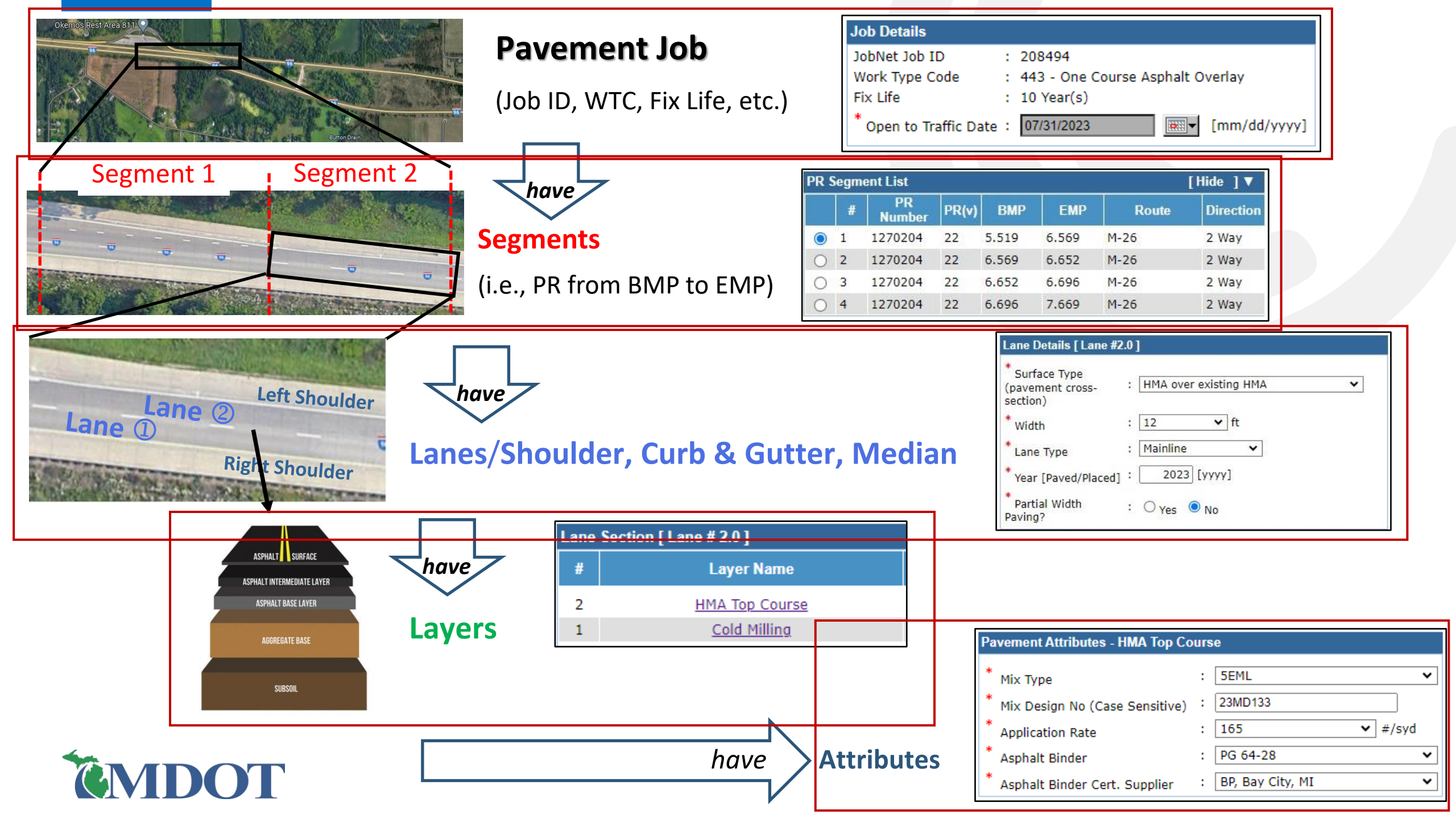

Provides a robust database of MDOT public asset information Location // Length // Geometry // Materials

- \* 
  HPMS Reporting (Highway Performance Monitoring System)
- Pavement Management Process Plan (PaveMaPP)
- \* Devement Management Data Analysis

□ Scoping, Estimating, Design, Maintenance, and Forensic Analysis

- □ Materials or Work Type Trend Analysis
- □ Sufficiency Data and Historical Research
- □ Permanent Database for the Michigan Trunkline Highway System

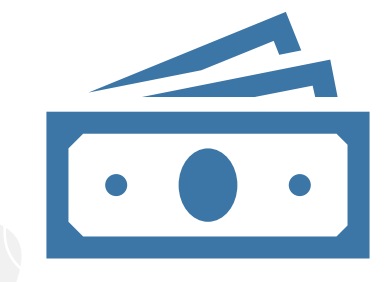

**More Efficient** 

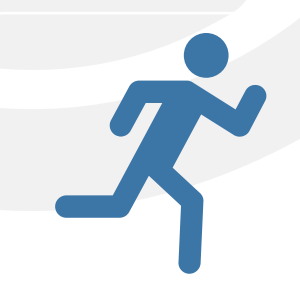

Faster

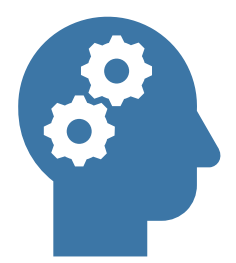

Smarter

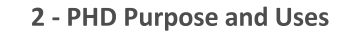

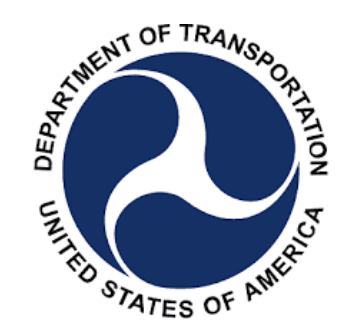

#### □ Highway Performance Monitoring System (HPMS) reporting

- HPMS is the official federal government source of data on the <u>extent</u>, <u>condition</u>, <u>performance</u>, <u>use</u>, and <u>operating characteristics</u> of the nation's highways.
- A federal report required annually for apportioning Federal-aid highway funds.
- Includes pavement related data such as surface type, total thickness, last overlay thickness, base type & thickness, year of last construction, etc.
- PHD is a data source for the HPMS report for State of Michigan.

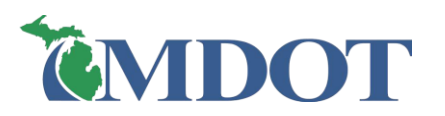

Pavement Management Process Plan (PaveMaPP)

- PaveMaPP is the source of pavement condition data for the Michigan Trunkline Highway System, and the source of Remaining Service Life (RSL) estimates.
- PHD is PaveMaPP's source of Pavement Surface Type coding
- PHD is PaveMaPP's source of non-let jobs' location, timing, work type, and Fix Life attributes for use in RSL estimation/reporting.

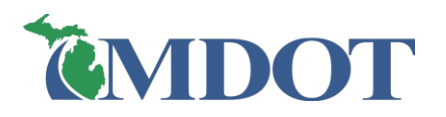

Pavement Management Data Analysis

- MDOT Pavement Performance Monitoring process
  - > Determine <u>Fix Lives</u> and <u>Service Lives</u> for each programed job.
  - The (PAVETrack) application monitors, analyzes, and reports on the historical performance of MDOT pavements.

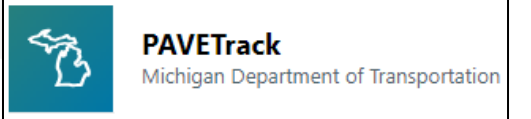

- Part of the MDOT's Life-Cycle Cost Analysis (LCCA) process
- PHD is the primary source of all new R&R and CPM project segments that will be brought into PAVETrack to be monitored and included in future analyses.
- "As Built" pavement and material information, not what was initially designed or planned
- Most Non-Let maintenance projects can only be tracked in PHD

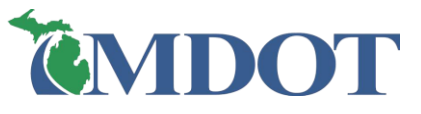

#### □ Materials and Work Type Trend Analysis

 PHD can be used in researching individual state routes, specific pavement work type (reconstruction, overlays, pavement repairs, etc.), as well as performing materials trend analysis.

**Examples:** 

- Provide lane miles of Crack Seal or Chip Seal within certain years at a certain location (Region, TSC, or County).
- Track paved lane and shoulder widths for a particular Region, TSC, or County.
- Track the use of certain asphalt binders (PG grade and source), emulsions, and/or aggregates within a Region, TSC, or route.

Permanent Database for the Michigan Trunkline Highway System

- Due to the State of Michigan's Data Retention & Disposal Schedules, including MDOT's Data Retention Cycle, some construction-related data might be lost, or might not be easily accessible, after several years.
- PHD is designed to permanently store "As Built" pavement typical section information and materials data.
- The data can be quickly and easily searched, sorted, and exported.

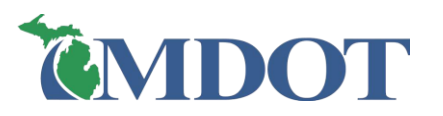

# GENERAL INFORMATION

#### PHD USER ROLES (ACCESS LEVEL)

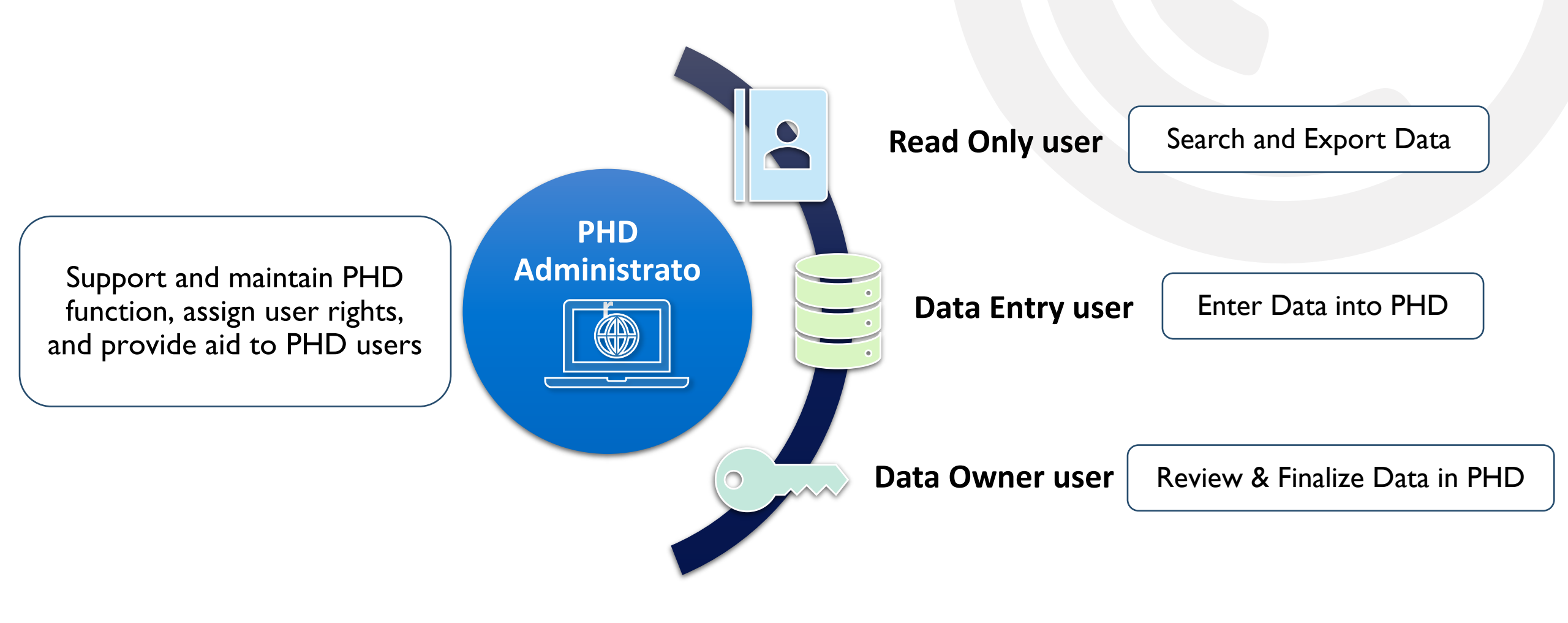

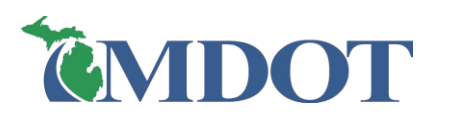

## PHD WORKFLOW

#### **Data Collector**

- Gather construction records and assemble information
- Segment job into unique segments (≥0.1mi)

#### Data Entry User

- Review all collected information
- Enter data into PHD
- Check completed work
- Send PHD job to Data Owner for Review/QA

#### Data Owner User

- Review the job for errors/omissions
- Finalize if <u>no</u> errors/omissions (job is sent to PHD database)
- IF errors/omissions:
  - Make corrections, or
  - Send back to the Data Entry User for corrections, then resubmitted to Data Owner for Review and Finalization

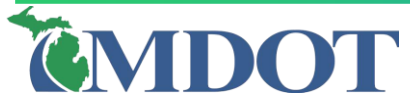

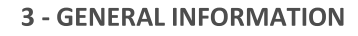

**Collect Data** 

**Enter Data** 

into PHD

**Review Data** 

in PHD

**Finalize Data** 

in PHD

### **DATA ENTRY TIMELINE**

- Collect: <u>during</u> construction
   Enter: <u>during</u> construction & <u>complete</u> entry after job complete
  - Due date is January 31<sup>st</sup>, 2024 for projects completed in 2023
    - Allows MDOT to meet annual federal reporting requirements (HPMS) & entry is completed before start of next construction season
  - Exceptions projects built over multiple years
    - Complete entry of multi-year projects when project is finished
    - Users are encouraged to enter the first-year data (as Draft)

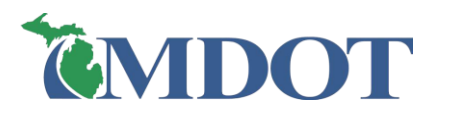

ldeally

### WHAT IS ENTERED?

All projects with pavement work on MDOT trunkline for <u>mainline</u>, <u>ramps</u>, <u>shoulders</u>, or <u>curb & gutter</u> (≥ 0.1 mile) is required

Let jobs: programed jobs in the JobNet application (Planning Database)

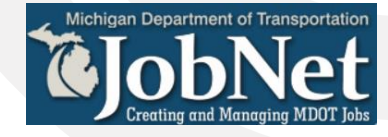

- Non-let jobs: Maintenance projects, Transportation Work Authorizations (TWA), Direct Forces Work, Warranty work, and Permits
- Pavement work: HMA/Conc. layers, CPM, repair work (joint sealing, Detail 7's & 8's, etc.)
- □ Projects <0.1 mile are optional
- □ No local road work
- ☐ "As Built" pavement and material information

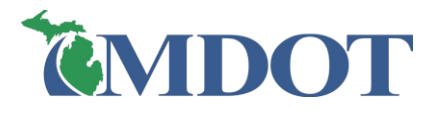

### **DATA HIERARCHY IN PHD**

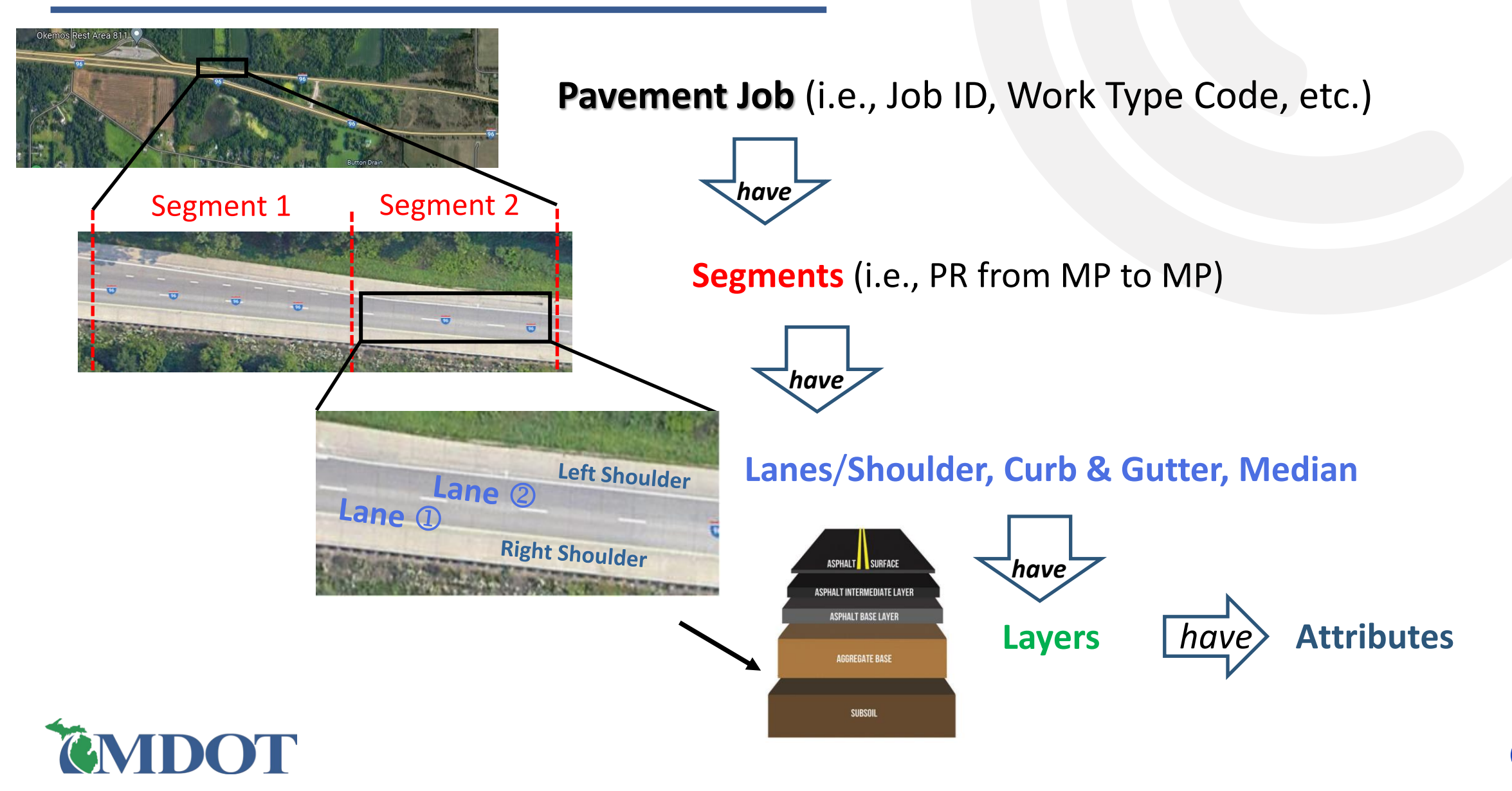

#### **DATA HIERARCHY IN PHD**

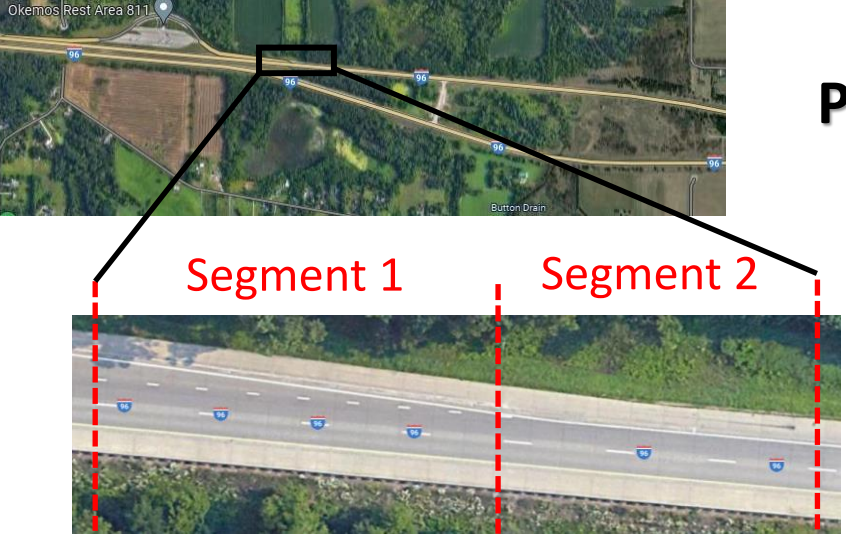

#### **Pavement Job** (i.e., Job ID, Work Type Code, etc.)

Segments (i.e., PR from BMP to EMP)

| PR | PR Segment List [Hide ] ▼ |              |       |       |       |                      |           |                     |                |
|----|---------------------------|--------------|-------|-------|-------|----------------------|-----------|---------------------|----------------|
|    | #                         | PR<br>Number | PR(v) | BMP   | EMP   | Route                | Direction | Framework<br>Status | Data<br>Status |
| 0  | 1                         | 1590804      | 23    | 0     | 0.03  | James Couzens<br>Fwy |           | Active              | Draft          |
| 0  | 2                         | 1590804      | 23    | 0.03  | 0.331 | James Couzens<br>Fwy |           | Active              | Draft          |
| 0  | 3                         | 1590804      | 23    | 0.331 | 3.5   | James Couzens<br>Fwy |           | Active              | Draft          |
| 0  | 4                         | 1577510      | 23    | 0     | 0.085 | M-10                 | WB        | Active              | Draft          |
| 0  | 5                         | 1577510      | 23    | 0.085 | 3.414 | M-10                 | WB        | Active              | Draft          |
| 0  | 6                         | 1577510      | 23    | 3.414 | 3.726 | M-10                 | WB        | Active              | Draft          |

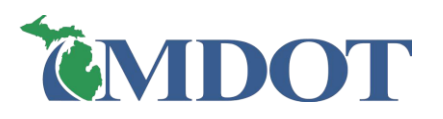

### **SEGMENTS IN PHD**

□ Roadway locations are entered into PHD by their <u>PR number</u> and <u>PR milepoints</u>

- PR = Physical Reference
- Number = Unique roadway numerical name
- Milepoint = Linear location of that referencing system

Use **MDOT PR Finder** for numbers and milepoints

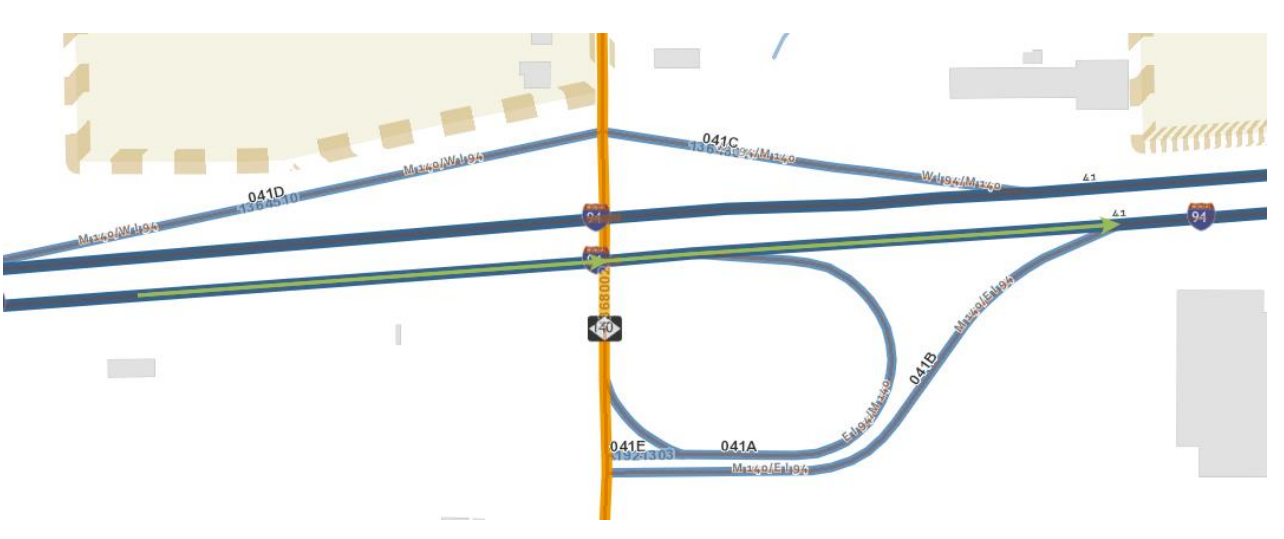

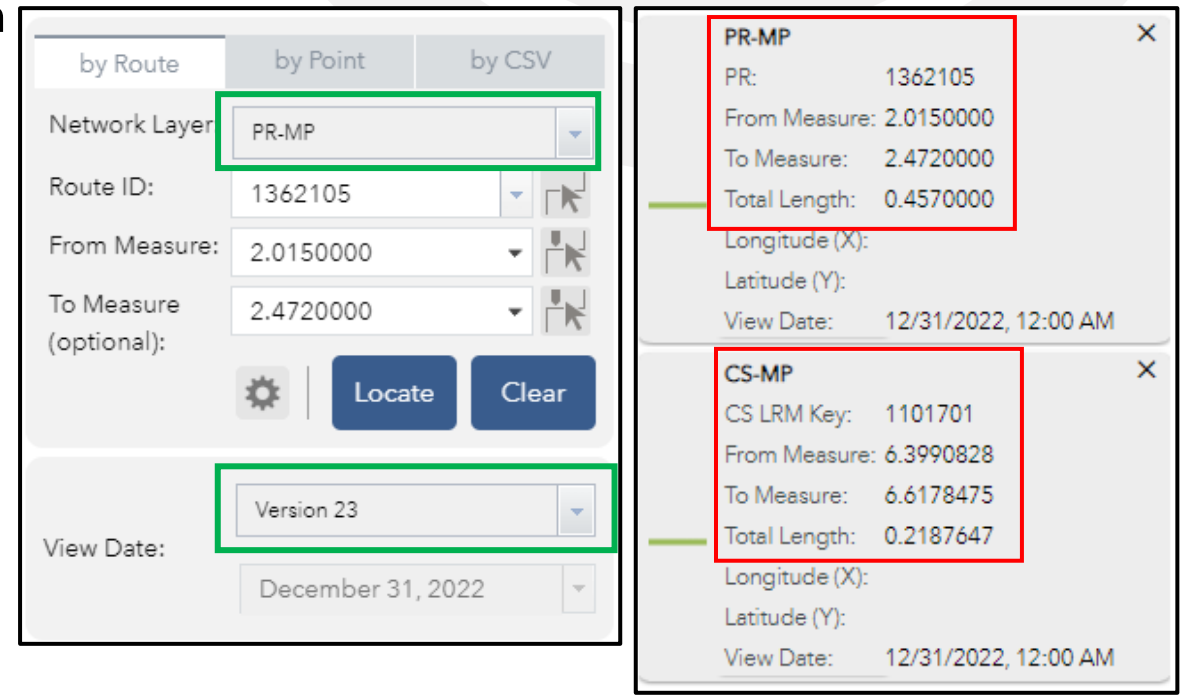

#### □ New segments or sub segments are <u>required</u> — changes ≥ 0.10 mile

#### Changes in:

- PR number
- Lane(s) details (number of lanes or lane width)
- Pavement cross-section (layer or material changes)
- Shoulder, Curb & Gutter (new construction or change in existing)
- Years of construction (multi-year projects)
- Median details (only when significant type or major width change)

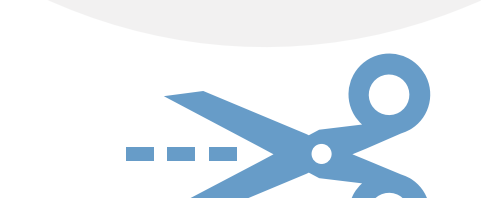

**Primary reasons for segmentation in PHD** 

Usually automatically generated (imported from JobNet)

Changes < 0.10 mile can be entered as a new subsegment or can be entered/combined with the adjacent segment at the user's discretion

Exception: Segments involving additional lanes (turn lanes, for example)

Should be entered as new or subsegments

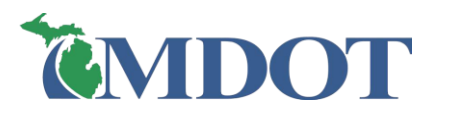

### **SEGMENTATION EXAMPLE (MAINLINE)**

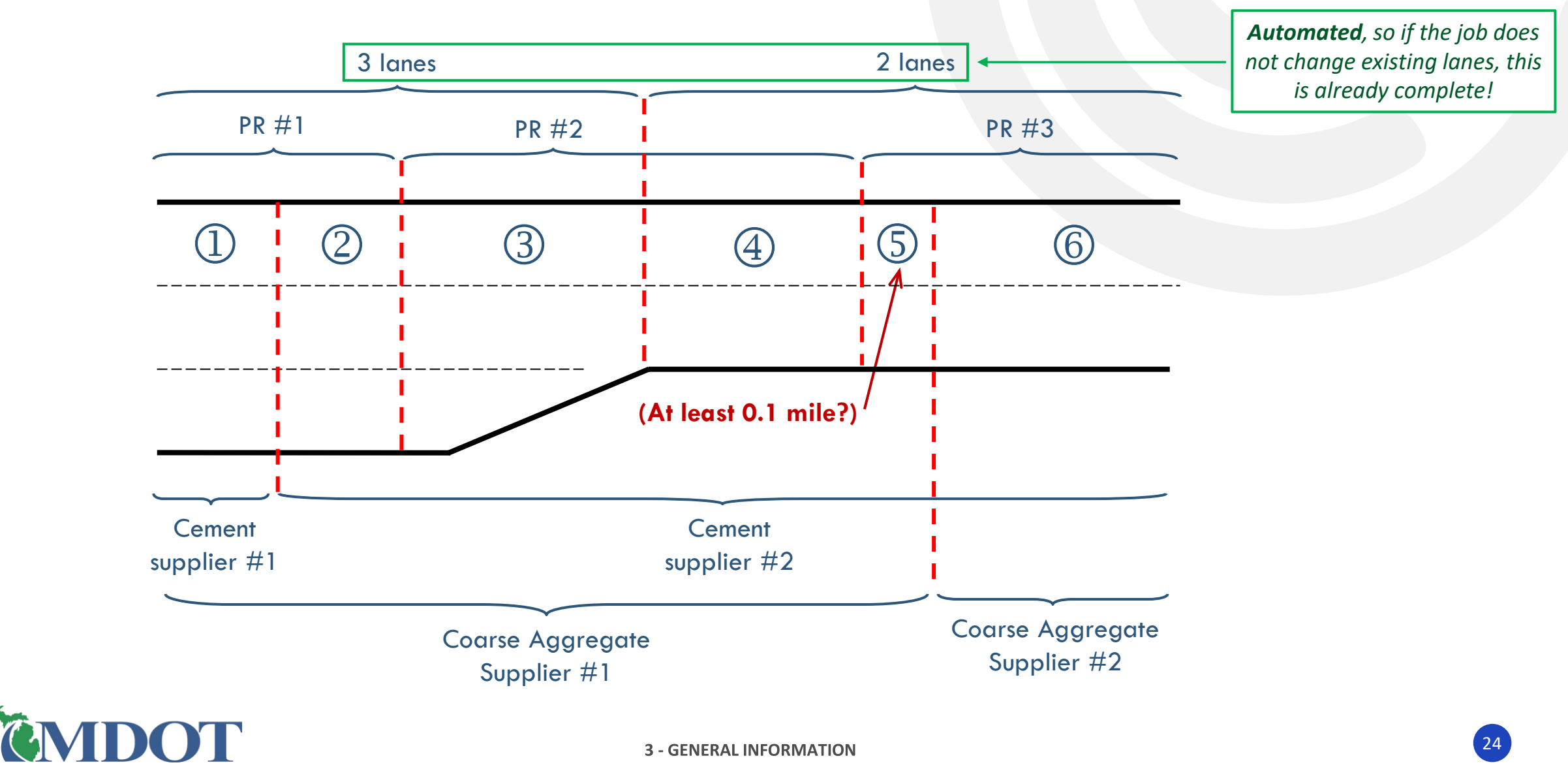

#### **SEGMENTATION EXAMPLE (RAMP)**

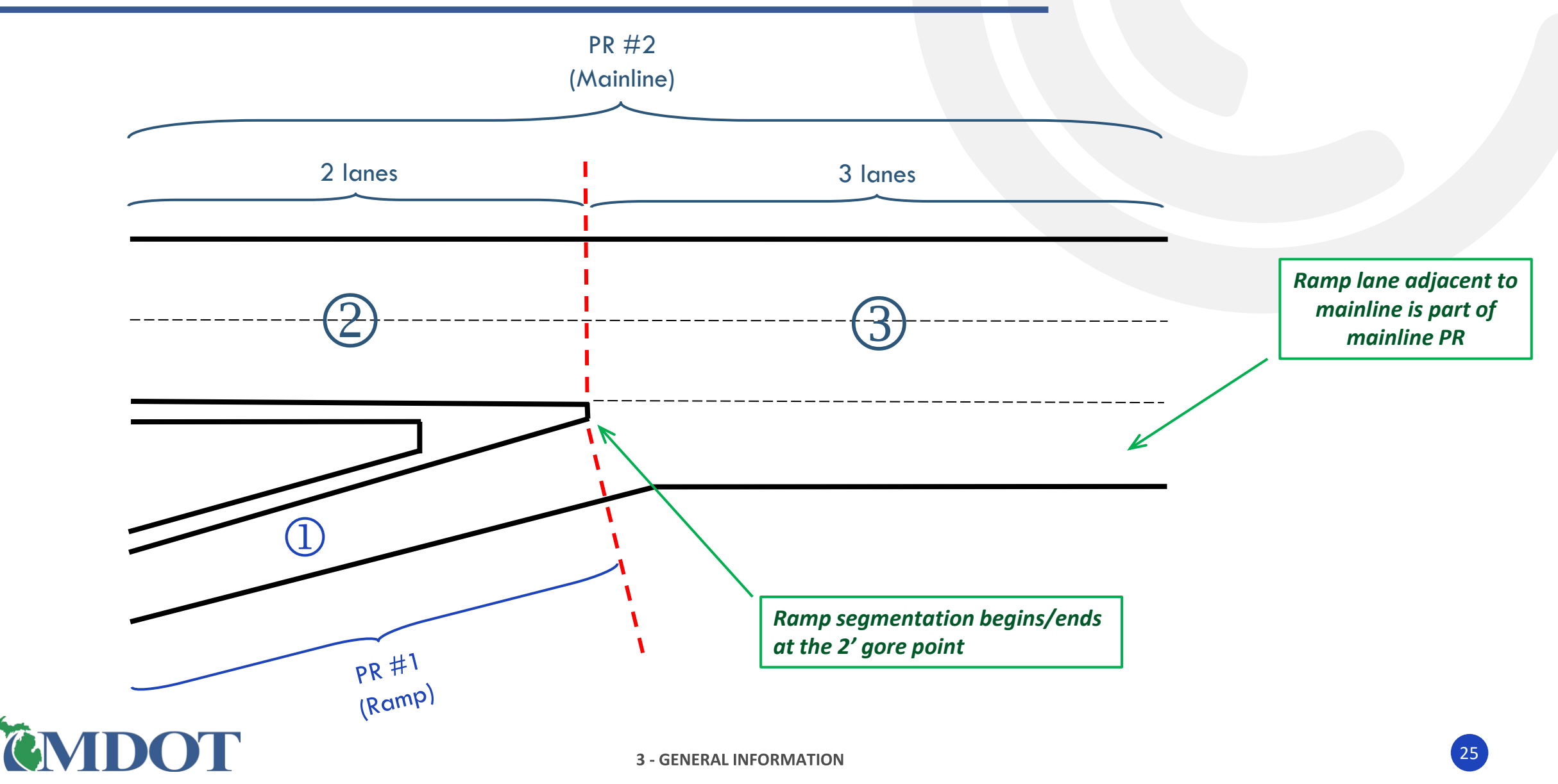

#### **DATA HIERARCHY IN PHD**

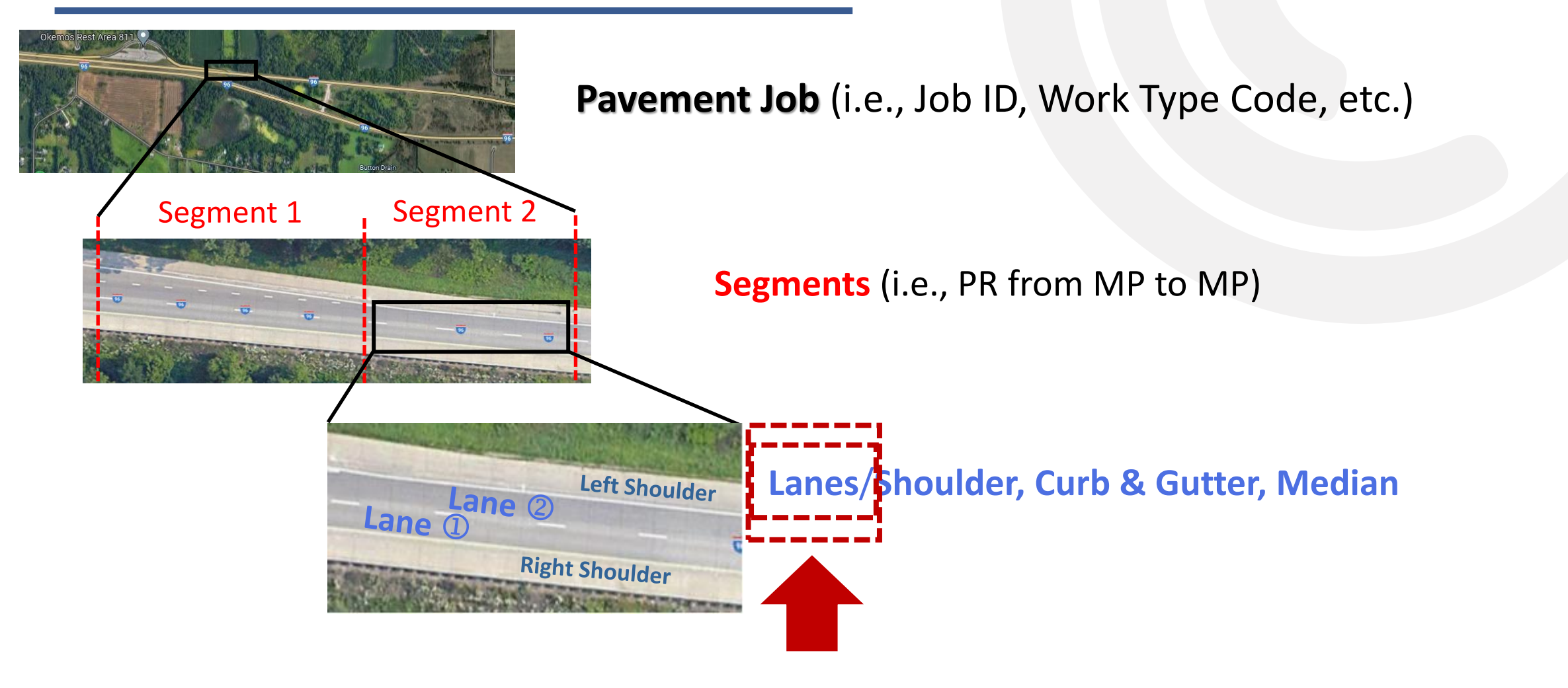

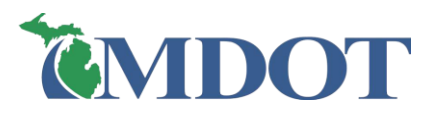

- Lanes are always numbered <u>right to left</u> facing toward increasing milepoints in the PR segment (no matter the traffic direction)
- □ <u>Lane 1</u> is the **right-most through lane** of the PR segment
- Increasing lane numbers 2, 3, etc. are lanes left of Lane 1
  - Examples: passing lane, center turn lane
- Decreasing lane numbers 0, -1, and less are lanes **right** of Lane 1
  - Examples: ramp lane, passing flare, right turn lane
- □ The begin/end taper point is the start/end of the lane

*Important* because automated segmentation of lanes doesn't always identify numbering correctly

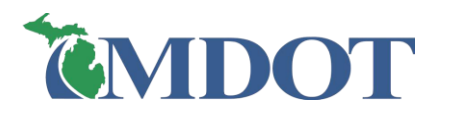

### LANE NUMBERING (EXAMPLE)

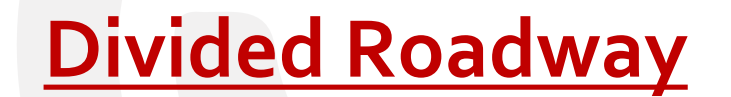

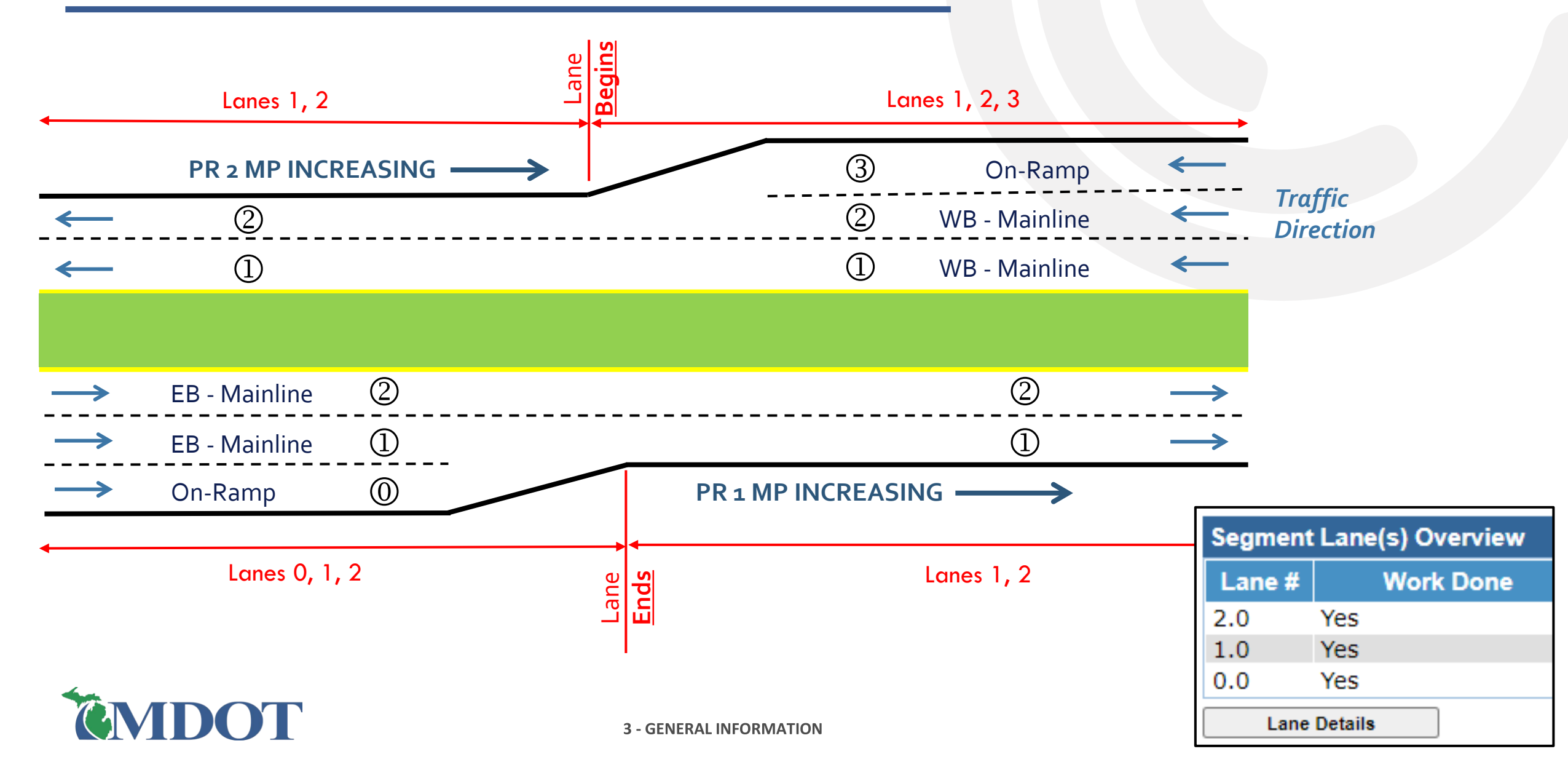

#### LANE NUMBERING (EXAMPLE)

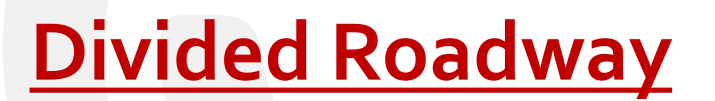

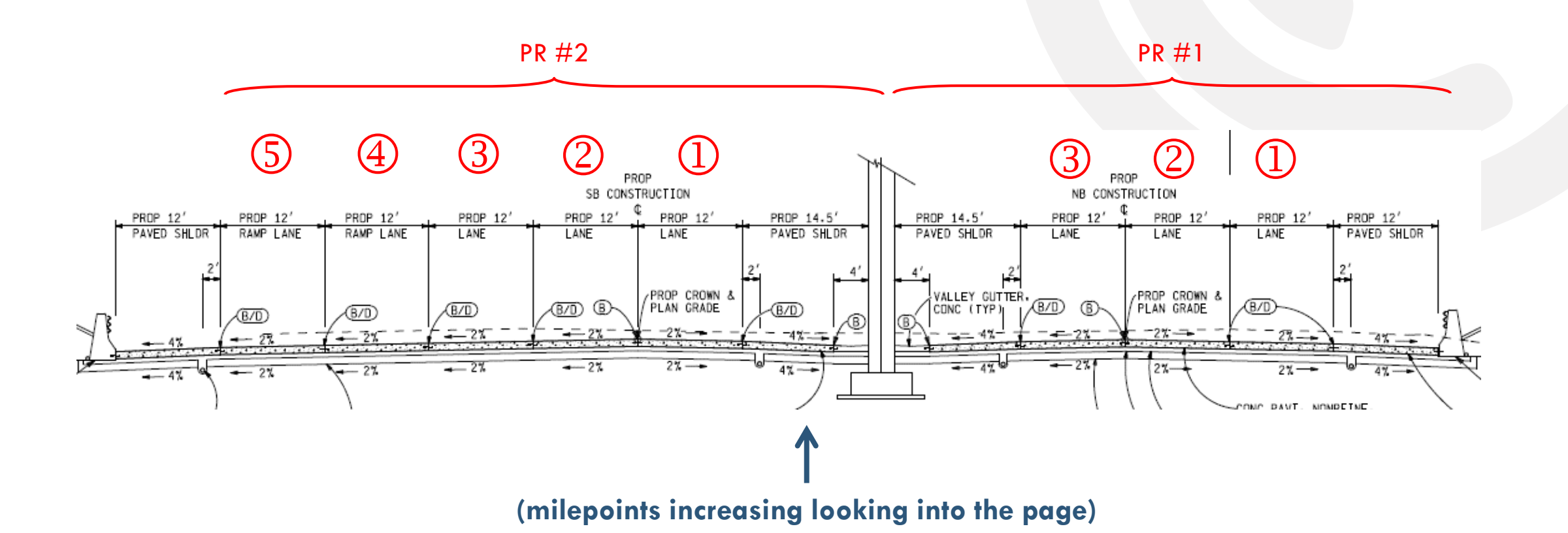

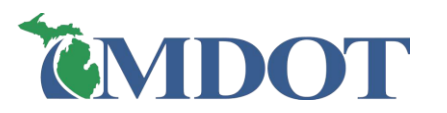

#### **DATA HIERARCHY IN PHD**

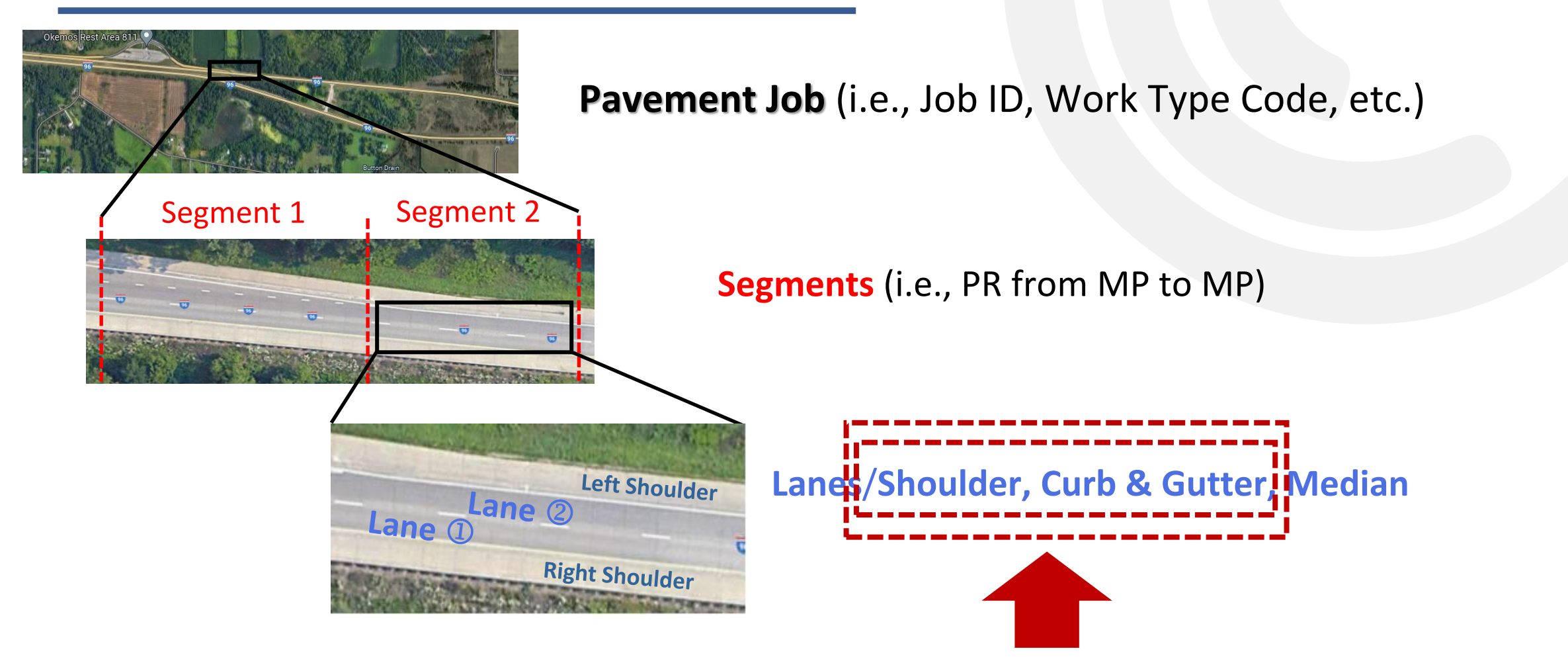

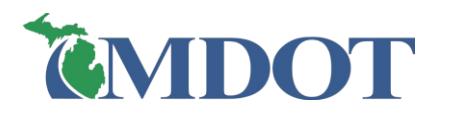

## SHOULDER, CURB & GUTTER DIRECTIONS

The shoulder/C&G sides, right or left, are established by using the direction of increasing PR milepoints

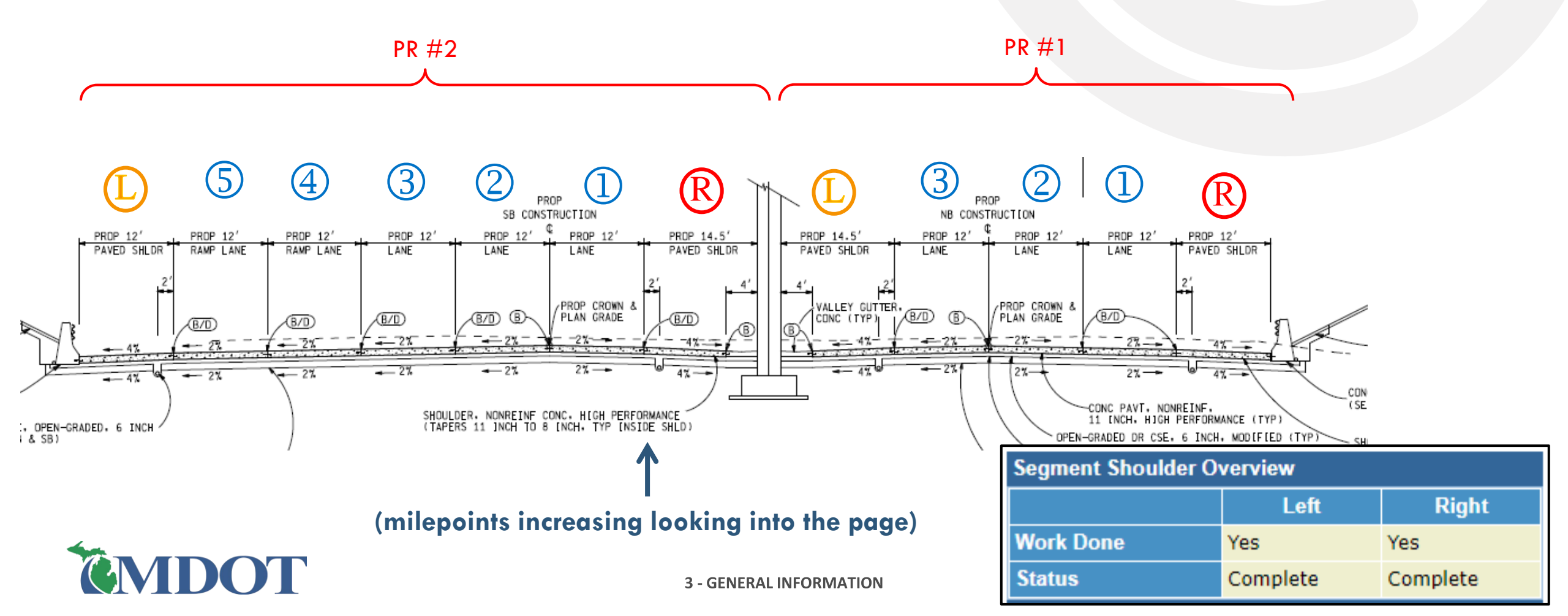

#### **DATA HIERARCHY IN PHD**

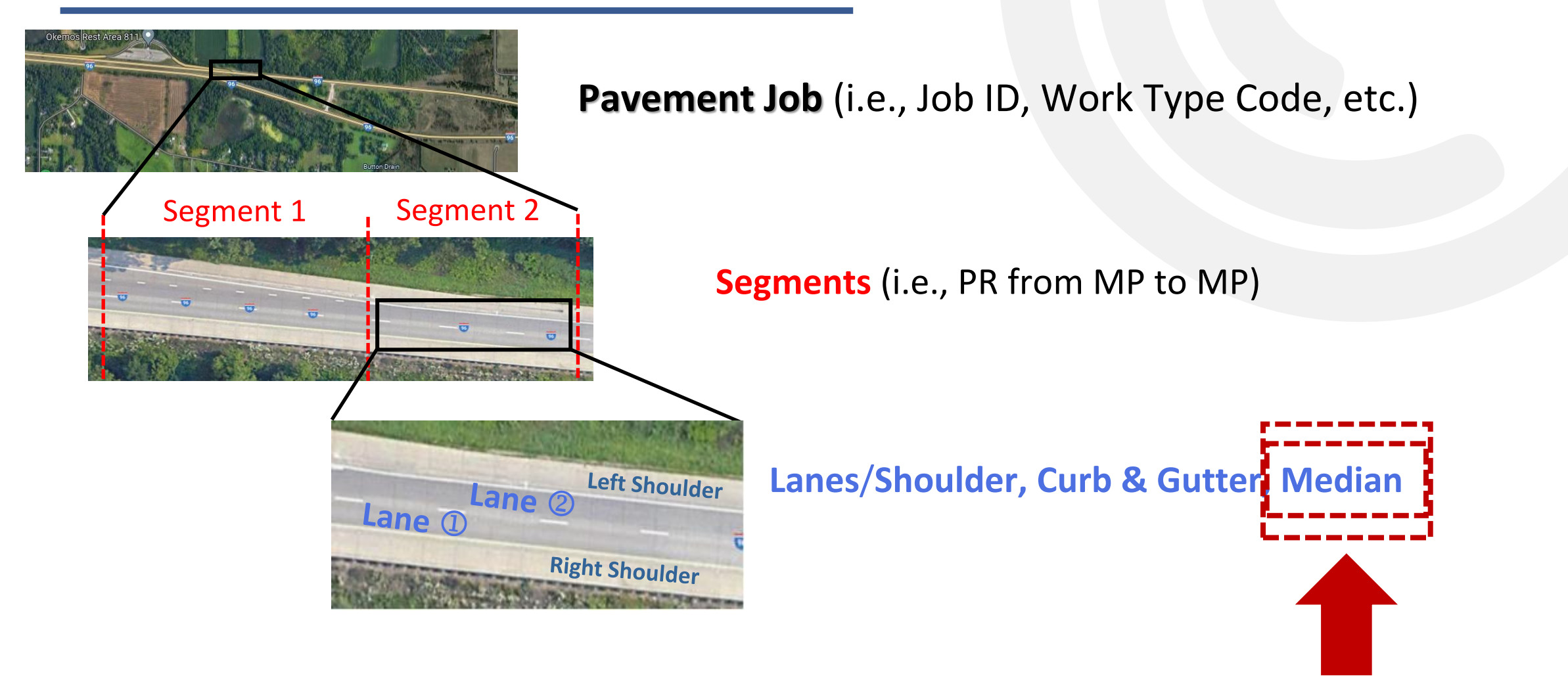

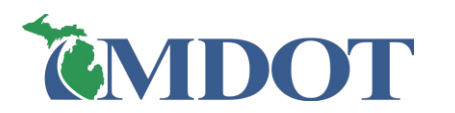

## **MEDIAN INFORMATION**

#### Median Types:

- Undivided
- Concrete Barrier
- Guardrail
- Cable Guardrail
- Raised Island with Curb
- Thick, impenetrable Vegetation
- Graded with ditch
- Flat (paved and unpaved)
- N/A (i.e., ramps)
- Other input a unique type in a text box

| Median Overview |             |   |  |  |  |
|-----------------|-------------|---|--|--|--|
| * Median Type   | : Guardrail | ~ |  |  |  |
| * Median Width  | : 12 ft     |   |  |  |  |

#### Median Width:

- Average or predominant width <u>including inner</u> <u>shoulders</u>, measured between the inside edges of the leftmost through lanes in both directions, to nearest foot.
- Change if there is a new consistent width.

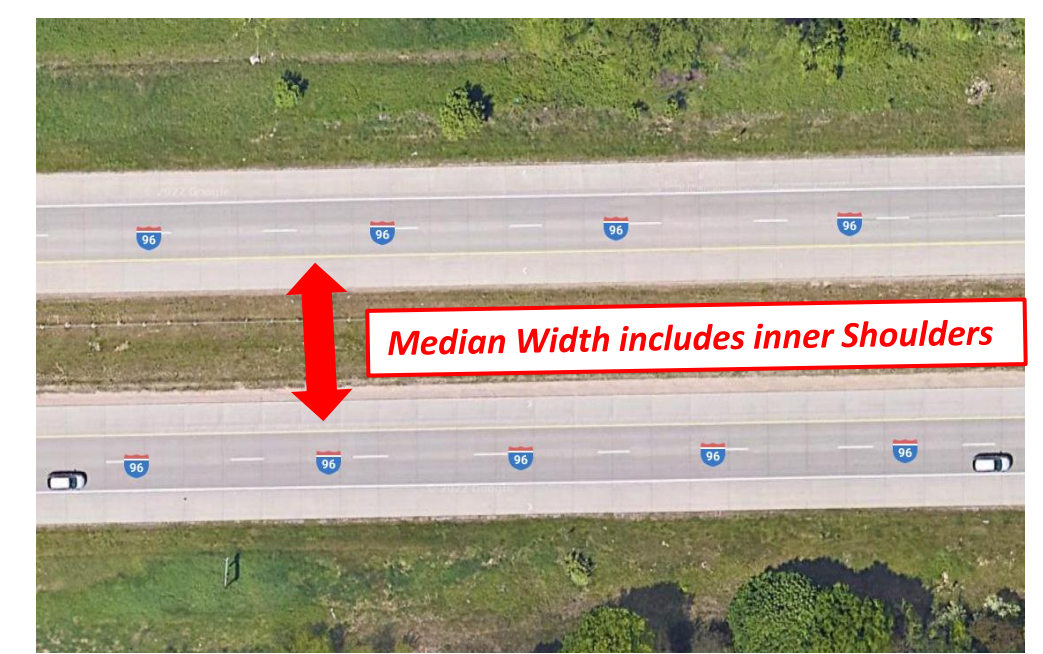

### **DATA HIERARCHY IN PHD**

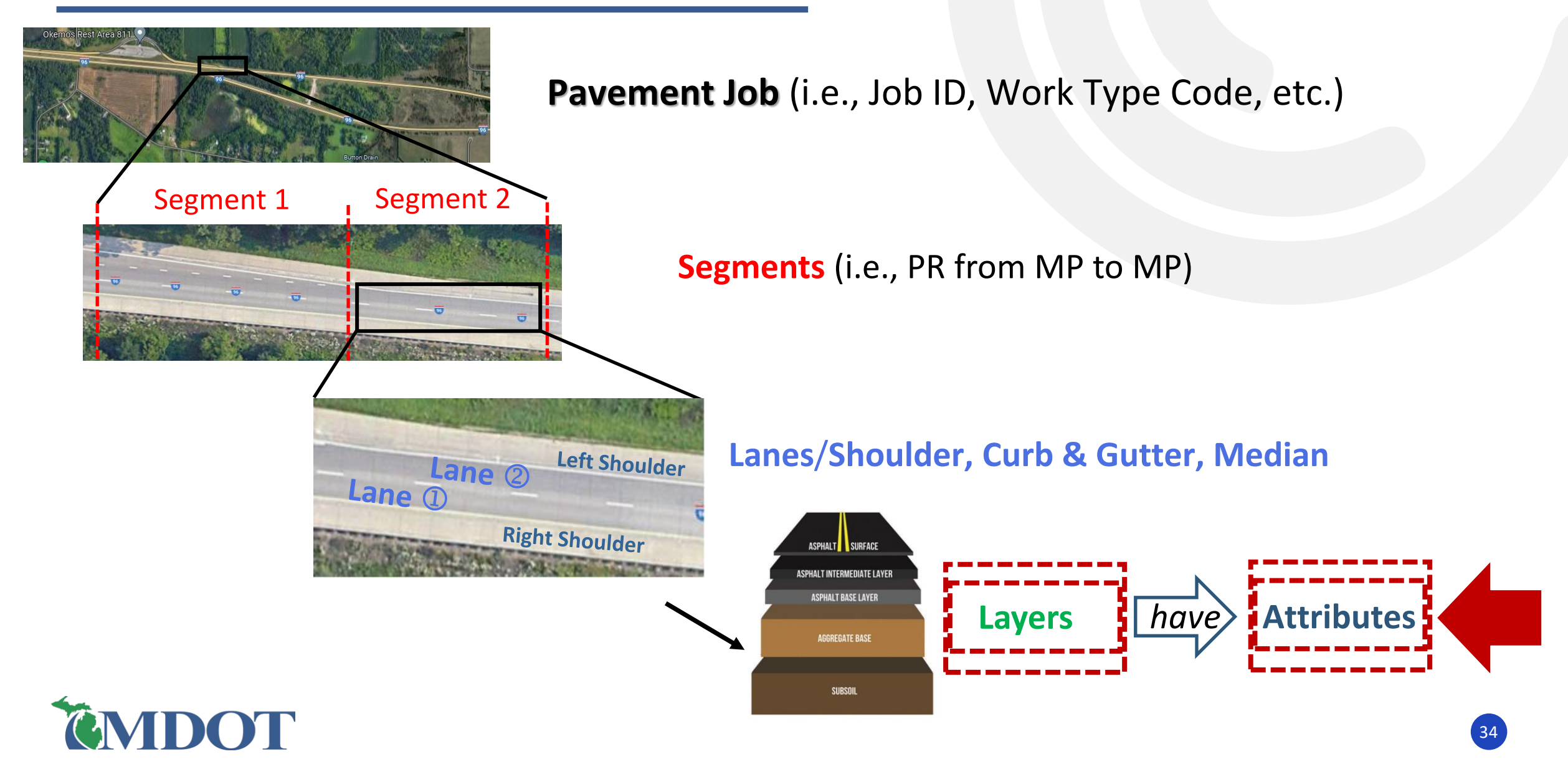

## LAYERS AND ATTRIBUTES

A layer is a single thickness of a paved/placed material or **repair work** 

Paved/placed material: HMA layer(s), PCC pavement, chip seal, etc.

<u>Repair work</u>: asphalt joint/crack repair, HMA cold milling, Overband Crackfill, concrete pavement repairs (Detail 7's & 8's), etc.

 $\Box$  A comprehensive list of all <u>layers</u> and their associated attributes is available in the "PHD Data Spreadsheet" and "PHD Attribute Locations" documents, on the MDOT PHD website.

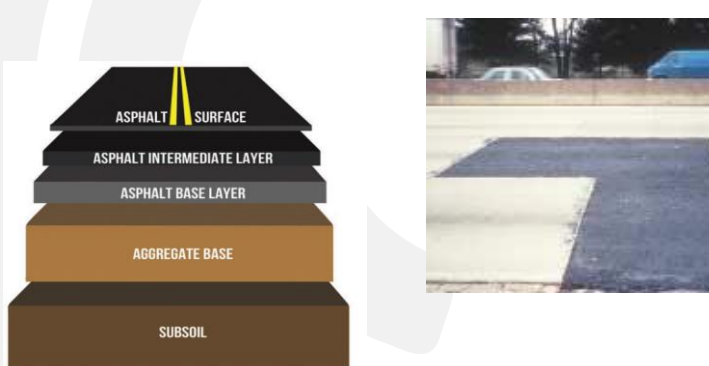

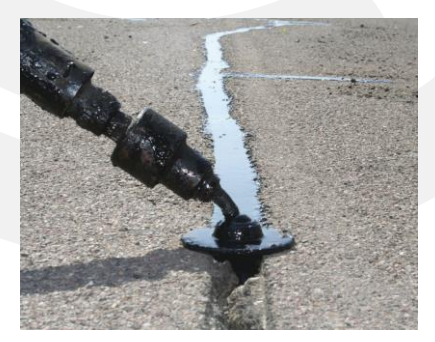

| 3                                                                                                    |                |  |  |  |  |
|----------------------------------------------------------------------------------------------------|----------------|--|--|--|--|
| Select a Layer [ Job # - 124046 / PR # - 1590804/ MP :0 0.03 ]                                                                                                    |                |  |  |  |  |
| Layer : HMA Cra                                                                                                    | ck Treatment 🗸 |  |  |  |  |
| Consists of both crack sealing and crack filling. Crack sealing is attained by the Saw/Rout and Seal<br>Method. Crack filling is attained by the Overband Crack Fill Method. The purpose of sealing and<br>filling cracks is to reduce the amount of water and incompressibles entering the pavement<br>structure.<br>Locate layer attributes using the following construction-related documents:<br>- For Cut and seal method, use on-site verification.<br>- For HMA Crack Seal Product/Supplier, use Material Cert/Cert of Compliance/Cert of Analysis,<br>Special Provision (12SP-914B-01), or Material Source List (Form 0501).<br>- For Overband usage/Product, use Inspector's Daily Reports (IDRs) (Form 1122B), Material<br>Cert/Cert of Compliance/Cert of Analysis, or Material Source List (Form 0501). |                |  |  |  |  |
| Pavement Attributes - HMA Crac                                                                                                    | k Treatment    |  |  |  |  |
| * Cut and Seal Method                                                                                                    | : Routed       |  |  |  |  |
| * HMA Crack Seal Manufacturer                                                                                                    | Crafco, Inc.   |  |  |  |  |
| * HMA Crack Seal Product Name : Deery 101 ELT                                                                                                    |                |  |  |  |  |
| * Was Overband also used?                                                                                                    | : 🔾 Yes 🔍 No   |  |  |  |  |

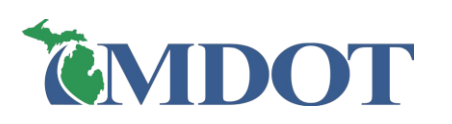

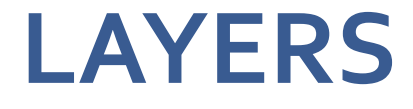

Layers/work items should be entered in order of construction

□ Only enter layers paved/placed in the current job

• Existing layers or layers <u>paved/placed in other jobs</u> should <u>not</u> be entered with the <u>current job</u>

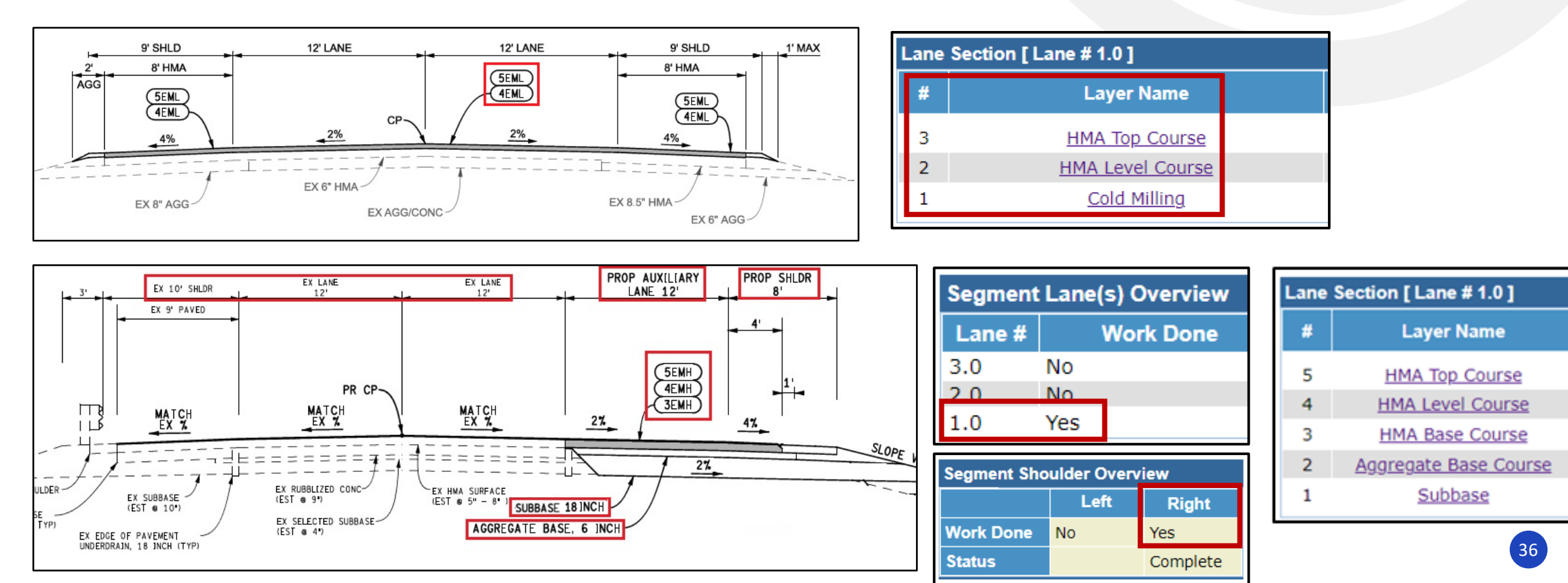
## ALL LAYERS/REPAIR WORK ITEMS IN PHD

| Agg. Base Course – Cement Stab.          | Crack Relief Interlayer/DRM | HMA Separator Course **                                 | Precast Concrete Pavement                                                  |  |  |
|------------------------------------------|-----------------------------|---------------------------------------------------------|----------------------------------------------------------------------------|--|--|
| Aggregate Base Course                    | Cracked and Seated Concrete | HMA Skip Patching <b>New Layer</b>                      | Roadway Embankment                                                         |  |  |
| Brick Pavers                             | Crushed and Shaped HMA      | HMA Top Course **                                       | Rubblized Concrete Pavement<br><u>New Attr.:</u> Rubblizing Equipment Type |  |  |
| Brick Seal                               | Diamond Grinding/Grooving   | HMA Ultra-Thin Overlay **                               | Scrub Seal                                                                 |  |  |
| Chip Seal                                | Dowel Bar Retrofit          | HMA Wedge Course **                                     | Subbase                                                                    |  |  |
| Cold In Place Recycled Asphalt           | FiberMat                    | Hot In Place Recycled Asphalt                           | Subgrade Stabilization                                                     |  |  |
| Cold Milling                             | Fog Seal                    | Joint/Crack Repair Mastic                               | Subgrade Undercut                                                          |  |  |
| Concrete Pav. Crack/Joint Sealing        | Geotextile Fabric           | Micro-surface<br><u>New Attr.:</u> Rut Fill Layer (Y/N) | Void Reducing Asphalt Membrane New Layer                                   |  |  |
| Concrete Pav. Repairs (Detail 7's & 8's) | High Friction Surface       | Overband Crackfill                                      | ** <u>New attributes:</u> Asphalt % (Total)<br>Asphalt Binder %Added       |  |  |
| Concrete Pav. Repairs (Full Depth)       | HMA Base Course **          | Pavement Jacking                                        | Archived Layers:                                                           |  |  |
| Concrete Pav. Repairs (Partial Depth)    | HMA Crack Treatment         | Paver Placed Surface Seal                               | Corduroy<br>Micro-surface (Rut Fill Layer)                                 |  |  |
| Concrete Penetrating Sealer              | HMA Leveling Course **      | PCC Pavement                                            | Overband Crackfill PreTreatment<br>Slurry Seal                             |  |  |

#### **ATTRIBUTES**

| Select a Layer [ Job # - 124046 / PR # - 1590804/ MP :0 0.03 ]                                                                                                    |                                                                                            |                                                                                                    |                                            |            |  |  |  |  |  |
|----------------------------------------------------------------------------------------------------|--------------------------------------------------------------------------------------------|----------------------------------------------------------------------------------------------------|--------------------------------------------|------------|--|--|--|--|--|
| Layer : HMA Top C                                                                                                    | Course 🗸                                                                                   |                                                                                                    |                                            |            |  |  |  |  |  |
| Pavement Attributes - HMA Top Course                                                                                                    |                                                                                            |                                                                                                    |                                            |            |  |  |  |  |  |
| <ul> <li>Mix Type</li> <li>Mix Design No (Case Sensitive)</li> <li>Application Rate</li> <li>Asphalt Binder</li> <li>Asphalt Binder Cert. Supplier</li> <li>Asphalt % (Total)</li> <li>Asphalt Binder %Added (Virgin)</li> <li>AWI (Actual)</li> <li>Warm Mix?</li> </ul> | : 5EML<br>: 23MD262<br>: 165<br>: PG 64-28<br>: Interstate Asp<br>: .<br>: .<br>: .<br>: . | ✓ #/syd Dhalt, Manistee Asphalt Term., Manistee Asphalt Term., Mani | Manistee, MI<br>'alue]<br>'alue]<br>'alue] | <b>2 2</b> |  |  |  |  |  |
| * Shingles used in the mix?                                                                                                    | : O Yes O M                                                                                | Yes No                                                                                                    |                                            |            |  |  |  |  |  |
| If Warm Mix, water Foaming?<br>If Warm Mix, select Additive                                                                                                    | Yes ∪ N<br>: - No Additive,                                                                | No<br>. Water Foaming Only -                                                                                                    |                                            | <b>~</b>   |  |  |  |  |  |
| Select New Aggregate                                                                                                    |                                                                                            | Aggregate Summary                                                                                                    |                                            |            |  |  |  |  |  |
| * Aggregate : Select an Aggregate                                                                                                    | • •                                                                                        | Aggregate                                                                                                    | Source                                     |            |  |  |  |  |  |
| Source :                                                                                                    | ]                                                                                          | Sand<br>LWCD                                                                                                    | 72-006<br>60-018                           |            |  |  |  |  |  |
| Add Aggregate                                                                                                    |                                                                                            | H2                                                                                                    | 49-065                                     |            |  |  |  |  |  |
|                                                                                                    |                                                                                            | 1/8- (Dust) C                                                                                                    | 72-027                                     |            |  |  |  |  |  |
|                                                                                                    |                                                                                            | 3/8-1/8 C                                                                                                    | 72-027                                     |            |  |  |  |  |  |

Add Aggregates Edit Aggregate Remove Aggregate

| [    | Michigan Depa<br>of Transporta<br>1911 (03/14 | rtment<br>ation<br>4) |          |              | Ĥ       | JOB<br>IMA F | MI)<br>FIEI                | X FOR<br>LD CO | MU            |            | (JMF)<br>CATIO       | N                    |                      |               | Clea              | ()<br>Dorm  |
|------|-----------------------------------------------|-----------------------|----------|--------------|---------|--------------|----------------------------|----------------|---------------|------------|----------------------|----------------------|----------------------|---------------|-------------------|-------------|
|      |                                               |                       | Thi      | is form 191  | applie  | s only to    | the pr                     | roject listed  | below         | and is r   | not transfer         | able to o            | ther pro             | jects.        |                   |             |
|      | 001000                                        | CTION                 | DISTR    | RIBUTION:    | DRIGIN  | AL - Proje   | ct Eng                     | pineer COPI    | ES - Co       | ontractor  | , Testing Lat        | poratory,            | Inspect              | or, and T     |                   | File 305    |
|      | 06071                                         | CTION                 |          | 2088         | 3A      |              | Ki                         | irk Habows     | ki - Ba       | y City T   | SC                   |                      |                      | DA            | 08/07             | /2023       |
|      | CONTRACTO                                     | R                     |          |              |         |              | PL                         | ANT LOCATI     | ON            |            |                      |                      | PLA                  | NT NO.        |                   |             |
|      | Rieth-Riley                                   | Const                 | truction |              | NO      |              | H                          | OUGHTON La     | ike           |            | ERTIFICATIO          |                      | CONTR                | ACTORIC       | 390-21            |             |
|      | 5EML                                          | TURE                  |          | MIX DESIGN   | 3MD26   | 52           | Va                         | acuum extr     | actior        | 0          | 4/26/2023            | DATE                 | TO PRO               | JECT ENG      | GU PLAN<br>GINEER |             |
|      | STAND. SPEC                                   | DATE                  | MIX SI   | P. PROV. DA  | E QC/Q  | A SP. PR     | OV. DA                     |                |               | VFA        |                      | % AIR VO             | IDS                  | ANGULA        | RITY D            | UST CORR.   |
|      | 2020<br>Gmm                                   | Gm                    | 2020     | J Sta. Spe   | 5. 50   | Gse Gse      | 17/2                       | 1 15<br>Gsb    |               | FINES/AS   | 80.97<br>SPHALT RATI | 3.0                  |                      | 42.<br>N TEMP |                   | TEMP        |
|      | 2.459                                         |                       | 2.385    | 5 1          | 030     | 2.7          | 705                        | 2.65           | 7             |            | 1.05                 |                      | 284 - 2              | 93 F          | 304               | - 316 F     |
|      | MIX/                                          | AGG.                  | GRAD     | DATION, %    |         |              | _                          |                |               | MIX/A      | GG. PROP             | ORTIO                | N, %                 |               | _                 |             |
|      | ш                                             | EM                    |          | PERC         | ENT     |              |                            | MATER          | AL/PR         | ODUCE      | R                    |                      | Р                    | IT NO.        | Р                 | ERCENT      |
| *New | ASPHALT,                                      | %                     |          | 6.1          | 6       |              |                            |                | San           | d          |                      |                      | 73                   | 2-006         |                   | 30.0        |
|      | P 1-1/2" (37                                  | 7.5 mm                | )        | 100.         | 00      |              |                            |                | LWC           | D          |                      |                      | 6                    | 0-018         |                   | 9.0         |
|      | P 1" (25.0 n                                  | nm)                   |          | 100.         | 00      |              |                            |                | H2            |            |                      |                      | 4                    | 9-065         |                   | 16.0        |
|      | P 3/4" (19.0 mm) 100.00                       |                       |          | 1/8-(Dust) C |         |              |                            | 72-027         |               |            | 8.0                  |                      |                      |               |                   |             |
|      | P 1/2" (12.5                                  | ō mm)                 |          | 100.         | 00      |              |                            | 3/8-1/8 C      |               |            |                      | 72-027               |                      |               | 16.0              |             |
|      | P 3/8" (9.5                                   | mm)                   |          | 97.3         | 20      |              |                            |                |               |            |                      |                      |                      |               |                   |             |
|      | P No. 4 (4.                                   | 75 mm                 | 1)       | 83.0         | 00      |              |                            |                |               |            |                      |                      |                      |               |                   |             |
|      | P No. 8 (2.3                                  | 36 mm)                | )        | 65.3         | 20      |              |                            |                |               |            |                      |                      |                      |               |                   |             |
|      | P No. 16 (1                                   | .18 mn                | n)       | 49.3         | 20      |              |                            |                |               |            |                      |                      |                      |               |                   |             |
|      | P No. 30 (6                                   | 00 µm)                | )        | 38.1         | 0       |              |                            |                |               |            |                      |                      |                      |               |                   |             |
|      | P No. 50 (3                                   | 00 µm)                | )        | 18.          | 50      | RECLAI       | RECLAIMED RAP (Yard 4.93%) |                |               |            | AC)                  |                      |                      | 21.0          |                   |             |
|      | P No. 100 (                                   | 150 µn                | n)       | 8.0          | 0       | FILLER       |                            |                |               |            |                      |                      |                      |               |                   |             |
|      | P No. 200 (                                   | 75 µm)                | )        | 5.8          | 0       | ASPHAL       | LT BIND                    | DER            | GRADE<br>PG ( | :<br>64-28 | CERTIFIED S          | SUPPLIER<br>e / Mani | R/LOCATI<br>stee / A | ON/CERT       | # % AD            | DED<br>5.12 |
|      | CRUSHED                                       | 1 FAC                 | E        | 92.          | 9       | AWI (Sp      | ec.)                       | 260.0          |               |            | AWI (Actual)         |                      | 28                   | 2.0           | *                 |             |
|      | CRUSHED                                       | 2 FAC                 | ES       |              |         |              |                            | QUALI          | TY ASS        | URANCE     | TESTING              |                      | R                    | EGULAR T      | TES T             | vew         |
|      | BOND COA                                      | AT                    |          | PRODUCER     | VLOCATI |              | Dit                        | Mat Brodu      | oto ( P       | av City    | MI                   |                      | CERT                 | TIFIED        | V YES             |             |
|      | REMARKS:                                      |                       |          |              |         |              |                            |                |               |            |                      |                      |                      |               | 20                |             |
|      | Warm Mix                                      | k utili               | izing \  | Water Fo     | aming   | for bit      | ume                        | n Introdu      | iction        | but p      | roduced              | at regu              | ılar mi              | xing          |                   |             |

# DATA ENTRY PROCESS (SUMMARY)

## PHD DATA ENTRY PROCESS

**Create** the job in PHD (by Data Entry or Data Owner user)

□ **Modify** the job

(start the data entry process)

I: Post Construction Data | Modify List Role[s] :: Data Owner , System Administrato Post Constr. Data Search Filter [Hide] V Create Job Type : O JobNet Job O Non JobNet Job 💿 Both » Modify Work Type : Any  $\mathbf{v}$ » Review Non JobNet Work Type JobNet Job » Reassign Non JobNet Job ID » Layers Library 109854 110-Non-Freeway Sign Replacement 124046 120-Intersection Improvement orts & Search 008404 443—One Course Asphalt Ov dministration 208759 \_ 408-Milling & One Course Asphalt Overlay \_ 208813 684—Milling and Two Course Asphalt Resurfacing

Finalize the job (by Data Entry user)

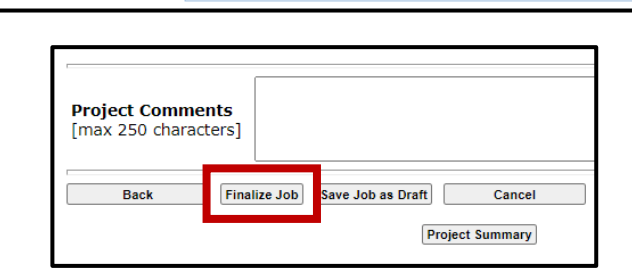

Review & Finalize the job (by Data Owner user)

| ost Constr. Data  | Post Construct     | tion Data   Modify List |                        | Role[s] :: Data Owner , System A       | dministrator |
|-------------------|--------------------|-------------------------|------------------------|----------------------------------------|--------------|
| Create            | Search Filter      |                         |                        | [1                                     | Hide ]▼      |
| Modify            | Job Type           | : 🔿 JobNet Job          | O Non JobNe            | et Job 🔎 Both                          |              |
| Review            | Work Type          | : Any                   |                        |                                        | ~            |
| Reassign          | JobNet Job<br>ID ▲ | Non JobNet Job ID       | Non JobNet<br>Job Type | Work Type                              |              |
| Layers Library    | 109854             | -                       | -                      | 110—Non-Freeway Sign Replacement       |              |
| eports & Searches | 124046             | -                       | -                      | 120-Intersection Improvements          |              |
|                   | 208404             |                         |                        | 443—One Course Asphalt Overlay         |              |
| dministration     | 208759             | -                       | -                      | 408-Milling & One Course Asphalt Over  | ay           |
|                   | 208813             | -                       | -                      | 684—Milling and Two Course Asphalt Res | surfacing    |

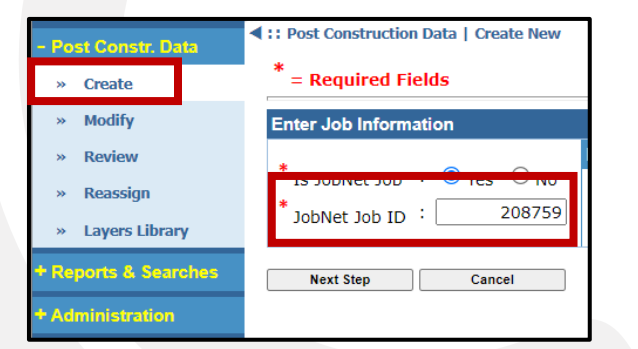

**Review** &

## PHD DATA ENTRY PROCESS

□ In the **Demonstration Section**, we will highlight recent changes in PHD interface

- □ The Appendix (slides 81 138) summarizes the Data Entry Process
  - Create Jobs
  - Modify Jobs
    - Segments: create, modify, and delete segments, copy segment details, change segment MPs, etc.
    - Segment Details: create and modify Lanes, Shoulders, and Curb & Gutter
    - Lane/Shoulder Details: add layers and their attributes
    - Median: enter median information
    - Other functions:
      - Project and Segment Comment Boxes
      - $\circ~$  View MAP function
      - Layers Library
      - Using copy functions (copy segment, copy lane, copy layers, etc.)

#### Finalize Jobs

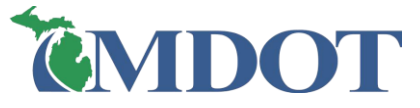

## **Simplified CPM Jobs in PHD**

- Jobs with WTC from 400 499 are **Capital Preventative Maintenance (CPM)** type jobs
  - Asphalt Crack Treatments, Sealing Concrete Joints, Overband Crackfill, etc.
  - Simplified data entry process
    - > Requires segment layer information **only** (No entry of individual lanes and their details)
    - Does not allow entry of shoulder details (still requires shoulder layer(s)/work item(s))
    - Does not require segmentation based on lane or shoulder changes
    - Does not allow entry of median information
    - Simplified CPM format should not be used
      - Lanes have different paved or placed work
      - Projects with HMA paving

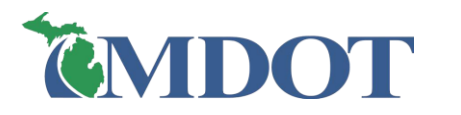

| Segment Should                 | der Overview       |        | Segme                                  | ent Sections     |                    |  |  |
|--------------------------------|--------------------|--------|----------------------------------------|------------------|--------------------|--|--|
|                                | Left               | Right  | #                                      | Layer Name       | Data Entry         |  |  |
| Work Done                      | No                 | No     |                                        |                  | Status             |  |  |
| Status                         |                    |        |                                        | Move             | Up Move Down Remov |  |  |
| Segment Curb & Gutter Overview |                    |        |                                        | New Laver        |                    |  |  |
|                                | Left               | Right  | Lawar                                  | Coloct a Laver   |                    |  |  |
| Work Done                      | No                 | No     | Layer                                  | : Select a Layer | •                  |  |  |
| Status                         |                    |        |                                        |                  | Add Layer          |  |  |
| Shoulder, Curl                 | b & Gutter Details |        | Select a Layer from the Layers Library |                  |                    |  |  |
|                                |                    |        | Layer : Select a Layer 🗸 🗸             |                  |                    |  |  |
| Year [Paved,                   | /Placed] :         | [уууу] |                                        |                  | Add Layer          |  |  |
|                                |                    |        |                                        |                  |                    |  |  |
|                                |                    |        |                                        |                  | ]                  |  |  |
|                                |                    |        |                                        |                  |                    |  |  |

## **Simplified CPM Jobs in PHD**

The Simplified CPM format will remain once selected at job creation

- Cannot be changed later
- If selected in error contact the PHD Administrator

| Job Details                                                                                                    |                                                                                                    |
|----------------------------------------------------------------------------------------------------|----------------------------------------------------------------------------------------------------|
| JobNet Job ID<br>Work Type Code<br>Fix Life                                                                                                    | : 217463<br>: 456 - Asphalt Crack Treatment<br>: 3 Year(s)                                                        |
| * Use SIMPLIFIED CPM format for data<br>entry? [only use when all lanes and work<br>is the same]                                                                                                    | : • Yes O No                                                                                                    |
| Special Project Type<br>[Choose upto two types]                                                                                                    | CPM Emerging Technology Funded     Demonstration Project     National Pavement Studies     State Pavement Studies |
| *Open to Traffic Date<br>[This is the date when all lanes are open<br>to the public traffic. For multi-year<br>projects, please estimate it for now and<br>use a placeholder to come back and<br>change it later.] | : [mm/dd/yyyy]                                                                                                    |
| Back Save & Next Cancel                                                                                                    |                                                                                                    |

Most other PHD screens, functions, and selections are similar to Standard format jobs

See the Appendix (slides 81 – 138) for more details

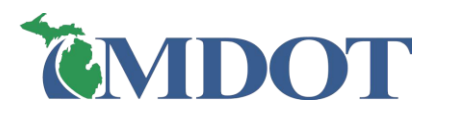

Michigan Department of Transportation **Job Net** Creating and Managing MDOT Jobs

- □ JobNet Jobs (formerly known as MAP jobs)
  - Programmed jobs in the JobNet database, with MDOT Job Number (JN)
  - Almost all JobNet Jobs are let through the MDOT bid letting system
- □ Non JobNet Jobs (formerly known as Non-MAP jobs)
  - Not programmed in the JobNet database (no MDOT Job Number)
  - Not let through the MDOT bid letting system
  - Include work performed by/through maintenance-funded work, TWA, Direct
     Forces Work, Warranty Work, and Permits

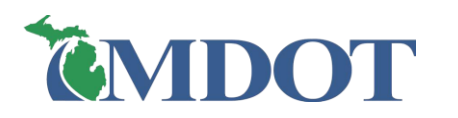

## Non JobNet NAMING CONVENTIONS

| <u>Project</u><br>Type | <u>Definition</u>                                                                                                    | PHD Naming Convention                                                                                                    |
|------------------------|----------------------------------------------------------------------------------------------------|----------------------------------------------------------------------------------------------------|
| Maintenance            | Maintenance-funded work not let through MDOT (not programmed in JobNet), performed by MDOT or another agency.             | Use the prefix <b>"M"</b> followed by the <b>job number</b> .<br><u>Example:</u> M21550                                                                                                    |
| TWA                    | Transportation Work Authorization funded projects.<br>Usually for projects bid through the county/city.                   | Use the prefix <b>"TWA"</b> followed by the <b>TWA number</b> (the MDOT Region financial analyst can provide the number)<br><u>Example:</u> TWA226101                                                                                                    |
| Warranty               | Work performed under the terms of a project warranty.                                                                     | Use the prefix <b>"W"</b> followed by the original <b>5 or 6 digit job number</b> .<br><b>Example:</b> W40542                                                                                                    |
| Direct<br>Forces Work  | Work performed by MDOT employees (maintenance<br>crew facility and/or a maintenance garage) or contract<br>county forces. | <ul> <li>Create a direct forces work reference number for PHD use only. Use the following conventions:</li> <li>DYYYYCNrouteBMP <ol> <li>The prefix "D" followed by four digits representing the year.</li> <li>The two-digit county number.</li> <li>The route name (with a hyphen as separator). Ex., "US-31" or "US-31BR".</li> <li>The PR beginning milepoint (including decimal point).</li> </ol> </li> <li>Example: D202132M-1388.954</li> </ul> |
| Historic               | Projects let and constructed by MDOT prior to the implementation of MAP and/or JobNet databases.                          | Use either the <b>project number from the title sheet</b> of the historic plans or the records used for the data entry. <b>Example:</b> 53201                                                                                                    |
| Permit                 | Work constructed by others under permit; i.e., widenings for commercial driveways or utilities work.                      | Use the prefix <b>"P"</b> followed by the <b>last 10 digits of the permit number</b> . The TSC permit agent will be able to provide this information.<br><u>Example:</u> P0003090010                                                                                                    |

#### □ Fix Life entry at job creation

- In the past, Fix Life was an optional entry for Non JobNet (Non-MAP) jobs
- Now, Fix Life is a required input for Non JobNet (Non-MAP) jobs
  - Per MDOT's Roads & Highways (PaveMaPP team), Fix Life from PHD is a major input for use in <u>RSL estimation/reporting</u>
  - > At job creation, and once a WTC is selected, the Fix Life will be auto filled
  - > If the Fix Life is a **low/high range**, PHD will auto populate the **highest value**
  - ➢ Fix Life Guidelines are available

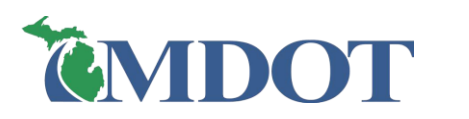

| Job Details           |                                                      |
|-----------------------|------------------------------------------------------|
| Non JobNet Job ID     | : M147854                                            |
| * Non JobNet Job Type | : Maintenance "M" Funded V                           |
| * Work Type Code      | : 684 - Milling and Two Course Asphalt Resurfacing 🗸 |
| * Fix Life            | : 18 Year(s) <u>Fix Life Guide</u>                   |

#### □ Projects with new PR# and/or changed MPs

- In the past, PHD will *not* allow creating any segment with new PR number and/or recently changed MPs (pending the availability of the new PR framework)
  - > New ramp, new roundabout, or other type of alignment changes
  - > Data entry delayed until next year when that framework is available
  - > PR framework: the linear referencing system (LRS) currently v23
- Now, users can create & edit segments with 'Future' PR framework
  - > But **cannot finalize the job** until the new framework is available

| <b>ČMDOT</b> |
|--------------|
|              |

| Create PR Segment [ Job # - 208494 ] |                |      |      |  |  |  |  |  |  |
|--------------------------------------|----------------|------|------|--|--|--|--|--|--|
| Latest PR Version                    | PR Number*     | BMP* | EMP* |  |  |  |  |  |  |
| 22 🗸                                 |                |      |      |  |  |  |  |  |  |
| 22<br>Euture                         |                |      |      |  |  |  |  |  |  |
| Create Create an                     | d Add One More | Back |      |  |  |  |  |  |  |

#### Layers Description & Attribute Locations

- For each layer in PHD, informational text was added to guide the user about:
  - Layer Description
  - Where to locate **layer attributes** using the construction-related documents

| Select a Layer [ Job # - 208494 / PR # - 1270204/ MP :5.                                                                                                    | 519 6.569 ]                   |                  |  |  |  |  |  |  |  |
|----------------------------------------------------------------------------------------------------|-------------------------------|------------------|--|--|--|--|--|--|--|
| Layer : Chip Seal ~                                                                                                    | ·                             |                  |  |  |  |  |  |  |  |
| The application of a polymer modified asphalt emulsion with a cover aggregate. A single or a double chip seal can be used.                                                                                                    |                               |                  |  |  |  |  |  |  |  |
| Locate layer attributes using the following construction-related documents:                                                                                                    |                               |                  |  |  |  |  |  |  |  |
| <ul> <li>For Emulsified Asphalt Supplier and Emulsion Type, use Material Source List (Form 0501).</li> <li>For Number of Courses, use the IDRs (Form 1122B) or ?As Built? Plans &amp; Proposal.</li> <li>For Aggregate Class and Source (pit number), use Aggregate IDR (Form 1900) or Material Source List (Form 0501).</li> </ul> |                               |                  |  |  |  |  |  |  |  |
| Pavement Attributes - Chip Seal                                                                                                    |                               |                  |  |  |  |  |  |  |  |
| * Emulsion : Select Emulsion                                                                                                    |                               | ~                |  |  |  |  |  |  |  |
| * Emulsified Asphalt Supplier : Select Emulsified Asp                                                                                                    | halt Supplier                 | ~                |  |  |  |  |  |  |  |
| * Number of Courses :                                                                                                    | [Numeric Value]               |                  |  |  |  |  |  |  |  |
|                                                                                                    |                               |                  |  |  |  |  |  |  |  |
| Select New Aggregate                                                                                                    | Aggregate Summary             |                  |  |  |  |  |  |  |  |
| * Aggregate : Select an Aggregate 🗸                                                                                                    | Aggregate                     | Source           |  |  |  |  |  |  |  |
| Source :                                                                                                    | Empty - Add Aggregates        |                  |  |  |  |  |  |  |  |
| Add Aggregate                                                                                                    |                               |                  |  |  |  |  |  |  |  |
|                                                                                                    | Add Aggregates Edit Aggregate | Remove Aggregate |  |  |  |  |  |  |  |

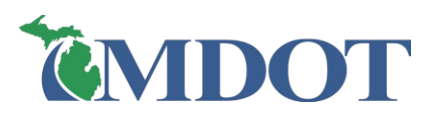

#### **Quick Layers**

- Completed layers can be saved, then applied into different lanes and shoulders
- Reduce data entry and save users' time
- In the past, it only applies to saved layers within the same project

#### Layers Library

- Quick Layers are now called Layers Library
- Now, users can save and apply saved layers in the same project or different projects for the same user

|   | - Post Co | nstr. Data | :: Post Constru     | uction Data   Laye                    | erview Role[s] :: Data Owner , System Administrator |   |                                 |                           |            |        |  |  |
|---|-----------|------------|---------------------|---------------------------------------|-----------------------------------------------------|---|---------------------------------|---------------------------|------------|--------|--|--|
| _ | » Creat   | te         | Create/Modif        | fy Layers                             |                                                     |   |                                 |                           |            |        |  |  |
|   |           |            | Select New Layer    |                                       |                                                     |   | Layers List                     |                           |            |        |  |  |
|   | » Modi    | ту         | Layer :             | Select a Layer                        | ~                                                   | # | Layer                           | User Specified Name       | Data Entry |        |  |  |
|   | » Revie   | ew.        | User                | · · · · · · · · · · · · · · · · · · · |                                                     |   | Owenhand                        |                           | Cratue     |        |  |  |
|   | » Reas    | sign       | Specified :<br>Name |                                       |                                                     | 4 | <u>CrackFill</u>                | Overband Crack Fill       | Complete   |        |  |  |
| r | » Laye    | rs Library |                     | A                                     | dd Layers                                           | 2 | PreTreatmnt<br>HMA Top          | Тор                       | Complete   |        |  |  |
|   | + Reports | & Searches |                     |                                       |                                                     | 3 | Course                          | Course_JMF215777          | complete   |        |  |  |
|   |           |            |                     |                                       |                                                     | 2 | <u>HMA Top</u><br><u>Course</u> | Top<br>Course_JMFMD215894 | Complete   |        |  |  |
|   | + Adminis | tration    |                     |                                       |                                                     | 1 | <u>Cold Milling</u>             | Milling                   | Complete   |        |  |  |
|   |           |            |                     |                                       |                                                     |   |                                 |                           | (          | Remove |  |  |

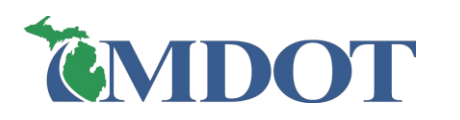

#### □ Apply/Use saved Layers

- In the past, users can apply saved layer only through the Quick Layer Overview (job's main screen)
- Now, users can also apply saved layers while working within a Lane/Shoulder
- Simply, instead of adding a New Layer, users can add a layer from the Layers Library

| PR Segme            | ent List                             |                     |                |             |                       |           |        | Hide ]▼                 | Seg | ment L    | .anes                                              |                      |                      |        |     | Selecte |
|---------------------|--------------------------------------|---------------------|----------------|-------------|-----------------------|-----------|--------|-------------------------|-----|-----------|----------------------------------------------------|----------------------|----------------------|--------|-----|---------|
| #                   | PR<br>Number<br>1725704              | P <b>R(v)</b><br>23 | BMP            | EMP         | Route                 | Direction | Active | Data<br>Status<br>Draft | Sel | ect Lan   | e : Lane #1.0                                      | ~                    | Work Done            | : 0    | Yes | 1       |
| <ul><li>2</li></ul> | 1725704 2                            | 23                  | 9.604          | 9.677       | US-23                 | 2 Way     | Active | Draft                   | Add | Left Lane | Add Right Lane Copy Lane                           | Remove               | Lane                 | 01     | NO  |         |
| Lanes and           | d Shoulders                          |                     |                |             |                       |           |        |                         | Lan | e Secti   | on [ Lane # 1.0 ]                                  |                      |                      |        |     |         |
|                     | #<br><u>3.0</u>                      |                     |                | Lane/       | Shoulder<br>.ane      |           |        |                         | #   |           | Layer Name                                         |                      | Data Entry<br>Status |        |     |         |
|                     | 2.0                                  |                     |                | L           | ane                   |           |        |                         | 1   |           | Cold Milling                                       |                      | Complete             |        |     |         |
|                     | <u>1.0</u><br><u>Left</u>            |                     |                | L           | ane<br>oulder         |           |        |                         |     |           |                                                    | M                    | ove Up Move Down     | Remove |     |         |
|                     | <u>Right</u>                         |                     |                | Sh          | oulder                |           |        |                         | Sel | ect Nev   | v Layer                                            |                      |                      |        |     |         |
|                     |                                      | Add                 | Library La     | ayer ^      | ]                     |           |        |                         | Lay | er : 🔅    | Select a Layer                                     | ~                    | Add La               | iyer   |     |         |
| Layers Li           | st                                   |                     |                |             |                       |           |        |                         | Sol | oot o L   | over from the Lovers Lil                           | aran/                |                      |        |     |         |
| <b>—</b> #          | Layer Nar                            | me                  | User Sp        | pecified Na | ime Data En<br>Status | try<br>s  |        |                         | Lav | er : F    | MA Top Course-Top Cours                            | se IME21             | 5777 🗸               |        |     |         |
| 4                   | Overband<br>CrackFill<br>PreTreatmnt |                     | Overban        | nd Crack Fi | ll Complete           |           |        |                         | Luy | 5         | Select a Layer<br>Dverband CrackFill PreTrea       | atmnt-Ove            | erband Crack Fill    |        |     |         |
| <b>2</b> 3          | НМА Тор Соц                          | urse                | Top<br>Course_ | JMF21577    | 7 Complete            |           |        |                         |     | ŀ         | IMA Top Course-Top Cour<br>IMA Top Course-Top Cour | se_JMF21<br>se_JMFME | 5777<br>0215894      |        |     |         |
| 2                   | HMA Top Cou                          | urse                | Top<br>Course_ | JMFMD215    | 894 Complete          |           |        |                         |     | C         | Cold Milling-Milling                               |                      |                      |        |     |         |
| □ 1                 | Cold Milling                         |                     | Milling        |             | Complete              |           |        |                         |     |           |                                                    |                      | Add La               | yer    |     |         |

# FAQ/BUSINESS RULES

□ Projects with multiple job numbers - enter each job number separately

Example: A project is let with a job number for intersection improvements and another job number for work outside the intersection

| CONTRACT ID  | CONTROL | SECTION | PROJECT |
|--------------|---------|---------|---------|
| 34043-202595 | IM      | 34043   | 202595A |
|              | IM      | 41024   | 208782A |

□ Job numbers <u>without</u> pavement work are <u>not</u> entered

• **Examples:** Freeway lighting, landscaping, signing, etc.

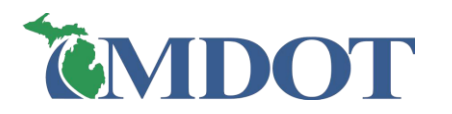

## **JOB DATA ENTRY**

How do I enter **Multi-year construction**?

- Keep it in **Draft status** until the project is complete
- Add notes to the Comment Boxes
- □ Jobs with segments **outside your jurisdiction (location)** cannot be started/accessed
  - Contact the PHD Administrator

□ How do I edit a Finalized job in the PHD database?

- Contact the PHD Administrator to unlock it and reassign it
- The Administrator will need to know the Job ID

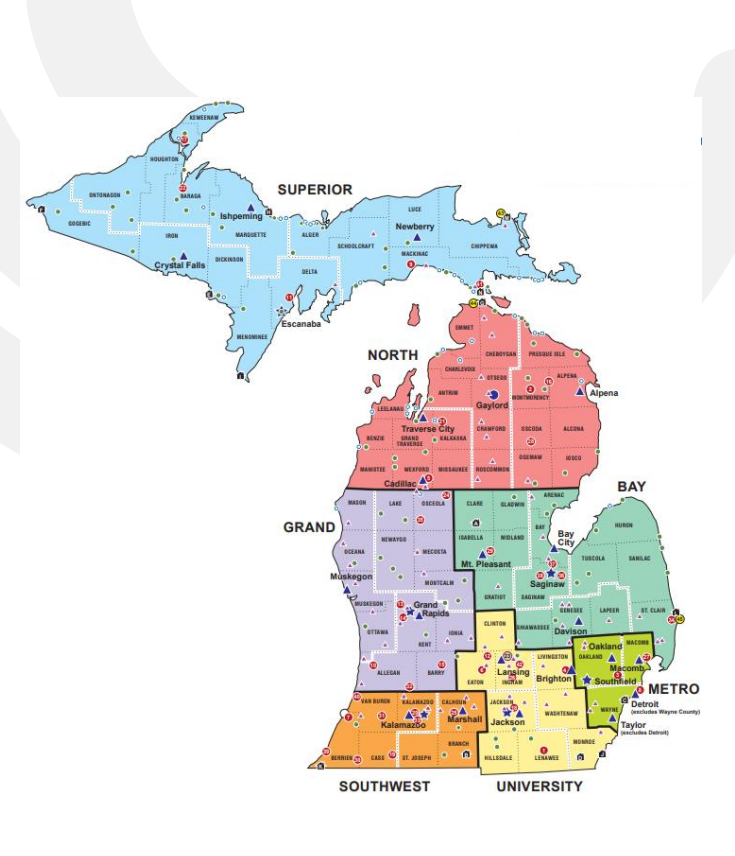

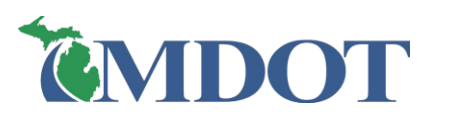

## **SEGMENT DATA ENTRY**

Only enter work done on MDOT trunkline

Local roadways should <u>not</u> be entered into PHD

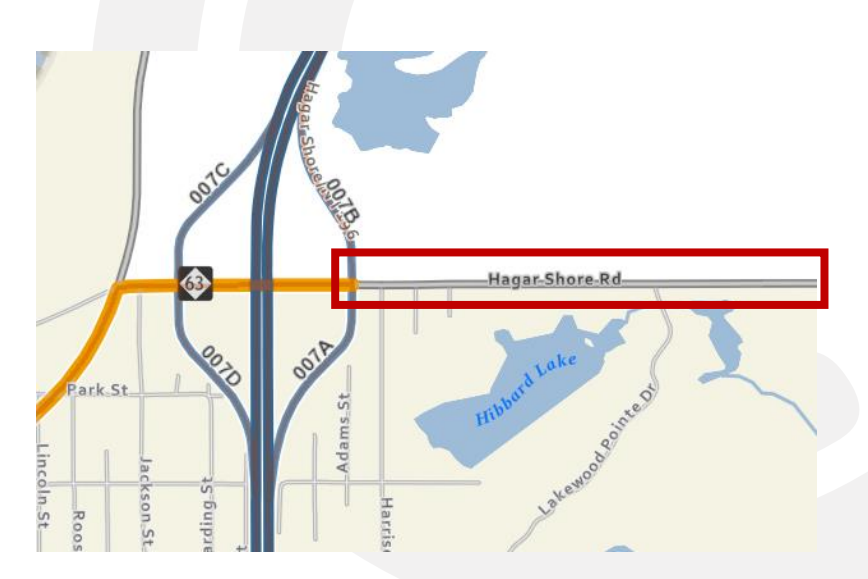

□ PHD uses PR info and PR milepoints: might not match CS milepoints

Use MDOT PR Finder to collect numbers and milepoints

- Auto-populated PHD segments show incorrect milepoints (i.e., as-constructed differs from JobNet/MAP):
  - Change milepoints in PHD

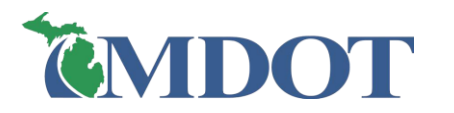

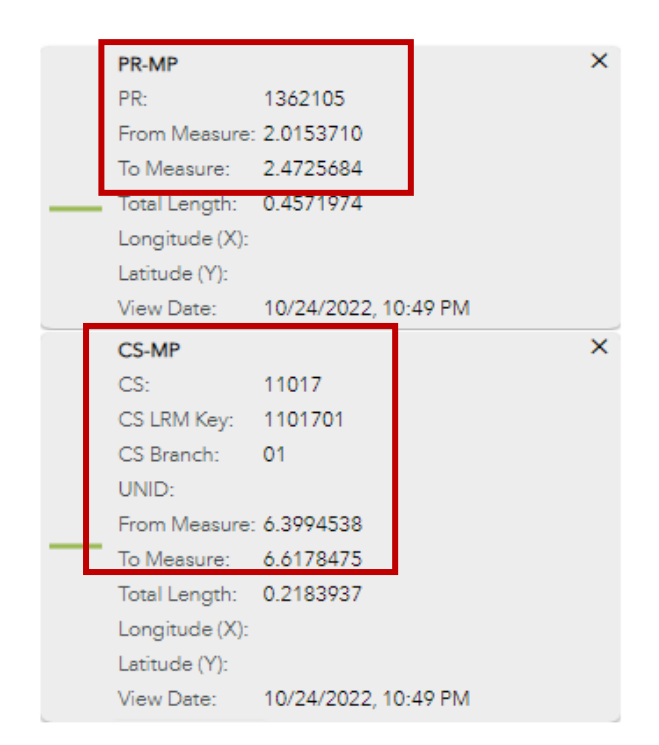

## **SEGMENT DATA ENTRY**

#### □ Maintenance cross-overs are not entered

Even if they have PR numbers

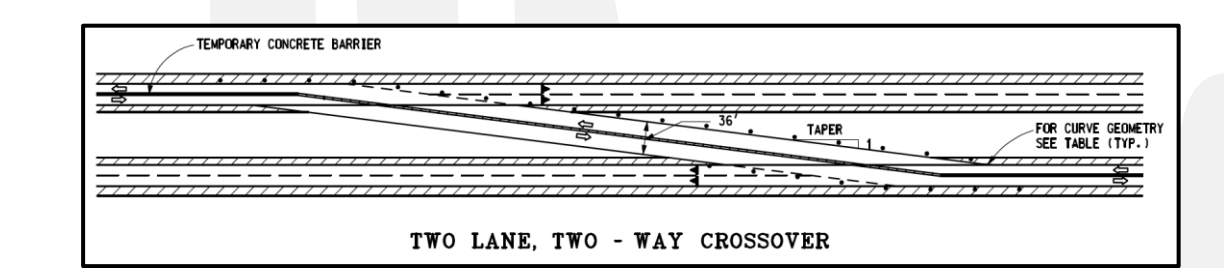

- Only work/materials assigned to that Job/Segment
  - Do not enter existing layers
  - Do not enter Lanes and/or Shoulders when no work has been done
  - Exceptions:
    - Surface Type (consider entire underlying cross-section)
    - Enter Median Type and Width (predominant/average) even if no work was conducted on the median
- □ Ramps:
  - PR begins or ends at 2' point
  - Portions of ramp adjacent to mainline are entered with mainline to the 2' point

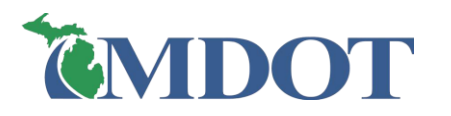

## LANE, SHOULDER/CURB & GUTTER DATA ENTRY

#### □ Surface Type (pavement cross-section)

- All existing layers underneath the top surface placed with the project should be considered
- Consider the examples below:

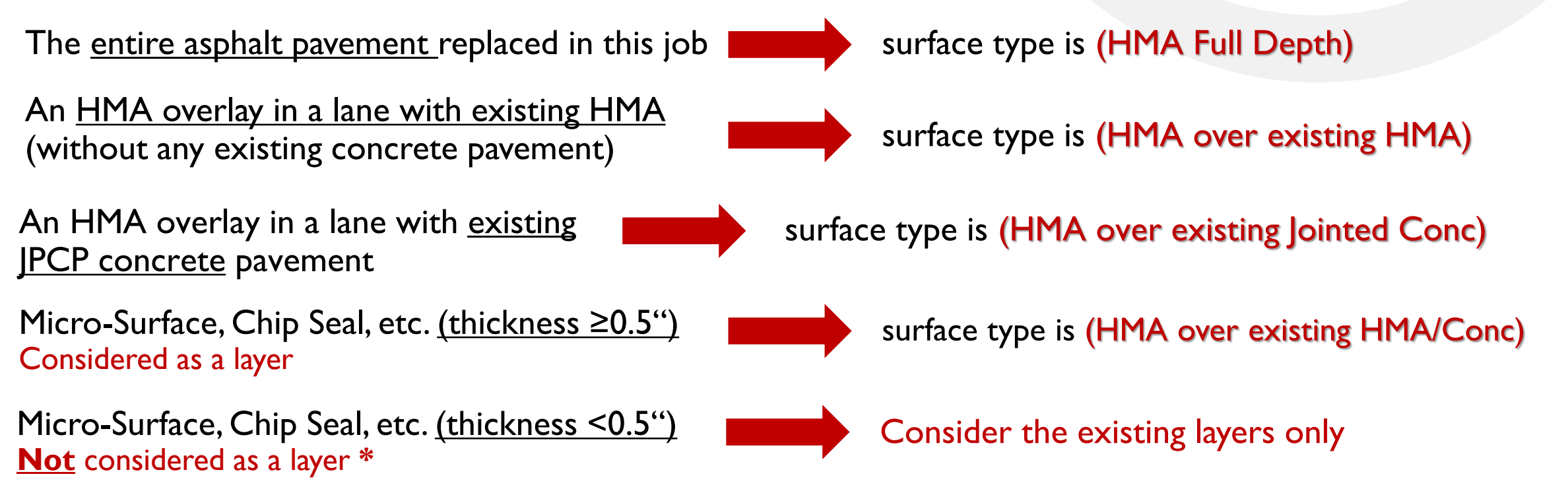

\* when defining Surface Type - still need to be entered as a layer in PHD

## LANE, SHOULDER/CURB & GUTTER DATA ENTRY

□ Partial curb & gutter work – how much requires entry in PHD?

- More than 5% of the total length of the curb & gutter is replaced
  - > Select 'Yes' for Curb & Gutter Work Done (no need to segment on those locations), and
  - > Add **comment** that replacement is intermittent

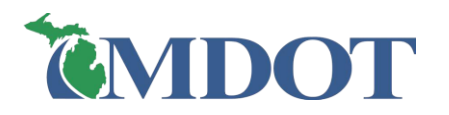

### LAYER DATA ENTRY

Layer is variable thicknesses:

- Use average or predominant thicknesses
- Insert a Segment Comment

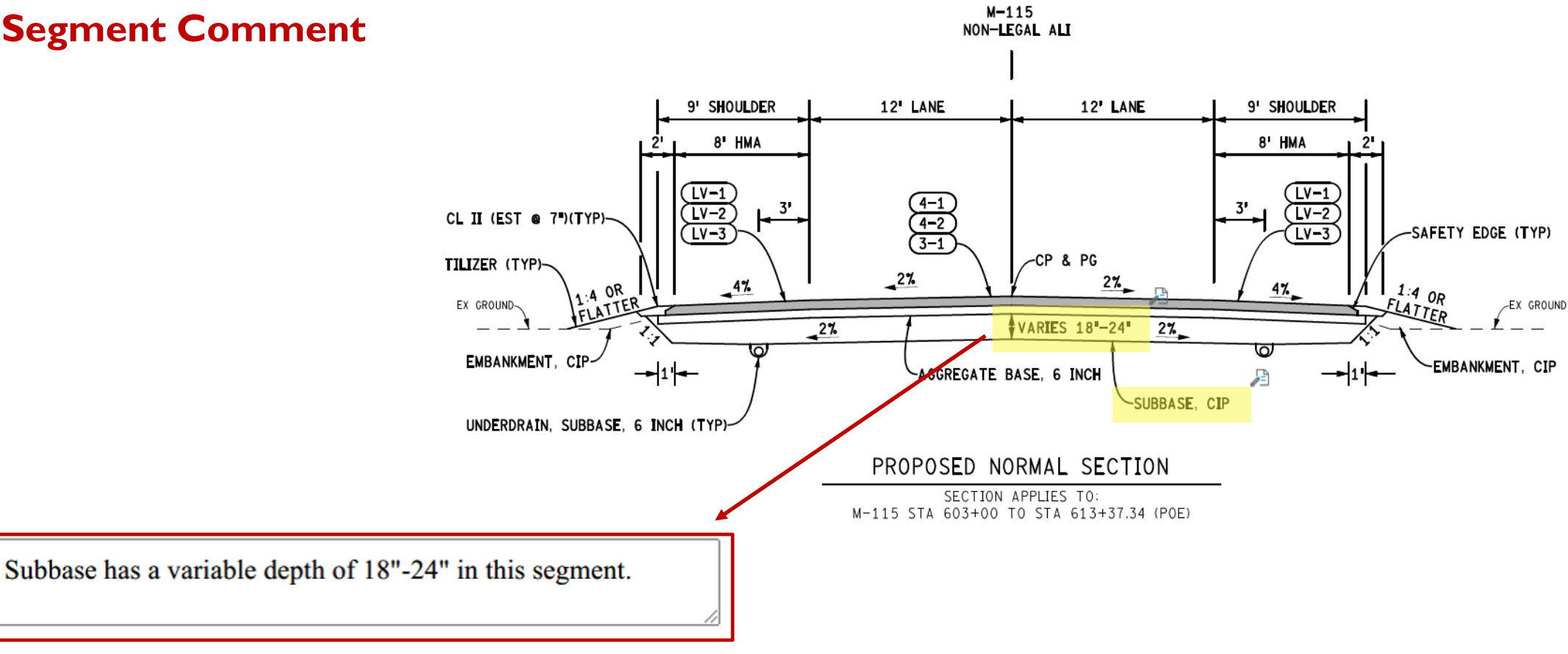

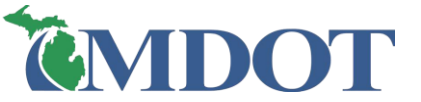

Segment

Comments [max 250 characters]

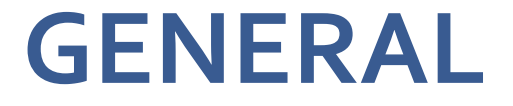

□ If entry for Layers, measurement units, suppliers, materials, or entry items are <u>missing</u> in PHD:

Contact the PHD Administrator

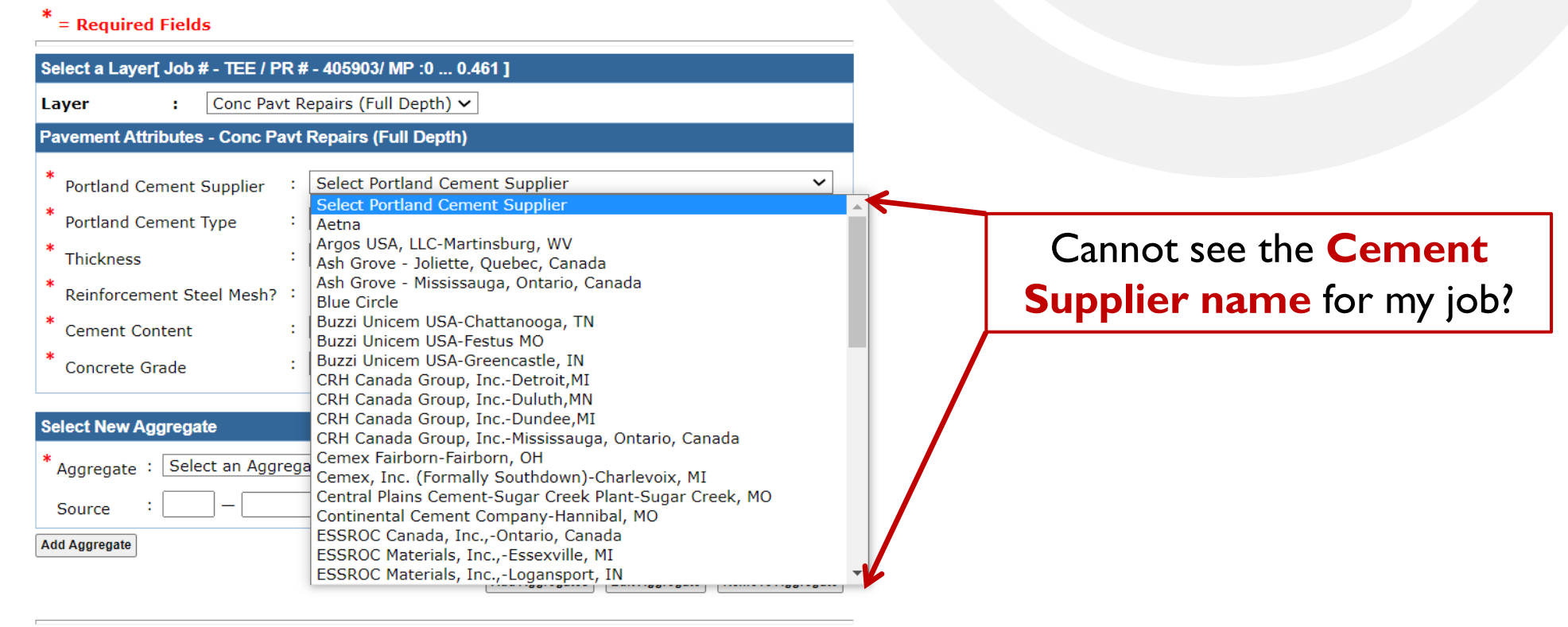

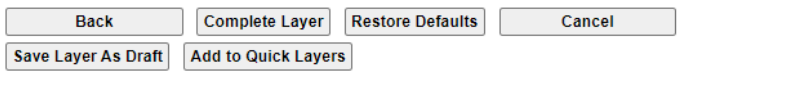

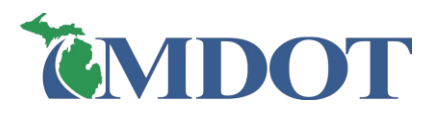

# PHD DATA REVIEW & QA

#### **DATA OWNER REVIEW**

Data Owners review <u>all</u> segments/lanes/layers in a job

□ If Data Owner <u>finds errors/omissions</u>:

- Data Owner <u>makes changes</u> & <u>Finalize</u> job
- > **OR** Data Owner <u>reassigns</u> the job <u>back to Data Entry</u> user

| — < |
|-----|
| — < |
|     |
|     |
|     |

| - Post Constr. Data  | Post Construction     | Data   Reassign List    |                     |                                                |                   | Role[s] :: Data Owner , | System Adminis | strator |
|----------------------|-----------------------|-------------------------|---------------------|------------------------------------------------|-------------------|-------------------------|----------------|---------|
| » Create             | Search Filter         |                         |                     |                                                |                   |                         | [ Hide         | ] 🔻     |
| » Modify<br>» Review | Job Type<br>Work Type | : O JobNet Job<br>: Any | O Non JobNet Job    | Both                                           |                   | ~                       |                |         |
| » Reassign           | JobNet Job ID ▲       | Non JobNet Job ID       | Non JobNet Job Type | Work Type                                      | Current           | Assign To               |                | Â       |
| » Layers Library     | 33799                 | _                       | _                   | 160—<br>Reconstruction                         | Hamlin<br>Alison  | -Select User-           |                | ~       |
| + Administration     | 37795                 | -                       | -                   | 213—<br>Interchange<br>Redesign &<br>Upgrading | Loree<br>Jonathan | -Select User-           |                | ~       |
|                      | 45790                 | -                       | _                   | 164—Asphalt<br>Reconstruction                  | Loehle<br>William | -Select User-           |                | ~       |
|                      | 45883                 | -                       | -                   | 142—Resurf,<br>Mill & Pulver                   | Budida<br>Santa   | -Select User-           |                | ~       |
|                      |                       |                         | Update              | 129—Add Turn<br>-                              | Loree             | ·                       |                | -       |

## **COMMON ENTRY ERRORS TO LOOK FOR**

- □ Incorrect project PR# and milepoints
- □ Segments input in the wrong direction
- Over/Under segmentation
- □ Omitted/Missing items:
  - Work items (<u>example</u>: ramps or pre-overlay work)
  - Lanes, Shoulder, Curb & Gutter / Layers / Attributes
  - Aggregates from a mix design
  - Warm mix designation (incorrect or missing)

| _ |  |
|---|--|
|   |  |
|   |  |

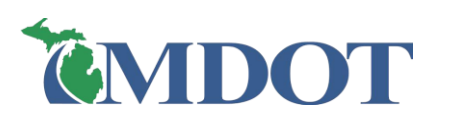

## **COMMON ENTRY ERRORS TO LOOK FOR**

Layers:

- Layers in the wrong order (upside down)
- Extra/duplicated layers
- □ Lane Numbering:
  - Lane 1 not a mainline lane
  - Lane 0, -1, etc. being a mainline lane
- □ Incorrect Lane/Shoulder, Curb & Gutter:
  - Surface Type
  - Lane/shoulder Widths
  - Lane Type

Copying errors

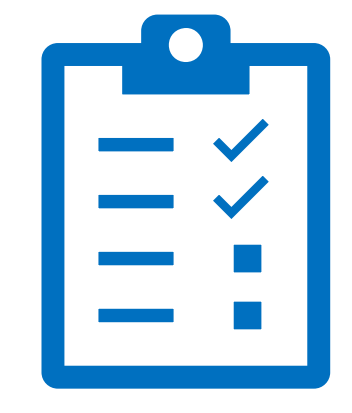

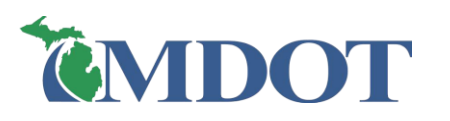

QA begins immediately following the January 31<sup>st</sup> entry closing date
 Two Part evaluation process:

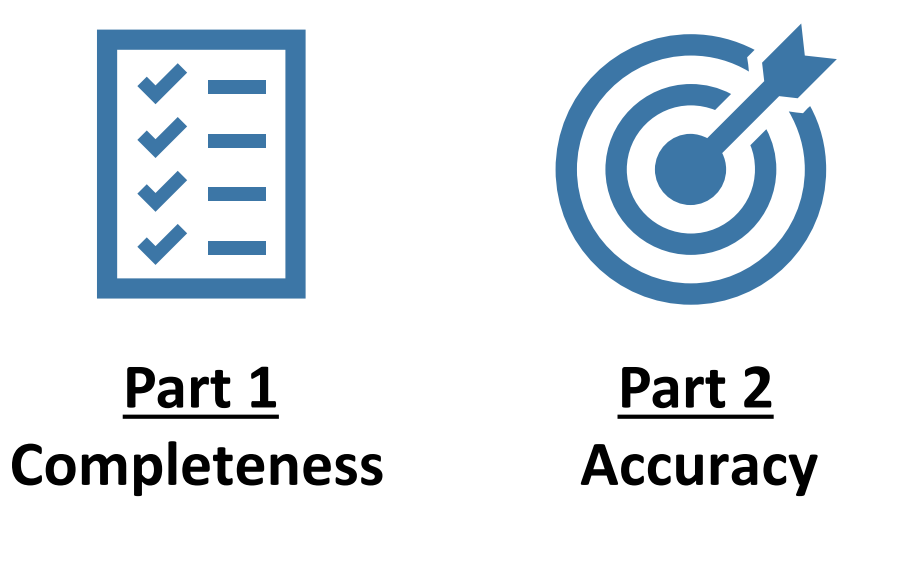

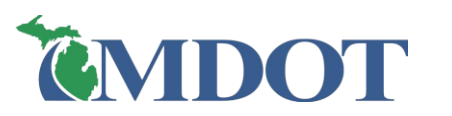

## **CENTRAL OFFICE QA**

#### **Part I – Completeness**

- Are all pavement jobs entered?
  - Info compared from JobNet Database to PHD Database
  - Discrepancies e-mailed to verify if job(s) should be entered
  - Data Entry user enters missing job

#### **Part 2 – Accuracy**

- Are jobs entered correctly?
  - Completed PHD projects are sampled at random\* for each Region
  - Compare construction documents (plans & other PWise resources) to PHD
  - Possible errors are sent to the **Data Entry user** to verify/correct

\* Accounts for approx. 15% of all entered jobs. This is not a verification of all jobs.

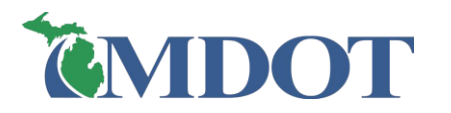

# DATA EXPORT & REPORTS

## PHD REPORTS AND SEARCHES

#### **PHD** Reports and Searches:

- <u>Export Data</u> generates selectable data items (Excel)
- Search Segment(s) finds segments within finalized jobs
- <u>Construction History Report</u> generates segment/job info (Excel or PDF)
- <u>Material Information Report</u> finds segments per materials (PDF or Excel)
- Material Quantity Report quantities of HMA and PCC per time period (PDF or Excel)
- Network Inventory Report lane-miles of rigid/flexible/comp lanes or shoulders (PDF or Excel)
- <u>Work Type Report</u> finds segments by work type code (PDF or Excel)
- MAP Reconciliation finds jobs from JobNet (MAP) which are not entered into PHD (PDF)

#### - Reports & Searches

- » Export Data
- » Search Segment(s)
- » Construction History
- » Material Information
- » Material Quantity
- » Network Inventory
- » Work Type
- » MAP Reconciliation

## **EXPORT DATA**

- Shows segment data entry for a geographic area (Statewide, Regions, TSCs, and Counties)
- Various Export Types:
- Report per segment information (PR#, MPs, Route, etc.)

#### □ Reports in **Excel** format

| - R | eports & Searches    |
|-----|----------------------|
| *   | Export Data          |
| »   | Search Segment(s)    |
| »   | Construction History |
| *   | Material Information |
| »   | Material Quantity    |
| »   | Network Inventory    |
| *   | Work Type            |
| »   | MAP Reconciliation   |

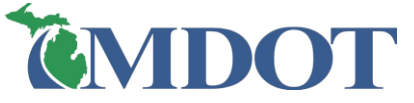

| Export Type                | Selectable Items (                                                                                                    | (Column Headers)                                                                                                    |
|----------------------------|----------------------------------------------------------------------------------------------------|----------------------------------------------------------------------------------------------------|
| Job Details                | <ul> <li>Non MAP Job Type</li> <li>Special Project Type</li> <li>National Pavement Study Number</li> <li>State Pavement Study Number</li> <li>Work Type Code</li> </ul> | <ul> <li>Work Type Code Description</li> <li>Date (Open to Traffic)</li> <li>Date Type</li> <li>Fix Life</li> <li>Project Comment</li> </ul> |
| Lane: Layers & Details     | <ul> <li>Year (Constructed)</li> <li>Lane Number</li> <li>Lane Surface Type</li> <li>Lane Width</li> </ul>                                                              | <ul> <li>Lane Type</li> <li>Layer Number</li> <li>Layer Name</li> <li>Attributes (Name &amp; Value)</li> </ul>                               |
| Lane: Aggregates           | <ul> <li>Year (Constructed)</li> <li>Lane Number</li> <li>Lane Surface Type</li> <li>Layer Number</li> </ul>                                                            | <ul><li>Layer Name</li><li>Aggregate Name</li><li>Source/Pit Number</li></ul>                                                                |
| Shoulder: Layers & Details | <ul> <li>Side Indicator</li> <li>Surface Type</li> <li>Corrugations (Rumble Strip)</li> <li>Parking Lane</li> <li>Paved Width</li> <li>Total Width</li> </ul>           | <ul> <li>Paved Thickness</li> <li>Paving Width</li> <li>Layer Number</li> <li>Layer Name<br/>Attributes (Name &amp; Value)</li> </ul>        |
| Shoulder: Aggregates       | <ul><li>Side Indicator</li><li>Surface Type</li><li>Layer Number</li></ul>                                                                                              | <ul><li>Layer Name</li><li>Aggregate Name</li><li>Source/Pit Number</li></ul>                                                                |
| Curb & Gutter: Details     | <ul><li>Side Indicator</li><li>Attributes (Name &amp; Value)</li></ul>                                                                                                  |                                                                                                    |
| Median: Details            | <ul><li>Median Type</li><li>Median Width</li></ul>                                                                                                    |                                                                                                    |

#### Export Type – Job Details

|    | С       | D      | E      |              | Н         |               |        |         | м       | N        | 0                    | R        | S                                | T           | V        |
|----|---------|--------|--------|--------------|-----------|---------------|--------|---------|---------|----------|----------------------|----------|----------------------------------|-------------|----------|
|    | PR      |        |        |              |           |               |        | MAP Job | Non MAP | Non MAP  |                      | Work     |                                  | Date (Open  |          |
| 1  | Number  | PR BMP | PR EMP | Road Name    | County    | TSC           | Region | ID      | Job ID  | lob Type | Special Project Type | Type Cod | Work Type Description            | to Traffic) | Fix Life |
| 49 | 535604  | 0.598  | 1.387  | N I 75 BL    | Crawford  | Gaylord       | North  | 204234  |         |          |                      | 45       | Asphalt Crack Treatment          | 7/24/2019   | 1        |
| 50 | 535604  | 1.387  | 1.472  | N I 75 BL    | Crawford  | Gaylord       | North  | 204234  |         |          |                      | 45       | Asphalt Crack Treatment          | 7/24/2019   | 1        |
| 51 | 535604  | 1.467  | 3.256  | N I 75 BL    | Crawford  | Gaylord       | North  | 131781  |         |          |                      | 40       | Milling & One Course Asphalt Ove | 11/1/2018   | 10       |
| 52 | 535604  | 3.256  | 4.015  | N I 75 BL    | Crawford  | Gaylord       | North  | 131781  |         |          |                      | 40       | Milling & One Course Asphalt Ove | 11/1/2018   | 10       |
| 53 | 535604  | 4.017  | 5.5    | N I 75 BL    | Crawford  | Gaylord       | North  | 200685  |         |          |                      | 44       | Single Course Chip Seal          | 6/13/2019   | 6        |
| 54 | 535604  | 5.5    | 5.58   | N I 75 BL    | Crawford  | Gaylord       | North  | 200685  |         |          |                      | 44       | Single Course Chip Seal          | 6/13/2019   | 6        |
| 55 | 1283009 | 0.283  | 1.96   | S Burkett Rd | Missaukee | Traverse City | North  |         | 21-3123 | TWA      |                      | 15       | Shoulder Rehabilitation          | 9/29/2021   | 14       |
| 56 | 1283009 | 0.3    | 2.138  | S Burkett Rd | Missaukee | Traverse City | North  | 210772  |         |          |                      | 45       | Asphalt Crack Treatment          | 7/14/2021   | 3        |
| 57 | 1283009 | 1.96   | 1.997  | Burkett Rd   | Missaukee | Traverse City | North  |         | 21-3123 | TWA      |                      | 15       | Shoulder Rehabilitation          | 9/29/2021   | 14       |
| 58 | 1283009 | 1.997  | 2.018  | Burkett Rd   | Missaukee | Traverse City | North  |         | 21-3123 | TWA      |                      | 15       | Shoulder Rehabilitation          | 9/29/2021   | 14       |

#### **Export Type – Lane: Layer Details**

|    | Δ       | R      | C      | D      | E          | F          | G          | н      |               | J      | к                              | м                              | N                                 | 0                                    |
|----|---------|--------|--------|--------|------------|------------|------------|--------|---------------|--------|--------------------------------|--------------------------------|-----------------------------------|--------------------------------------|
|    | PR      | PR     | PR     | Road   | County     | TSC        | Region     | MAP    | Year          | Lane   | Lane Surface Type              | Layer Name                     | Attribute                         | Value                                |
| 1  | Number  | BMP    | EMP    | Name   |            |            |            | Job ID | (Constructed) | Number |                                |                                |                                   |                                      |
| 2  | 935207  | 25.359 | 26.023 | W I 96 | Livingstor | Brighton   | University | 212727 | 2021          | 1      | HMA over existing Jointed Conc | Overband CrackFill Stand Alone | Overband Crack Fill Product       | WR Meadows 1190 (W.R. Meadows, Inc.) |
| 6  | 935105  | 25.308 | 26.293 | E I 96 | Livingstor | Brighton   | University | 212727 | 2021          | 1      | HMA over existing Jointed Conc | Overband CrackFill Stand Alone | Overband Crack Fill Product       | WR Meadows 1190 (W.R. Meadows, Inc.) |
| 7  | 935105  | 26.501 | 26.695 | E I 96 | Livingstor | Brighton   | University | 212727 | 2021          | 1      | HMA over existing Jointed Conc | Overband CrackFill Stand Alone | Overband Crack Fill Product       | WR Meadows 1190 (W.R. Meadows, Inc.) |
| 8  | 935105  | 26.968 | 27.461 | E I 96 | Livingstor | Brighton   | University | 212727 | 2021          | 1      | HMA over existing Jointed Conc | Overband CrackFill Stand Alone | Overband Crack Fill Product       | WR Meadows 1190 (W.R. Meadows, Inc.) |
| 15 | 1551710 | 6.018  | 6.5    | US 2   | Dickinson  | Crystal Fa | Superior   | 208474 | 2021          | 1      | HMA over existing Jointed Conc | HMA Top Course                 | Asphalt Binder                    | PG 58-28                             |
| 16 | 1551710 | 6.018  | 6.5    | US 2   | Dickinson  | Crystal Fa | Superior   | 208474 | 2021          | 1      | HMA over existing Jointed Conc | HMA Top Course                 | Asphalt Binder Certified Supplier | Husky Energy, Rhinelander, WI        |
| 17 | 1551710 | 6.018  | 6.5    | US 2   | Dickinson  | Crystal Fa | Superior   | 208474 | 2021          | 1      | HMA over existing Jointed Conc | HMA Top Course                 | Mix Design No. (Case Sensitive)   | 21MD194                              |
| 18 | 1551710 | 7.169  | 8.242  | US 2   | Dickinson  | Crystal Fa | Superior   | 208474 | 2021          | 1      | HMA over existing Jointed Conc | HMA Top Course                 | Asphalt Binder                    | PG 58-28                             |
| 19 | 1551710 | 7.169  | 8.242  | US 2   | Dickinson  | Crystal Fa | Superior   | 208474 | 2021          | 1      | HMA over existing Jointed Conc | HMA Top Course                 | Asphalt Binder Certified Supplier | Husky Energy, Rhinelander, WI        |
| 20 | 1551710 | 7.169  | 8.242  | US 2   | Dickinson  | Crystal Fa | Superior   | 208474 | 2021          | 1      | HMA over existing Jointed Conc | HMA Top Course                 | Mix Design No. (Case Sensitive)   | 21MD194                              |

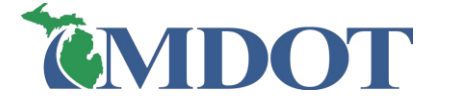

## **CONSTRUCTION HISTORY REPORT**

- Report shows all <u>finalized</u> data entry (jobs) on a specified PR segment
- □ Search by CS#, PR#, or Job #
- □ Report in **PDF & Excel format**

# Reports & Searches Export Data Search Segment(s) Construction History Material Information

- » Material Quantity
- » Network Inventory
- » Work Type
- » MAP Reconciliation

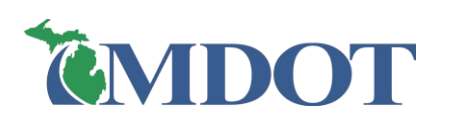

|   |                                             |                                                            | Construction                                                      | n Histo                    | ory Rep                        | port                                                   |          |           |                       |             |         |                          |
|---|---------------------------------------------|------------------------------------------------------------|-------------------------------------------------------------------|----------------------------|--------------------------------|--------------------------------------------------------|----------|-----------|-----------------------|-------------|---------|--------------------------|
|   | Job Summary                                 |                                                            |                                                                   |                            |                                |                                                        |          |           |                       |             |         |                          |
|   | Job<br>Number                               | Work Type                                                  | Fix<br>Life<br>(Yrs)                                              | Cost <sup>[1]</sup><br>Mil | <sup>]</sup> / Lane<br>le (\$) | Date                                                   | Lanes    | Spec      | ial Proje             | ect Type    | Pav     | ement Study<br>Number    |
|   | 108909 408<br>Over                          | - Milling & One Course Aspl<br>rlay                        | halt 7                                                            |                            |                                | 07/19/2013 <sup>[a]</sup>                              | 0        |           | N/A                   |             |         | N/A                      |
|   | <sup>[1]</sup> - Construction<br>AASHTOWare | n Cost or A Phase CTD from<br>Project Open to Traffic Date | MPINS / <sup>[a]</sup> - Open<br>/ <sup>[f]</sup> - AP All Contra | to Traff<br>to Work        | fic Date /<br>Comple           | <sup>[b]</sup> - Let Date / <sup>[c]</sup><br>ted Date | - A Pha  | ase start | date / <sup>[d]</sup> | - Sufficien | cy Yea  | r_Imp / <sup>[e]</sup> - |
|   | Segment Detail<br>Region                    | TSC                                                        | County                                                            |                            |                                | Route                                                  |          | PR Nu     | umber                 | PR BM       | P       | PR EMP                   |
|   | Grand                                       | Grand Rapids                                               | Kent                                                              |                            | M-57                           |                                                        |          | 410710    |                       | 5           | 5.107   | 5.209                    |
| Ì | Lane [1.0], Lan                             | e Type [Mainline], Sectional                               | Details [Surface Ty                                               | pe:Flexi                   | ible / Wie                     | dth: 12.00 ft / Par                                    | tial Wid | th Pavin  | g: No / I             | Paving Wid  | th: N/A | ]                        |
|   | Year<br>Constructed                         | Pavement                                                   | Attri                                                             | bute                       |                                | Valu                                                   | ie       |           |                       | Aggregate   | •       | Pit / Source             |
|   |                                             |                                                            | AWI (Actual)                                                      |                            | :                              | 264                                                    |          |           | Man S                 | and         |         | 41-117                   |
|   |                                             |                                                            | Application Rate                                                  | e                          |                                | 170 Pounds Per S                                       | quare Y  | ard       | 3/8 x 4               | l .         |         | 41-117                   |
|   |                                             |                                                            | Asphalt Binder                                                    |                            | :                              | PG 58-28                                               |          |           | 2NS                   |             |         | 41-117                   |
|   |                                             |                                                            | Asphalt Binder (<br>Supplier                                      | Certified                  | 1                              | Michigan Paving<br>Co., Monroe, MI                     | & Mate   | rials     | Reclai                | med         |         | 41-000                   |
|   |                                             | HMA Top Course                                             | Mix Design No.<br>Sensitive)                                      | (Case                      |                                | 13MD241                                                |          |           | Gray S                | Sand        |         | 93-031                   |
|   | 2013                                        |                                                            | Mix Type - HM                                                     | A Top C                    | ourse                          | 5E3                                                    |          |           |                       |             |         |                          |
|   |                                             |                                                            | Shingles Used                                                     |                            |                                | N                                                      |          |           |                       |             |         |                          |
|   |                                             |                                                            | Warm Mix                                                          |                            |                                | N                                                      |          |           |                       |             |         |                          |

## **MATERIAL INFORMATION REPORT**

- Finds road segments that have specified layers or layer attributes for a geographic area
  - Geographic areas include Statewide, Regions, TSCs, and Counties
- □ Report in **PDF** or **Excel format**

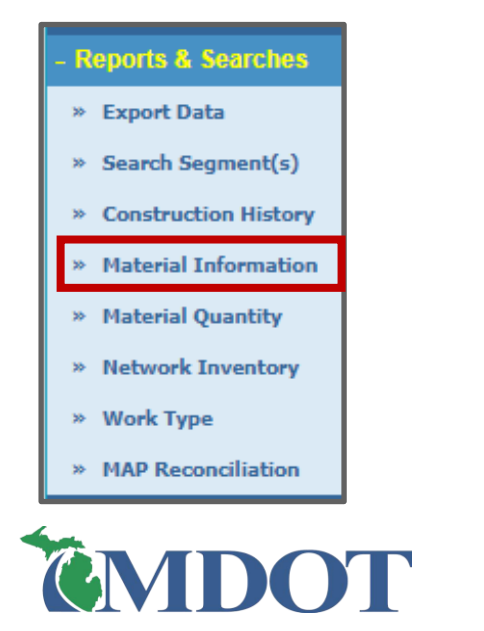

| Pavement      |        | Attribute     |              |        | Attribu | ite Value                |     |             |                                                 |
|---------------|--------|---------------|--------------|--------|---------|--------------------------|-----|-------------|-------------------------------------------------|
| НМА Тор       | Course | Asphalt Binde | r            |        | PG 70-  | -28P                     |     |             |                                                 |
| Job<br>Number | Route  | County        | PR<br>Number | PR BMP | PR EMP  | Date                     | RSL | Year<br>RSL | Work Type                                       |
| 204067        | M-66   | Mecosta       | 526107       | 8.86   | 8.891   | 2020-06-19<br>00:00:00.0 | -   | -           | 408 - "Milling & One Course Asphalt<br>Overlay" |
| 204067        | M-66   | Mecosta       | 526107       | 8.86   | 8.891   | 2020-06-19<br>00:00:00.0 | -   | -           | 408 - "Milling & One Course Asphalt<br>Overlay" |
| 204067        | M-66   | Mecosta       | 526107       | 9.088  | 9.221   | 2020-06-19<br>00:00:00.0 | -   | -           | 408 - "Milling & One Course Asphalt<br>Overlay" |
| 204067        | M-66   | Mecosta       | 526107       | 8.966  | 9.088   | 2020-06-19<br>00:00:00.0 | -   | -           | 408 - "Milling & One Course Asphalt<br>Overlay" |
| 204067        | M-66   | Mecosta       | 526107       | 8.966  | 9.088   | 2020-06-19<br>00:00:00.0 | -   | -           | 408 - "Milling & One Course Asphalt<br>Overlay" |
| 204208        | M-20   | Mecosta       | 524902       | 3.214  | 3.401   | 2021-06-18<br>00:00:00.0 | -   | -           | 440 - "Single Course Chip Seal"                 |
| 204208        | M-20   | Mecosta       | 524902       | 3.154  | 3.214   | 2021-06-18<br>00:00:00.0 | -   | -           | 440 - "Single Course Chip Seal"                 |
| 204208        | M-20   | Mecosta       | 524902       | 3.154  | 3.214   | 2021-06-18<br>00:00:00.0 | -   | -           | 440 - "Single Course Chip Seal"                 |
| 204208        | M-20   | Mecosta       | 524902       | 3.401  | 3.496   | 2021-06-18<br>00:00:00.0 | -   | -           | 440 - "Single Course Chip Seal"                 |
| 204208        | M-20   | Mecosta       | 524902       | 3.401  | 3.496   | 2021-06-18<br>00:00:00.0 | -   | -           | 440 - "Single Course Chip Seal"                 |
| 204208        | M-20   | Mecosta       | 524902       | 3.154  | 3.214   | 2021-06-18<br>00:00:00.0 | -   | -           | 440 - "Single Course Chip Seal"                 |
| 204208        | M-20   | Mecosta       | 524902       | 3.154  | 3.214   | 2021-06-18<br>00:00:00.0 | -   | -           | 440 - "Single Course Chip Seal"                 |
| 208279        | M-82   | Newaygo       | 712309       | 4.922  | 4.958   | 2021-05-19<br>00:00:00.0 | -   | -           | 164 - "Asphalt Reconstruction"                  |
| 208279        | M-82   | Newaygo       | 712309       | 4.922  | 4.958   | 2021-05-19<br>00:00:00.0 | -   | -           | 164 - "Asphalt Reconstruction"                  |
| 208279        | M-82   | Newaygo       | 712309       | 4.971  | 5.01    | 2021-05-19<br>00:00:00.0 | -   | -           | 164 - "Asphalt Reconstruction"                  |
| 208279        | M-82   | Newaygo       | 712309       | 4.849  | 4.922   | 2021-05-19<br>00:00:00.0 | -   | -           | 164 - "Asphalt Reconstruction"                  |
| 208279        | M-82   | Newaygo       | 712309       | 4.958  | 4.971   | 2021-05-19<br>00:00:00.0 | -   | -           | 164 - "Asphalt Reconstruction"                  |
| 208279        | M-82   | Newaygo       | 712309       | 4.958  | 4.971   | 2021-05-19               | -   | -           | 164 - "Asphalt Reconstruction"                  |
### **MATERIAL QUANTITY REPORT**

Compares quantities of HMA and PCC placed during a specified time period in a geographic location

### **Report in PDF or Excel format**

| Report Criteri      | a        |           | _         |                  |                  |                |     |  |
|---------------------|----------|-----------|-----------|------------------|------------------|----------------|-----|--|
| Region              | TSC      | From Year | To Year   | _                |                  |                |     |  |
| Metro               | All TSCs | 2017      | 2020      |                  |                  |                |     |  |
| Report Data         |          |           |           |                  |                  |                |     |  |
|                     |          | Lane Mile | s (miles) | Volume (cu. yds) | / Tonnage (tons) | Area (sq. yds) |     |  |
| Region              | TSC      | PCC       | HMA       | PCC              | HMA              | PCC            | HMA |  |
| Metro               | Detroit  | 27.33     | 74.92     | 190,820.39       | 530,680.44       | 65,329.29      | 49  |  |
| Metro               | Oakland  | 0.00      | 11.51     | 0.00             | 79,633.78        | 0.00           | 8   |  |
| Metro               | Taylor   | 0.03      | 0.95      | 315.96           | 6,607.18         | 105.32         |     |  |
| Metro               | Macomb   | 0.00      | 127.02    | 0.00             | 885,264.65       | 0.00           | 121 |  |
| Metro Region Totals |          | 27.36     | 214.40    | 191,136,34       | 1,502,186.06     | 65,434,61      | 179 |  |

#### Reports & Searches

- » Export Data
- » Search Segment(s)
- » Construction History
- » Material Information
- » Material Quantity
- » Network Inventory
- » Work Type
- » MAP Reconciliation

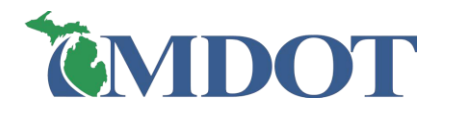

# RESOURCES

### RESOURCES

| ProjectWise (PWise):            | <ul> <li><u>https://mdotjboss.state.mi.us/SpecProv/projectwisesupport.htm</u></li> <li>Plans/proposal/addendum</li> <li>Pay Items/Tickets/Field Notes/Mix Designs</li> </ul>                     |
|---------------------------------|----------------------------------------------------------------------------------------------------|
| Construction Inquiry<br>System: | <ul> <li><u>https://mdotjboss.state.mi.us/CCl/home.htm</u></li> <li>Summary of project items (pay items completed)</li> </ul>                                                                    |
| PR finder:                      | <ul> <li><u>https://mdotgis.state.mi.us/portal/apps/webappviewer/index.html?id=c3aa2462a1e24e37a33184a33e5976aa</u></li> <li>Find PR via CS, intersection, road name, interactive map</li> </ul> |
| JobNet                          | <ul> <li><u>https://miloginworker.michigan.gov/uisecure/selfservice</u></li> <li>Find programmed MDOT jobs</li> </ul>                                                                            |

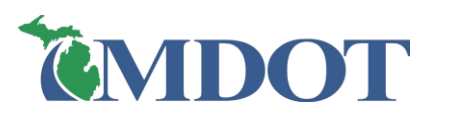

### **PHD WEBSITE**

### **Public:**

• <a href="https://www.michigan.gov/mdot/business/construction/pavement-operations/pavement-historical-database">https://www.michigan.gov/mdot/business/construction/pavement-operations/pavement-historical-database</a>

### **MDOT** Internal:

- <u>https://stateofmichigan.sharepoint.com/sites/mdot/Organizational/field\_services/construction/phd/SitePages/Home.aspx</u>
- Links to Resources
- Helpful Documents:
  - PHD User Guide
  - FAQ, Business Rules
  - > Quick Reference Guide
  - PHD Attribute Locations
- Training Presentations
- Training/instructional videos

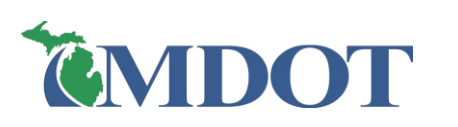

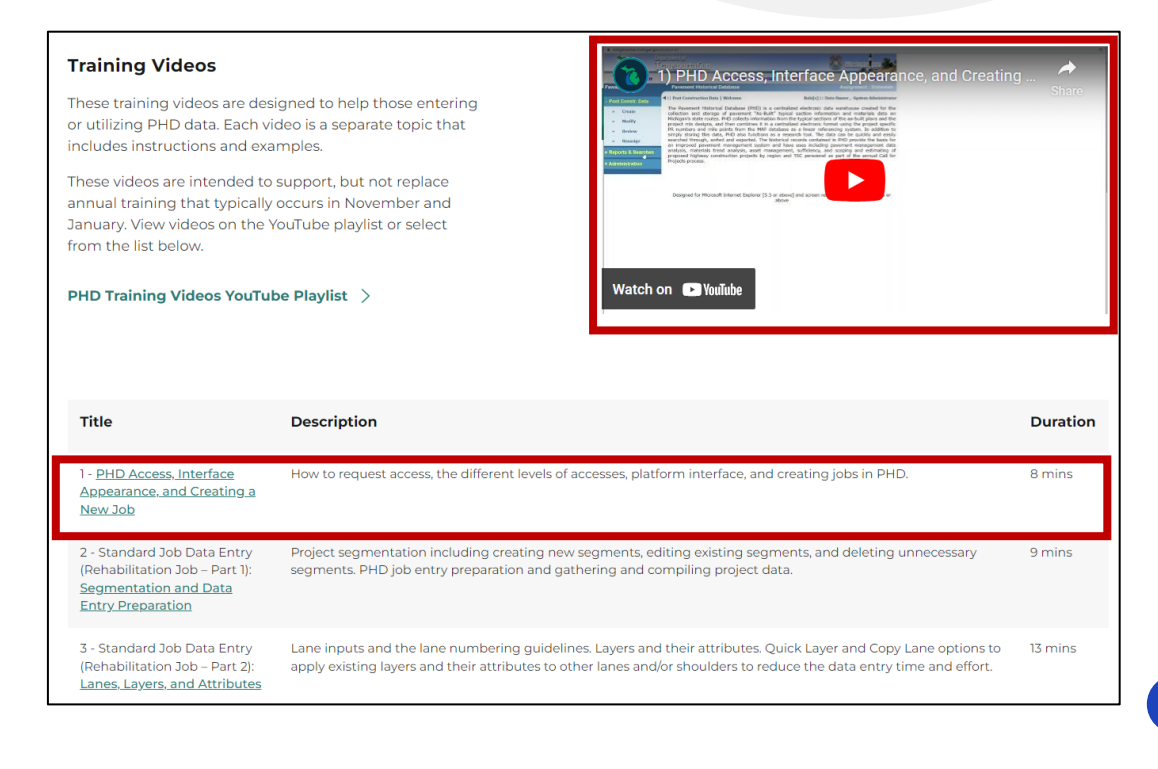

### **ADMINISTRATOR CONTACT**

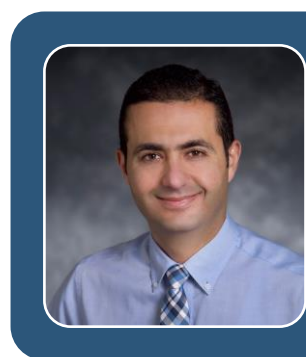

### Fawaz Kaseer

- Phone: 517-599-1498
- E-mail: kaseerf@michigan.gov

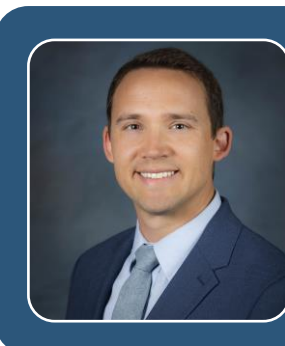

### Justin Schenkel

- Phone: 517-242-2788
- E-mail: schenkelj@michigan.gov

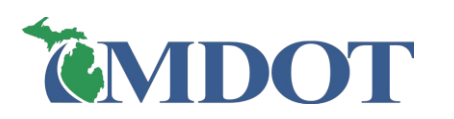

### **REGION PHD LIAISONS**

### Region PHD Liaisons can help too!

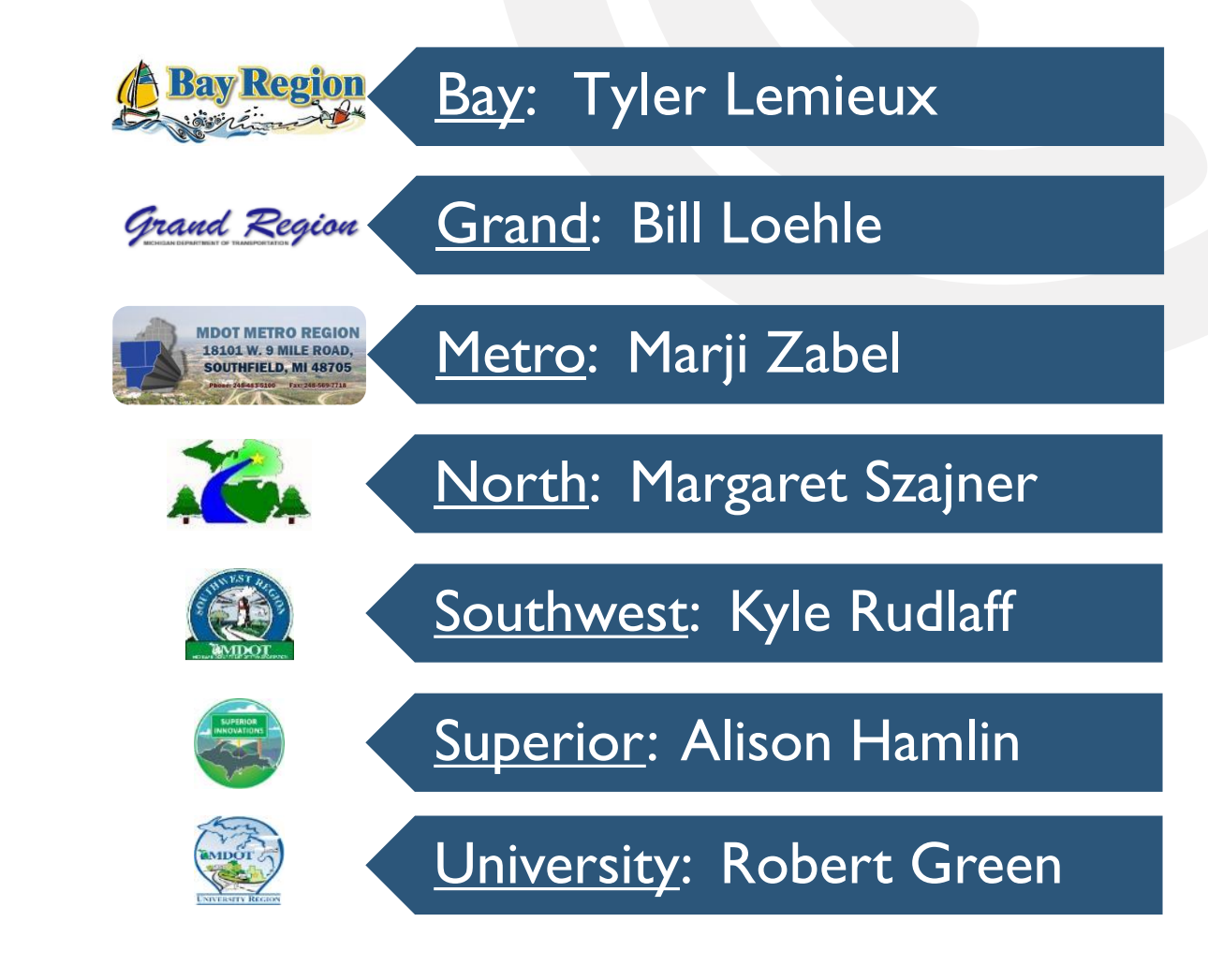

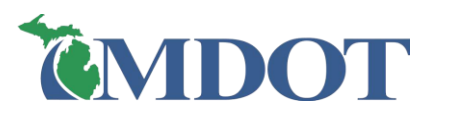

### PHD TRAINING EVALUATION

□ Your feedback is greatly appreciated and will be used to

assist us in evaluating and improving future training courses

### https://www.research.net/r/LB2WPL9

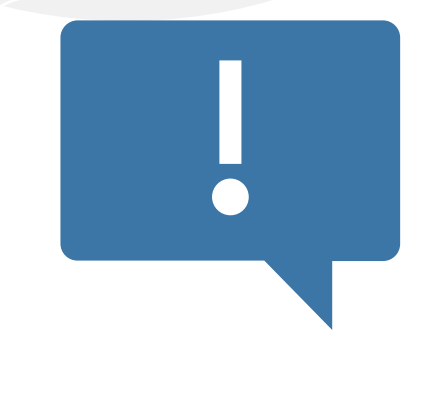

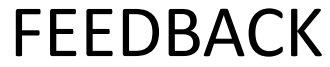

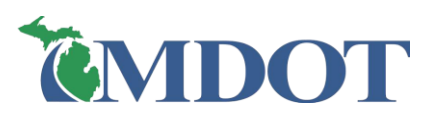

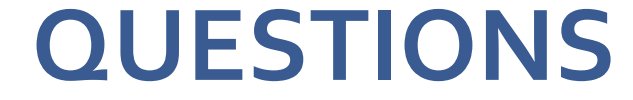

# Thank You!

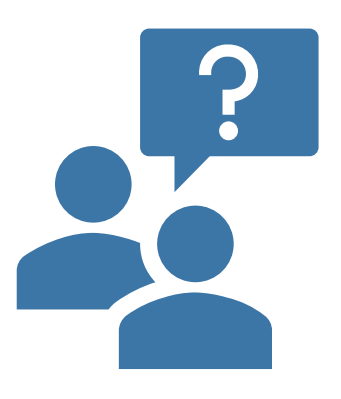

QUESTIONS

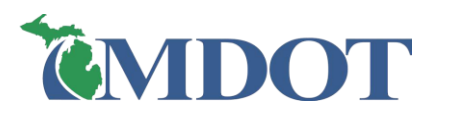

# APPENDIX DATA ENTRY PROCESS

# **CREATE NEW JOB SCREEN**

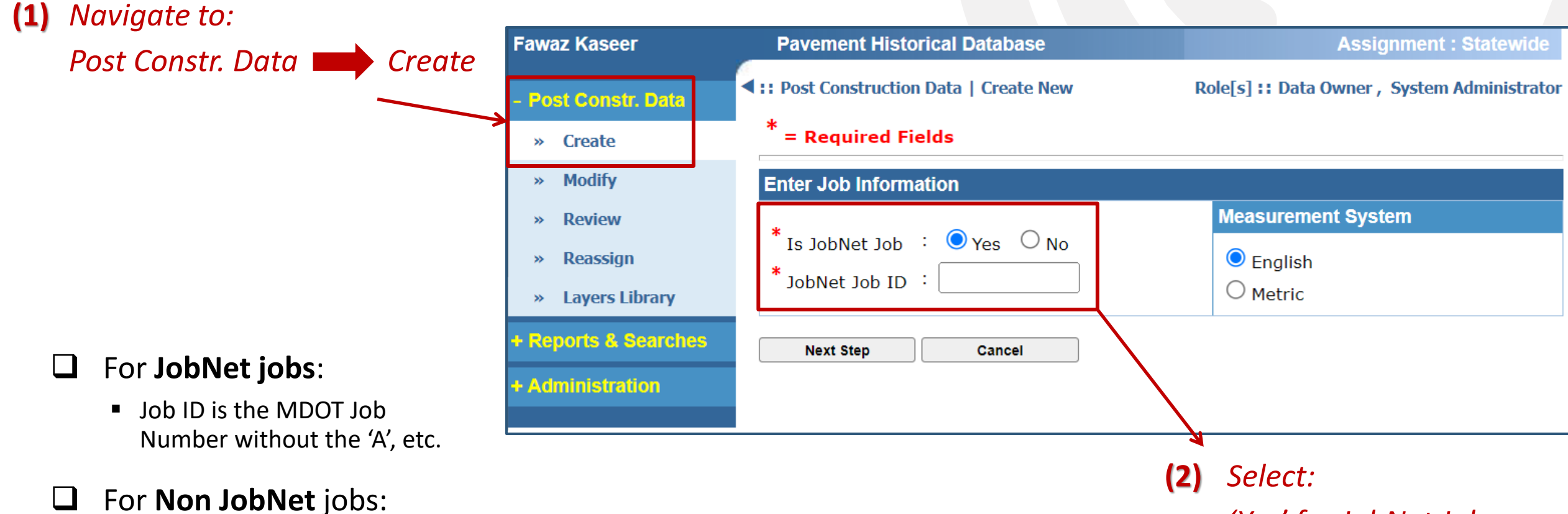

Job ID naming conventions can be found in the <u>PHD User Guide</u>

**IDOT** 

Job Types: Maintenance, TWA, Warranty, Direct Forces Work, Historic, & Permit

'Yes' for JobNet Job 'No' for Non JobNet Job

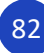

### **JOB DETAILS SCREEN**

### **JobNet job:**

- Auto Generated: Work Type Code & Fix Life
- User Entered: Special Project Type, Open to Traffic Date\*

| Job Details                                                                                                    |     |                                                                                                    |                  |
|----------------------------------------------------------------------------------------------------|-----|----------------------------------------------------------------------------------------------------|------------------|
| JobNet Job ID                                                                                                    | :   | 201403                                                                                                    |                  |
| Work Type Code                                                                                                    | :   | 164 - Asphalt Reconstruction                                                                                                    |                  |
| Fix Life                                                                                                    | - : | 18 Year(s)                                                                                                    |                  |
| Special Project Type<br>[Choose upto two types]                                                                                                    | :   | <ul> <li>CPM Emerging Technolo</li> <li>Demonstration Project</li> <li>National Pavement Stud</li> <li>State Pavement Studies</li> </ul> | gy Funded<br>ies |
| * Open to Traffic Date<br>[This is the date when all lanes are open<br>to the public traffic. For multi-year<br>projects, please estimate it for now and<br>use a placeholder to come back and<br>change it later.] | :   |                                                                                                    | mm/dd/yyyy]      |

### □ <u>Non</u> JobNet job:

 User select: Work Type Code\*, Special Project Type, Job Type\*, Open to Traffic Date\*, & Fix Life

| Job Details                                                                                                    |                                                                                                    |
|----------------------------------------------------------------------------------------------------|----------------------------------------------------------------------------------------------------|
| Non JobNet Job ID                                                                                                    | : M458785                                                                                                    |
| * Non JobNet Job Type                                                                                                    | : Select Non JobNet Job Type 🗸                                                                                                    |
| * Work Type Code                                                                                                    | : None 🗸                                                                                                    |
| * Fix Life                                                                                                    | : 0 Year(s) Fix Life Guide                                                                                                    |
| Special Project Type<br>[Choose upto two types]                                                                                                    | <ul> <li>CPM Emerging Technology Funded</li> <li>Demonstration Project</li> <li>National Pavement Studies</li> <li>State Pavement Studies</li> </ul> |
| * Open to Traffic Date<br>[This is the date when all lanes are open<br>to the public traffic. For multi-year<br>projects, please estimate it for now and<br>use a placeholder to come back and<br>change it later.] | : [mm/dd/yyyy]                                                                                                    |

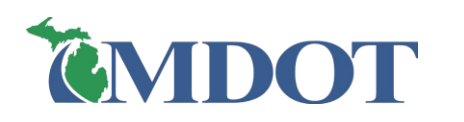

# SIMPLIFIED CPM (FOR MAP OR Non MAP JOBS)

### □ Job must be a CPM (Capital Preventive Maintenance) project with Work Type Code WTC 400 - 499

- □ Reduces the amount of data entry:
  - No entry of individual lanes
  - Only enter segment layer information
  - Does not require segment changes based on lane or shoulder changes
- Note: this can only be selected once and will <u>remain</u> in the selected format

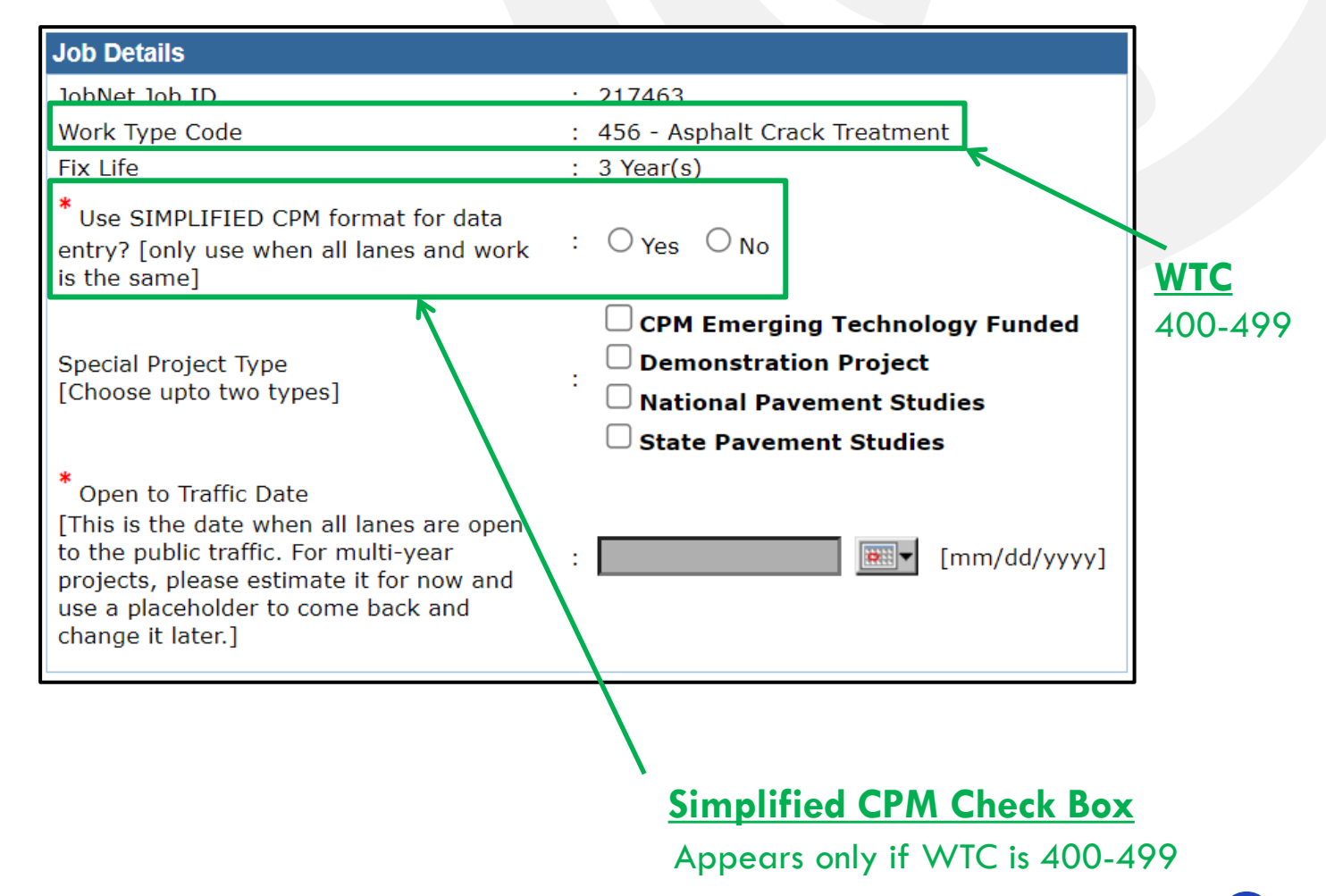

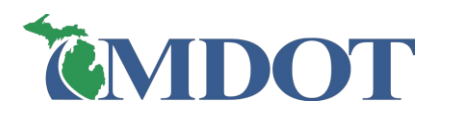

# **SIMPLIFIED CPM (Cont.)**

**Cannot** use Simplified CPM format if the following applies to the job:

- Does <u>not</u> have WTC 400 to 499
- Lanes have different paved or placed work
- Has HMA paving, which includes these layers:
  - HMA Base Course
  - > HMA Leveling Course
  - > HMA Top Course
  - > HMA Wedge Course

- ➢ HMA Ultra-Thin Overlay
- Crack Relief Interlayer/DRM
- Paver Placed Surface Seal

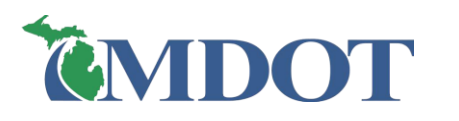

# **ROAD SEGMENT LIST SCREEN**

- □ This screen appears after creating a job
- □ If it is a **JobNet job**, then segments will be automatically populated
  - Likely still requires editing and adding segments
- □ If it is a <u>Non</u> JobNet job, then the segments need to be created

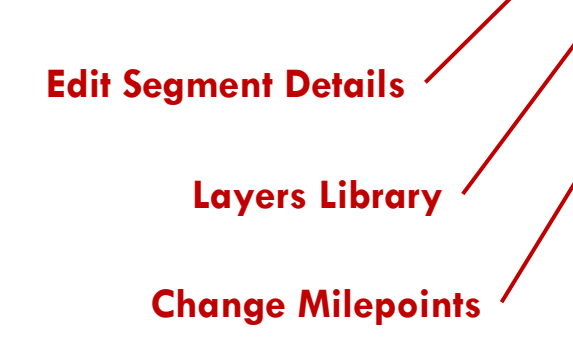

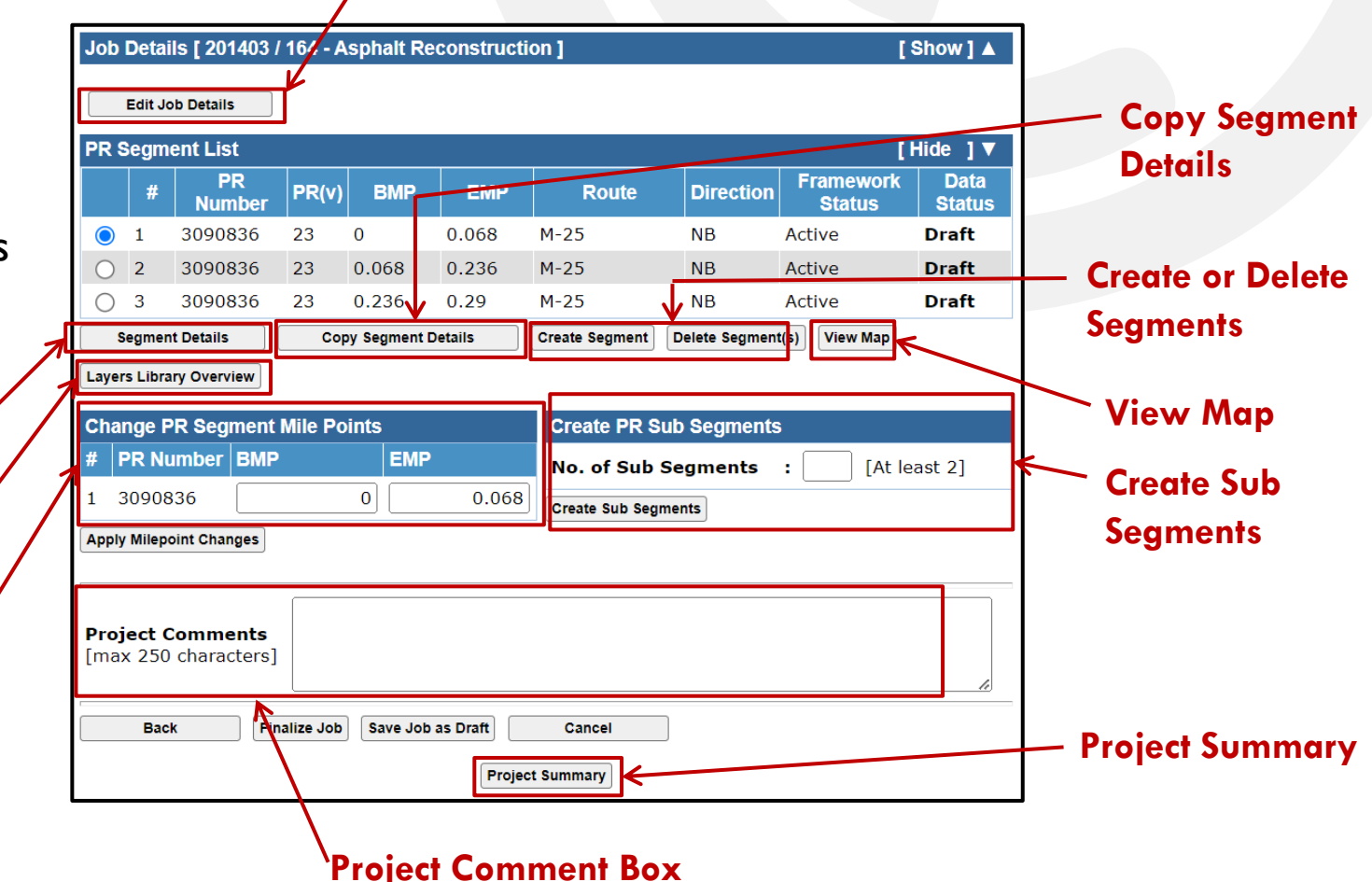

**Edit Job Details** 

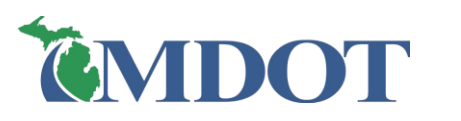

### **EDIT JOB DETAILS**

### □ Returns to the Job Details screen

- For corrections/changes or review
- Note: Simplified CPM cannot be changed once job is created. Contact an Administrator if this needs to be changed.

| Job Details                                                                                                    |                                                                                                    |
|----------------------------------------------------------------------------------------------------|----------------------------------------------------------------------------------------------------|
| JobNet Job ID                                                                                                    | : 201403                                                                                                    |
| Work Type Code                                                                                                    | : 164 - Asphalt Reconstruction                                                                                                    |
| Fix Life                                                                                                    | : 18 Year(s)                                                                                                    |
| Special Project Type<br>[Choose upto two types]                                                                                                    | <ul> <li>CPM Emerging Technology Funded</li> <li>Demonstration Project</li> <li>National Pavement Studies</li> <li>State Pavement Studies</li> </ul> |
| * Open to Traffic Date<br>[This is the date when all lanes are open<br>to the public traffic. For multi-year<br>projects, please estimate it for now and<br>use a placeholder to come back and<br>change it later.] | : 01/31/2023 [mm/dd/yyyy]                                                                                                    |

| Job                | Detai                  | ls [ 201        | 403 /                 | 164 - A   | sphalt Re   | constructi | on ]                               |                | I                   | Show] 🔺        |  |  |  |  |
|--------------------|------------------------|-----------------|-----------------------|-----------|-------------|------------|------------------------------------|----------------|---------------------|----------------|--|--|--|--|
|                    | Edit Jo                | b Details       |                       |           |             |            |                                    |                |                     |                |  |  |  |  |
| PR                 | Segmo                  | ent List        | t                     |           |             |            |                                    |                | [                   | Hide ]▼        |  |  |  |  |
| # PR<br>Number     |                        |                 | R<br>Iber             | PR(v)     | BMP         | EMP        | Route                              | Direction      | Framework<br>Status | Data<br>Status |  |  |  |  |
| 0                  | 1                      | 30908           | 36                    | 23        | 0           | 0.068      | M-25                               | NB             | Active              | Draft          |  |  |  |  |
| $\bigcirc$         | 2                      | 30908           | 36                    | 23        | 0.068       | 0.236      | M-25                               | NB             | Active              | Draft          |  |  |  |  |
| $\bigcirc$         | 3                      | 30908           | 36                    | 23        | 0.236       | 0.29       | M-25                               | NB             | Active              | Draft          |  |  |  |  |
|                    | Segmen                 | t Details       |                       | Сор       | y Segment D | etails     | Create Segment                     | Delete Segment | t(s) View Map       |                |  |  |  |  |
| Cha                | nge P                  | R Segr          | nent l                | Mile Po   | ints        |            | Create PR S                        | ub Segments    | ;                   |                |  |  |  |  |
| # I                | PR Nu                  | mber            | BMP                   |           | EMP         | 0.068      | No. of Sub Segments : [At least 2] |                |                     |                |  |  |  |  |
| Apply              | y Milepo               | oint Chan       | ges                   |           |             |            | Create Sub Seg                     | ments          |                     |                |  |  |  |  |
| <b>Proj</b><br>[ma | <b>ject C</b><br>x 250 | comme<br>charac | e <b>nts</b><br>ters] |           |             |            |                                    |                |                     | li             |  |  |  |  |
|                    | Back                   | k               | Fina                  | alize Job | Save Job    | as Draft   | Cancel                             |                |                     |                |  |  |  |  |
|                    |                        |                 |                       |           |             | Projec     | t Summary                          |                |                     |                |  |  |  |  |

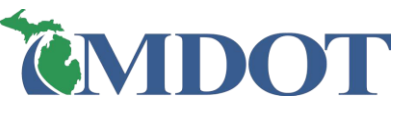

# **CHANGE PR SEGMENT MILEPOINTS**

- Select the segment radio button (1)
- $\succ$  Change the BMP and/or EMP (2)
- Click 'Apply Milepoint Changes' (3)
  - An error will occur if a milepoint is added
    - that exceeds the PR length

| Job            | Det          | ails [ 2014   | 403 / 164 - A | sphalt Re   | econstructi | on ]           |                     | [              | Show] 🛦  |
|----------------|--------------|---------------|---------------|-------------|-------------|----------------|---------------------|----------------|----------|
|                | Edit         | Job Details   |               |             |             |                |                     |                |          |
| PR             | Seg          | ment List     |               |             |             |                |                     | []             | Hide ] 🔻 |
| # PR<br>Number |              | er PR(v)      | BMP           | EMP         | Route       | Direction      | Framework<br>Status | Data<br>Status |          |
| 1 3090836      |              |               | 36 23         | 0           | 0.068       | M-25           | NB                  | Active         | Draft    |
| $\bigcirc$     | 2            | 309083        | 36 23         | 0.068       | 0.236       | M-25           | NB                  | Active         | Draft    |
| $\bigcirc$     | 3            | 309083        | 36 23         | 0.236       | 0.29        | M-25           | NB                  | Active         | Draft    |
| :              | Segm         | ent Details   | Cop           | y Segment I | Details     | Create Segment | Delete Segment      | t(s) View Map  |          |
| Laye           | ers Lik      | orary Overvie | w             |             |             |                |                     |                |          |
|                |              | <b>DD</b> 0   |               |             |             | 0              |                     |                |          |
|                | inge<br>DD I | PR Segm       | ient Mile Po  |             |             | Create PR S    | sub Segments        |                |          |
| #              | PRI          |               | SIMP          |             |             | No. of Sub     | Segments            | : [At le       | ast 2]   |
| 1              | 3090         | 0836          |               | 0           | 0.068       | Create Sub Seg | jments              |                |          |
| Appl           | ly Mile      | point Chang   | es            |             |             |                |                     |                |          |
|                |              |               |               |             |             |                |                     |                |          |
|                |              |               |               |             |             |                |                     |                |          |
| Pro.           | ject         | Commen        | nts<br>rers]  |             |             |                |                     |                |          |
| Lina           | 17 20        | o charact     |               |             |             |                |                     |                |          |
|                | B            | ack           | Finalize Job  | Save Job    | as Draft    | Cancel         |                     |                |          |
|                |              |               |               |             |             |                |                     |                |          |
|                |              |               |               |             | Projec      | t Summary      |                     |                |          |

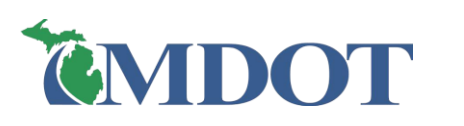

### **CREATE PR SUBSEGMENTS**

- > Select the segment radio button (1)
- > Enter the number of sub segments (2)
- Click 'Create Sub Segments' (3)
- > Enter BMP & EMP for each new sub segment (4)
- Click 'Create Sub Segments' (5)
  - An error will occur if milepoints overlap or exceed the PR length

|                        |       |              |                 |                | 0                                | Layers Library Overview                                                                                                    |     |
|------------------------|-------|--------------|-----------------|----------------|----------------------------------|----------------------------------------------------------------------------------------------------|-----|
|                        |       |              |                 | Cr             | reate Sub Segments screen        | Change PR Segment Mile Points Create PR Sub Segments                                                                             |     |
| Roa                    | ad So | egment [ Job | # - 201403 / P  | PR # - 3090836 | / MP : 0 0.587 ] [Show ] ▲       | #     PR Number     BMP     EMP     No. of Sub Segments     [At least 2]       1     3090836     0     0.587     0.587     0.000 | 4   |
| PR Sub Segment Summary |       |              |                 |                | Add an additional PR Sub Segment | Apply Milepoint Changes (3) (2)                                                                                                  |     |
|                        | #     | PR Number    | BMP             | EMP            | PR BMP : PR EMP :                |                                                                                                    |     |
|                        | 1     | 3090836      | 0               | 0.125          | Add                              |                                                                                                    |     |
|                        | 2     | 3090836      | 0.125           | 0.369          |                                  | Project Comments<br>[max 250 characters]                                                                                         |     |
|                        | 3     | 3090836      | 0.369           | 0.587          | (4)                              |                                                                                                    | -11 |
|                        | De    | lete         |                 |                | ·                                | Back Finalize Job Save Job as Draft Cancel                                                                                       |     |
|                        |       |              |                 |                |                                  | Project Summary                                                                                                    |     |
|                        | В     | ack          | eate Sub Segmen | ts (5)         |                                  |                                                                                                    |     |
|                        | 6 m   |              |                 |                |                                  |                                                                                                    |     |

#### **Create Sub Segments**

Direction

Delete Segment(s)

NB

NB

NB

Job Details [ 201403 / 164 - Asphalt Reconstruction ]

PR(v)

0

0.587

0.852

**Copy Segment Details** 

23

23

23

BMP

EMP

0.587

0.852

1.292

Route

M-25

M-25

M-25

Create Segment

Edit Job Details

PR

Number

3090836

3090836

3090836

PR Segment List

Segment Details

1

[Show]

[Hide ]▼

Data

Status

Draft

Draft

Draft

ramework

View Map

Status

Active

Activ

Active

### **CREATE SEGMENT**

- Click 'Create Segment' (1)
- ► E
- > (

|                                               |           |             | Edit J                       | ob Details                              |            |              |          |                              |                                    |                     |                |
|-----------------------------------------------|-----------|-------------|------------------------------|-----------------------------------------|------------|--------------|----------|------------------------------|------------------------------------|---------------------|----------------|
| Enter PR Number, BMP, & EMP (2)               |           | PR          | Segm                         | ent List                                |            |              |          |                              |                                    | E I                 | Hide ] 🔻       |
|                                               |           |             | #                            | PR<br>Number                            | PR(v)      | BMP          | EMP      | Route                        | Direction                          | Framework<br>Status | Data<br>Status |
| Click 'Create' or 'Create and Add One More    | re' (3)   |             | 1                            | 3090836                                 | 23         | 0            | 0.125    | M-25                         | NB                                 | Active              | Draft          |
|                                               | ••••      | 0           | 2                            | 3090836                                 | 23         | 0.125        | 0.369    | M-25                         | NB                                 | Active              | Draft          |
| An error will occur if mileboints exceed the  | DR langth | 0           | 3                            | 3090836                                 | 23         | 0.369        | 0.587    | M-25                         | NB                                 | Active              | Draft          |
|                                               |           | $\bigcirc$  | 4                            | 3090836                                 | 23         | 0.587        | 0.852    | M-25                         | NB                                 | Active              | Draft          |
| or PR is located outside of user Location Ass | ignment   | $\bigcirc$  | 5                            | 3090836                                 | 23         | 0.852        | 1.292    | M-25                         | NB                                 | Active              | Draft          |
| Create PR Segmen                              | t screen  | Laye<br>Cha | ers Libra<br>ange F<br>PR Ni | ary Overview<br>PP Segment<br>umber BMF | Mile Po    | oints<br>EMP | <u></u>  | Create PR Su<br>No. of Sub S | <b>1)</b><br>b Segments<br>egments | : [At le            | ast 2]         |
| * = Required Fields (2)                       |           | 1           | 30908<br>Iv Milen            | 336                                     |            | 0            | 0.125    | Create Sub Segm              | ents                               |                     |                |
| Create PR Segment [ Job # - 201403 ]          |           |             | .,                           |                                         |            |              |          |                              |                                    |                     |                |
| Latest PR Version PR Number* BMP* EMP*        |           |             |                              |                                         |            |              |          |                              |                                    |                     | ]              |
| 23 		 961905 		 4.123<br>(3)                  | 4.499     | Pro<br>[ma  | <b>ject</b><br>ax 250        | omments<br>) characters                 |            |              |          |                              |                                    |                     | li             |
| Create Create and Add One More Back           | K         |             | Bac                          | k Fi                                    | nalize Job | Save Job     | as Draft | Cancel                       |                                    |                     |                |
|                                               |           |             |                              |                                         |            |              | Projec   | et Summary                   |                                    |                     |                |

Job Details [ 201403 / 164 - Asphalt Reconstruction ]

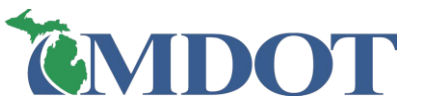

[Show] 🔺

□ If the project has a new ramp, roundabout, or alignment changes

□ The user might not be able to enter/create the segment (with a new PR number or changed MPs)

- □ To enter such segment(s):
  - Select 'Future'
  - Enter PR Number, BMP, & EMP
  - Click 'Create'

| * = Required Field              | ds                   |      |      |
|---------------------------------|----------------------|------|------|
| Create PR Segment               | t [ Job # - 201403 ] |      |      |
| Latest PR Version               | PR Number            | BMP* | EMP* |
| Future 🗸                        |                      |      |      |
| 23<br>Future<br>Create Create a | and Add One More     | Back |      |

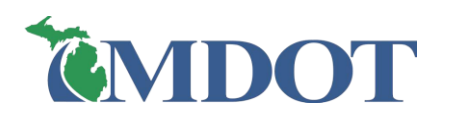

### **DELETE SEGMENT**

- Click 'Delete Segment(s)' (1)
- $\succ$  Check the segment(s) to delete (2)
- > Click 'Confirm' (or Back to cancel) (3)

EMP

4.465

4.499

0.125

0.369

0.587

0.852

1.292

(3)

Route

M-19

M-19

M-25

M-25

M-25

M-25

M-25

| PR S       | Segm           | ent List                |         |              |         | [Hide ]                      |                         |                     |         |  |
|------------|----------------|-------------------------|---------|--------------|---------|------------------------------|-------------------------|---------------------|---------|--|
|            | #              | PR<br>Number            | PR(v)   | BMP          | EMP     | Route                        | Direction               | Framework<br>Status | C<br>St |  |
| 0          | 1              | 961905                  | 23      | 4.123        | 4.465   | M-19                         | 2 Way                   | Active              | Dra     |  |
| $\bigcirc$ | 2              | 961905                  | 23      | 4.465        | 4.499   | M-19                         | 2 Way                   | Active              | Dra     |  |
| $\bigcirc$ | 3              | 3090836                 | 23      | 0            | 0.125   | M-25                         | NB                      | Active              | Dra     |  |
| $\bigcirc$ | 4              | 3090836                 | 23      | 0.125        | 0.369   | M-25                         | NB                      | Active              | Dra     |  |
| 0          | 5              | 3090836                 | 23      | 0.369        | 0.587   | M-25                         | NB                      | Active              | Dra     |  |
| 0          | 6              | 3090836                 | 23      | 0.587        | 0.852   | M-25                         | NB                      | Active              | Dra     |  |
| 0          | 7              | 3090836                 | 23      | 0.852        | 1.292   | M-25                         |                         | Active              | Dr      |  |
| S          | Segmer         | nt Details              | Cop     | oy Segment D | Details | Create Segment               | Delete Segmen           | t(s) View Map       |         |  |
| Cha<br># I | nge F<br>PR Ni | PR Segment<br>umber BMP | Mile Po | ints<br>EMP  | 4.465   | Create PR Su<br>No. of Sub S | ub Segments<br>Segments | : [At le            | east 2  |  |
| 1 3        | 50190          |                         | 4.1     | .25          | 4.405   | Create Sub Segn              | nents                   |                     |         |  |
|            |                |                         |         |              |         |                              |                         |                     |         |  |

Project Summary

#### Delete PR Segment screen

Direction

2 Way

2 Way

NB

NB

NB

NB

NB

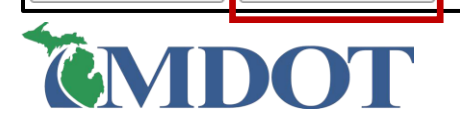

Select segment(s) to delete.

PR Segment Details [ Job # - 201403 ]

PR(v)

23

23

23

23

23

23

23

Confirm

BMP

4.123

4.465

0.125

0.369

0.587

0.852

0

PR

Number

961905

961905

3090836

3090836

3090836

3090836

3090836

(2)

1

Back

Data

Status

Draft

Draft

Draft

Draft

Draft Draft

Draft

Framework

Status

Active

Active

Active

Active

Active

Active

Active

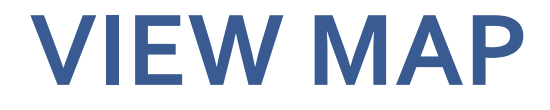

□ This function shows <u>all</u> Road Segment List segments in a map

- Click 'View Map'
  - The Map screen will a
  - Can add new segment segment milepoints, v

| Dear                                                                                                    | Job Details [ 201403 / 164 - Asphalt Reconstruction ] |                  |               |                      |          |                               |                 |              |                     | Show] 🔺        |  |
|----------------------------------------------------------------------------------------------------|-------------------------------------------------------|------------------|---------------|----------------------|----------|-------------------------------|-----------------|--------------|---------------------|----------------|--|
|                                                                                                    |                                                       | Edit Job Details |               |                      |          |                               |                 |              |                     |                |  |
| , delete segments, change                                                                                                    | ange PR Segment List [Hide ] V                        |                  |               |                      |          |                               |                 |              |                     |                |  |
| w/print segments in map                                                                                                    |                                                       | #                | PR<br>Number  | PR(v)                | BMP      | EMP                           | Route           | Direction    | Framework<br>Status | Data<br>Status |  |
| 1 0 1                                                                                                    | $\bigcirc$                                            | 1                | 961905        | 23                   | 4.123    | 4.465                         | M-19            | 2 Way        | Active              | Draft          |  |
|                                                                                                    | $\bigcirc$                                            | 2                | 3090836       | 23                   | 0        | 0.125                         | M-25            | NB           | Active              | Draft          |  |
|                                                                                                    | $\bigcirc$                                            | 3                | 3090836       | 23                   | 0.125    | 0.369                         | M-25            | NB           | Active              | Draft          |  |
| Map screen                                                                                                    | $\bigcirc$                                            | 4                | 3090836       | 23                   | 0.369    | 0.587                         | M-25            | NB           | Active              | Draft          |  |
|                                                                                                    | $\bigcirc$                                            | 5                | 3090836       | 23                   | 0.587    | 0.852                         | M-25            | NB           | Active              | Draft          |  |
| and a second second sec | 0                                                     | 6                | 3090050       | 22                   | 0.852    | 1.292                         | M-25            | NB           | Active              | Draft          |  |
| State St                                                                                                    | :                                                     | Segme            | nt Details    | Copy Segment Details |          | Create Segment Delete Segment |                 | ver View Map |                     |                |  |
|                                                                                                    | Layers Library Overview                               |                  |               |                      |          |                               |                 |              |                     |                |  |
|                                                                                                    | Change PR Segment Mile Points Create PR Sub Segments  |                  |               |                      |          |                               |                 |              |                     |                |  |
|                                                                                                    | #                                                     | PR N             | umber BMP     |                      | EMP      |                               | No. of Sub S    | Segments     | : [At l             | east 2]        |  |
|                                                                                                    | 1                                                     | 9619             | 05            | 4.:                  | .23      | 4.465                         | Create Sub Segn | nents        |                     |                |  |
|                                                                                                    | Appl                                                  | y Milep          | oint Changes  |                      |          |                               |                 |              |                     |                |  |
| To the second second se |                                                       |                  |               |                      |          |                               |                 |              |                     |                |  |
|                                                                                                    |                                                       |                  |               |                      |          |                               |                 |              |                     |                |  |
|                                                                                                    | Pro                                                   | ject             | Comments      |                      |          |                               |                 |              |                     |                |  |
|                                                                                                    | [ma                                                   | x 250            | ) characters] |                      |          |                               |                 |              |                     |                |  |
|                                                                                                    |                                                       |                  |               |                      |          |                               |                 |              |                     |                |  |
|                                                                                                    |                                                       | Bac              | :k Fir        | nalize Job           | Save Job | as Draft                      | Cancel          | ]            |                     |                |  |
|                                                                                                    |                                                       |                  |               |                      |          | Droia                         | of Summary      |              |                     |                |  |
|                                                                                                    |                                                       |                  |               |                      |          | Proje                         | ct summary      |              |                     |                |  |
| 9 – Data Entry Pro                                                                                                    | cess                                                  |                  |               |                      |          |                               |                 |              |                     | 9              |  |

(1) Map View Type

(2) Map Tools

(3) Map

(4) PR Segment List

(5) Back & Save

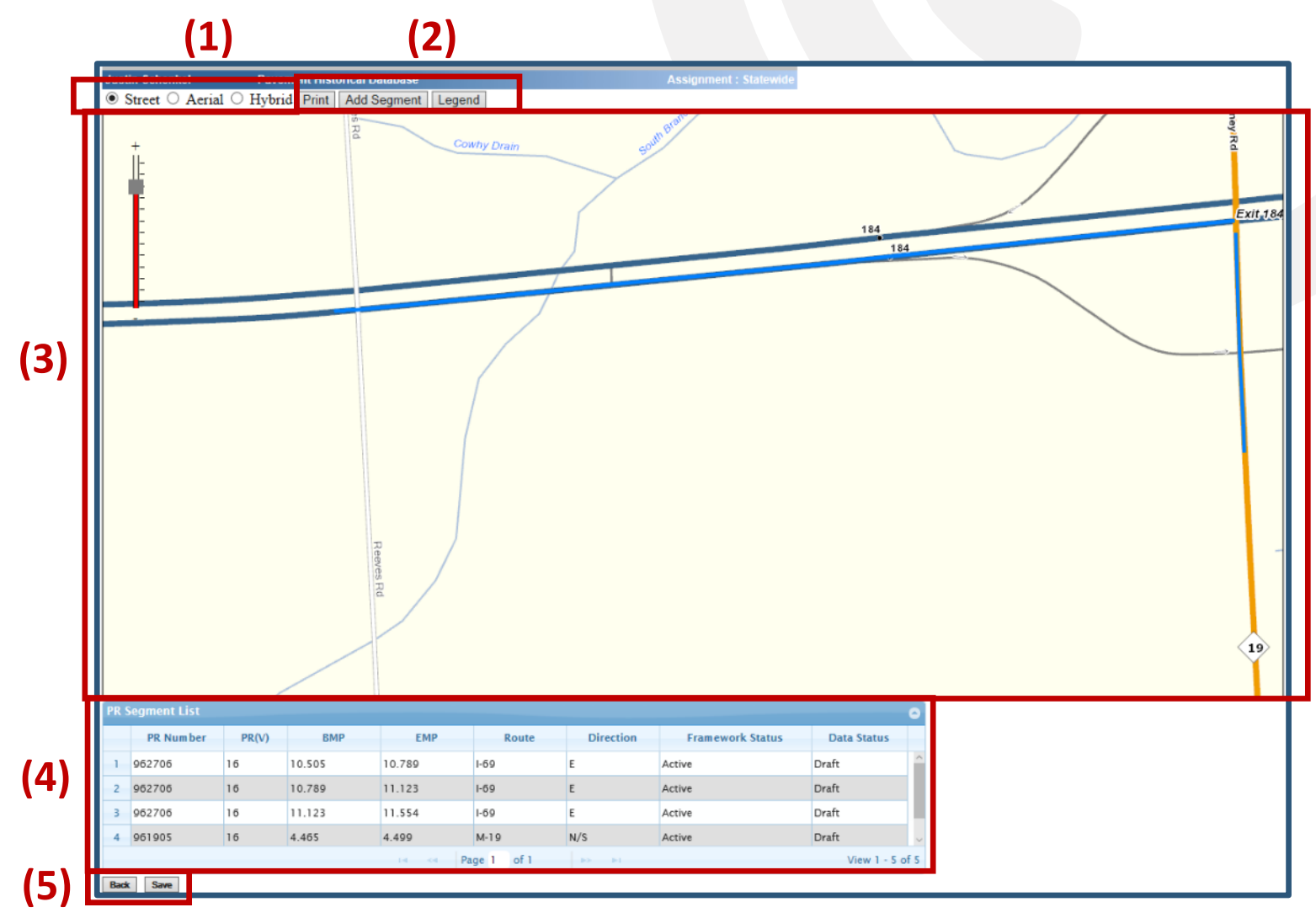

**ČMDOT** 

□ Map View Types

Select the view type radio button to change the map background image

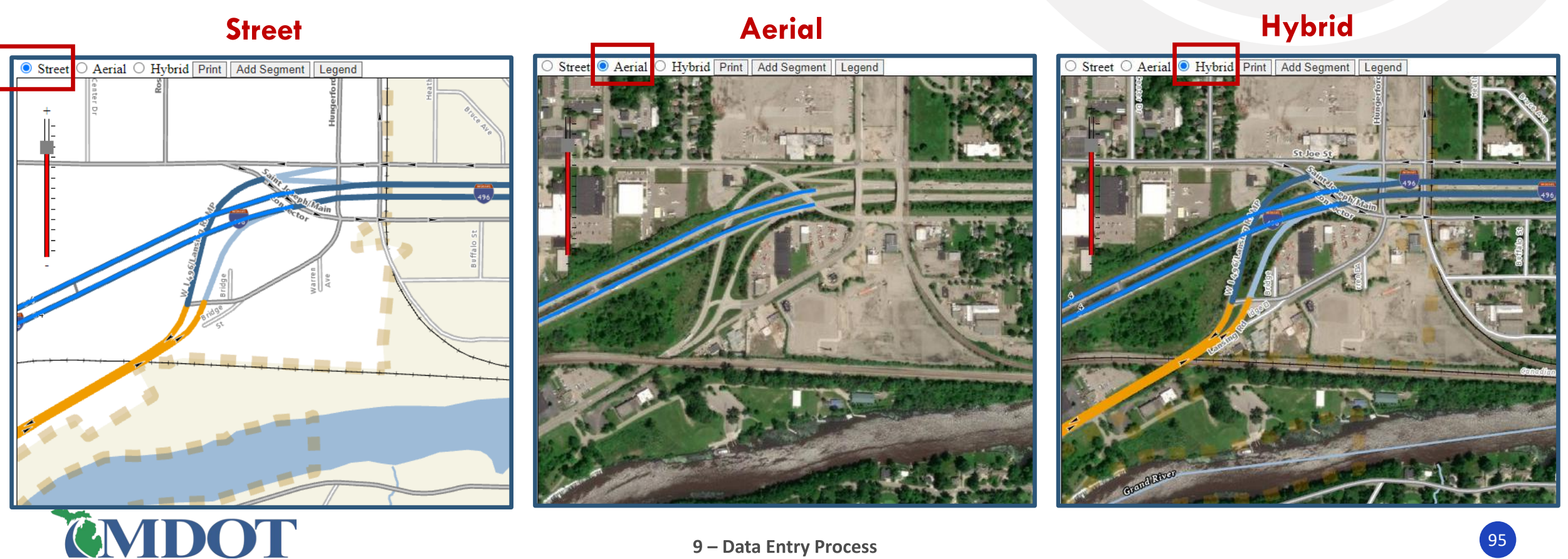

### □ Map Tools

- Click Print to show map image with the segments in a new PDF pop-up window
  - May take 20-30 seconds to load the first print. Following prints should be faster.
- Click Add Segment to add new segments to the PHD job
  - Select the location within the map to add segment. Repeat to add new segments.
- > Click Legend to view the meanings of the different colors within the map

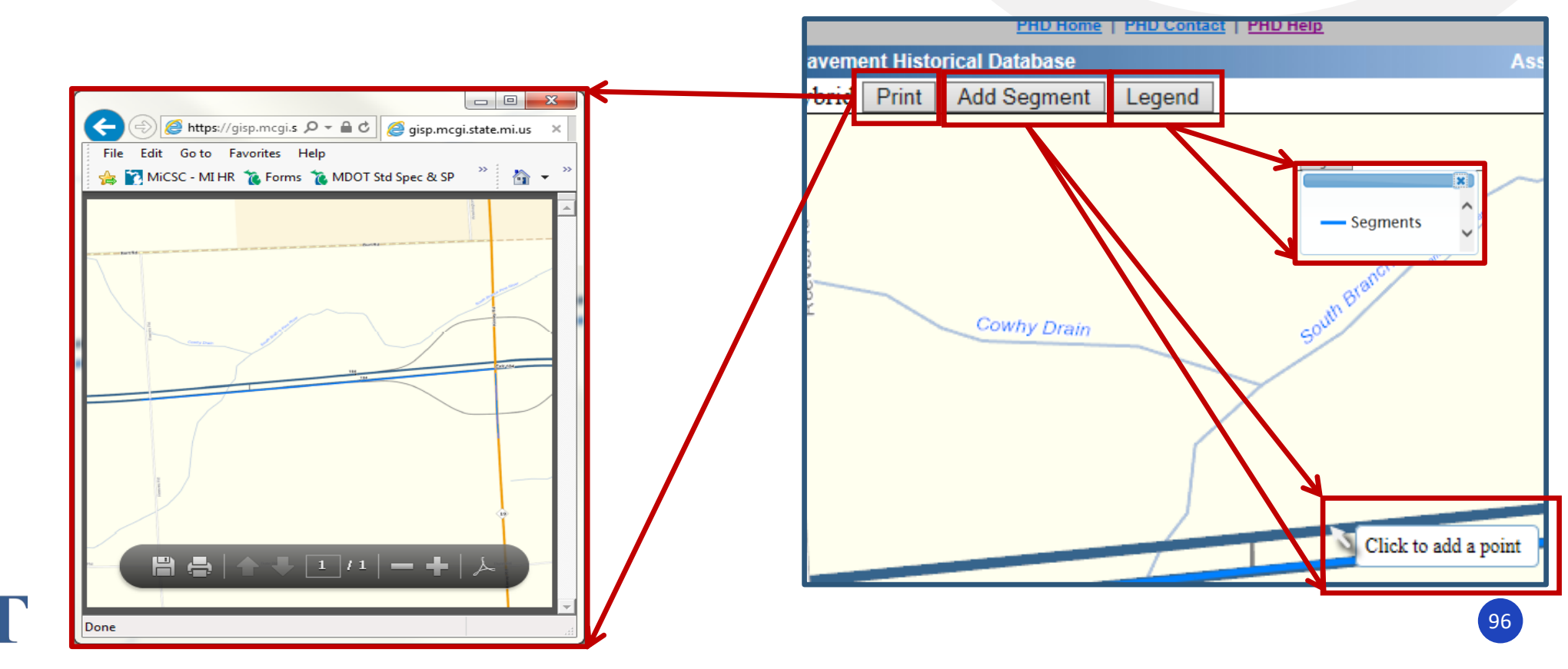

# **VIEW MAP: ADD SEGMENT**

- □ Move the map view with click and drag
- Zoom the view with mouse wheel or click the + or on the scale
- □ Add segments in map:
  - Click 'Add Segment',
  - Click on the segment in the map,
  - The entire PR length will turn blue and will be added
- □ View & edit milepoints:
  - Select a segment using the map or table,
  - The segment turns green and the Road Segment Information box appears,
  - > Click 'Edit' and change the BMP and/or EMP,
  - Click 'Save' in the box to confirm or click 'Cancel' in the box to undo
- Delete segments:
  - Select a segment in the map or table,
  - The Road Segment Information box will appear,
  - Click 'Delete' in the box or click 'Cancel' in the box to undo

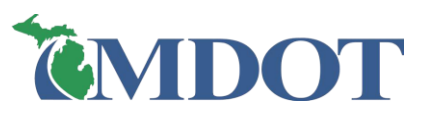

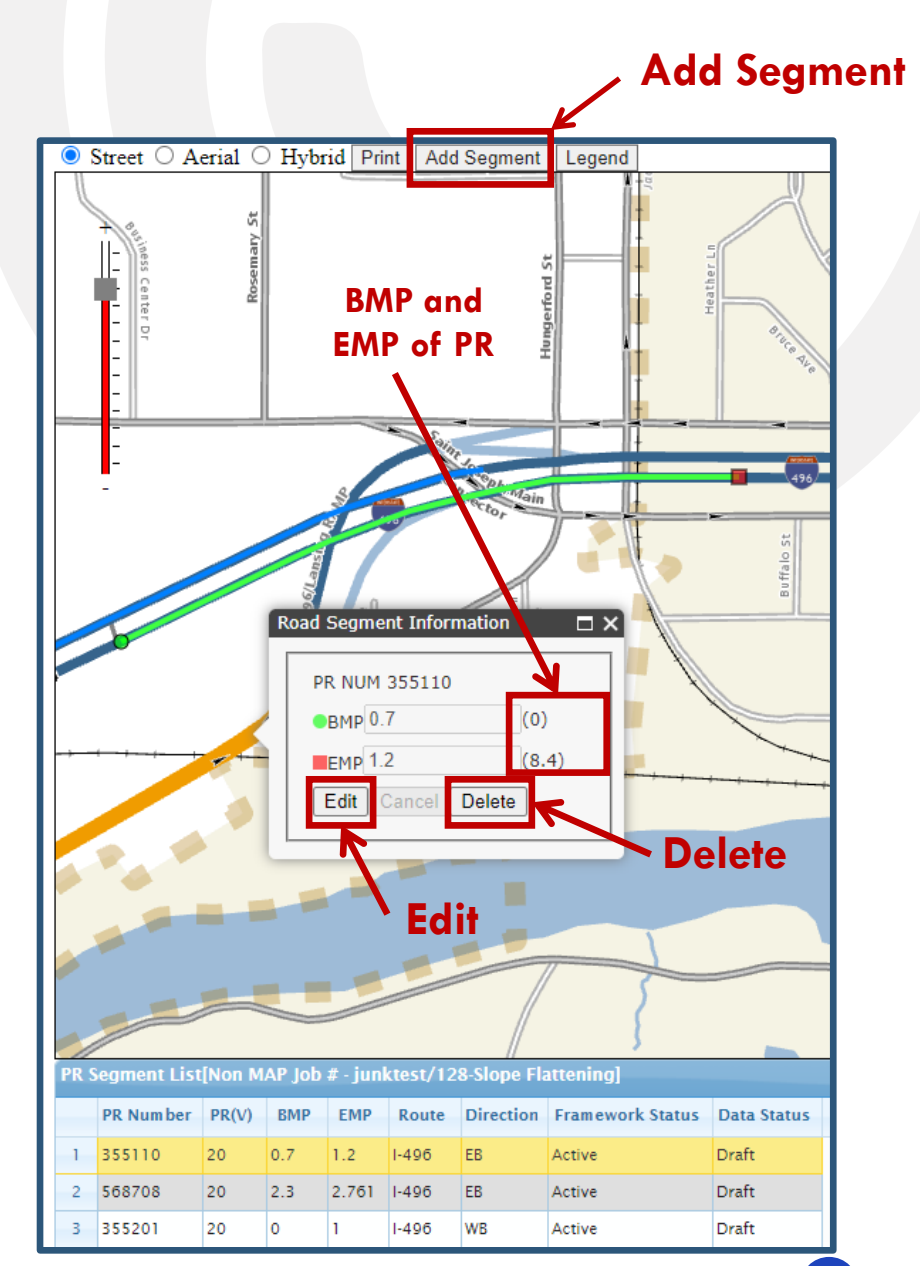

# **VIEW MAP: SEGMENT LIST**

□ PR Segment List Table

- Shows the segments in the Road Segment List screen
  - Exception: If changes are made, this table will not match if clicking Back before clicking Save
- Click a column header to sort the table, (a triangle will identify the active sort)
- Click a segment row in the table to zoom to it and show the Road Segment Info box
- Hide the table by clicking the triangle in the upper right corner

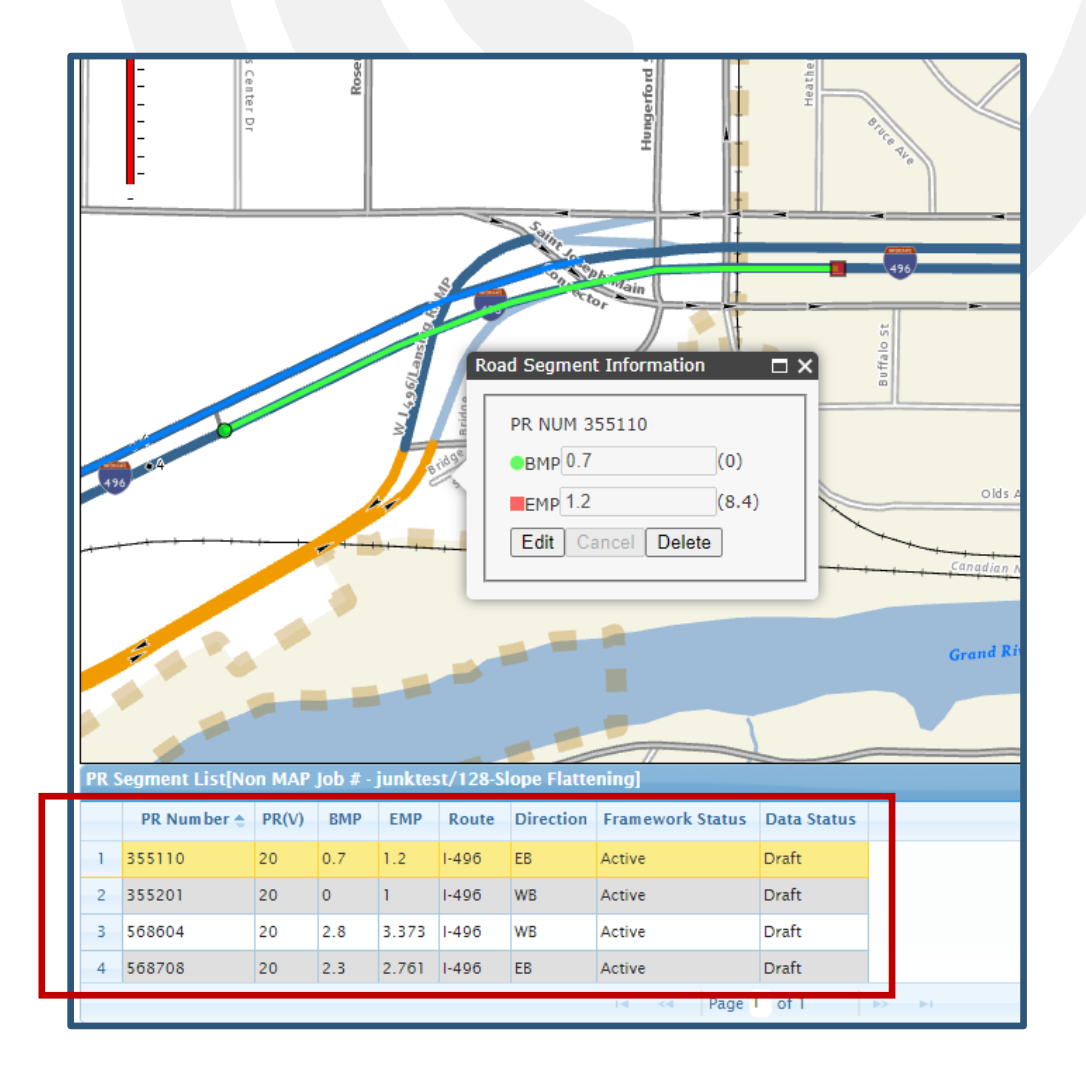

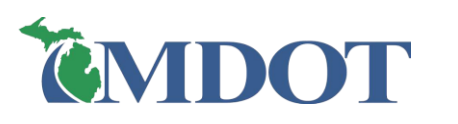

□ Save & Back

- > Click 'Save' to save all added segments, deleted segments, and/or milepoint changes made in the map
  - <u>Note</u>: If there are any overlapping segments, a warning message will appear and not allow the save. Segments that overlap must be manually changed.
- > Click 'Back' to return to the Road Segment List screen
  - Important: Click Save before clicking Back to save changes
  - Note: To undo all changes, click Back and do not click Save

| PR Number + PR(V) BMP EMP Route Direction   |
|---------------------------------------------|
| 1905 16 4.499 4.719 M-19 N/S Act            |
| 5 16 10.505 10.789 I-69 E Act               |
| 962706 16 10.789 11.123 I-69 E Act          |
| 962706 16 11.123 11.534 I-69 E Act 5 961905 |
| Apply Milepoint Chan                        |
| Save Project Commu                          |

Edit Job Details

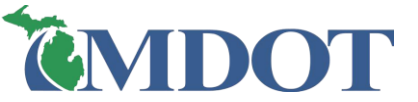

Role[s] :: Data Owne

[ Hide

### □ Additional Notes:

- Segments with older framework will have warning message and may not be visible in map
  - Older framework segments can exist if multi-year projects started in the previous year, or PHD jobs that were started early in the year, before new framework was available – (old framework segments can still be used & saved).
  - The map uses the most current framework version

### If older framework segments are in the PHD job, warnings appear:

- At the top of the Road Segment List screen
- In map screen if selected from the PR Segment List table and it cannot be viewed

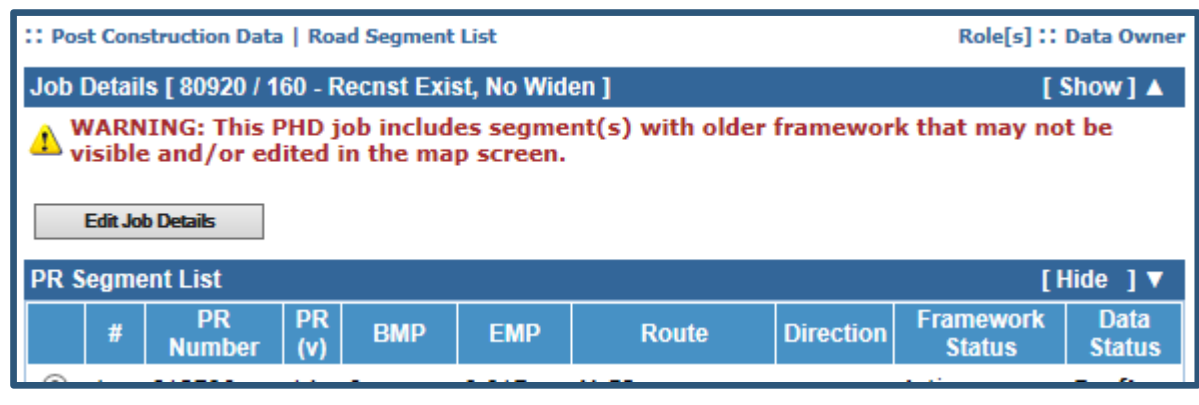

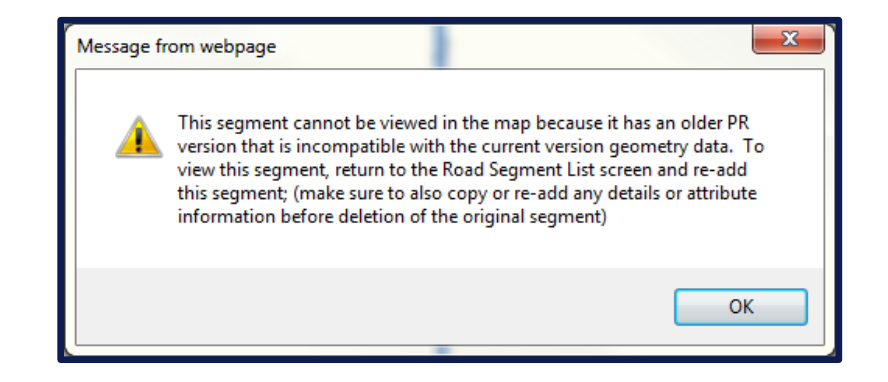

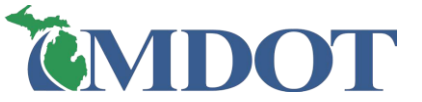

# **EDIT SEGMENT DETAILS**

- > Select the segment radio button (1)
- Click 'Segment Details' (2)
  - The Segment Overview screen will appear

| 0        | b Deta                    | ils [ 201403                     | / 164 - A   | sphalt Re   | constructio | on 1           |                | 1                   | Show 1         |
|----------|---------------------------|----------------------------------|-------------|-------------|-------------|----------------|----------------|---------------------|----------------|
| _        |                           |                                  | ٦.          |             |             | -              |                | -                   |                |
|          | Edit J                    | ob Details                       | J           |             |             |                |                |                     |                |
| PR       | R Segm                    | ient List                        |             |             |             |                |                |                     | Hide ] ▼       |
|          | #                         | PR<br>Number                     | PR(v)       | BMP         | EMP         | Route          | Direction      | Framework<br>Status | Data<br>Status |
|          | ) 1                       | 961905                           | 23          | 4.123       | 4.465       | M-19           | 2 way          | Active              | Draft          |
| C        | ) 2                       | 3090836                          | 23          | 0           | 0.125       | M-25           | NB             | Active              | Draft          |
| C        | ) 3                       | 3090836                          | 23          | 0.125       | 0.369       | M-25           | NB             | Active              | Draft          |
| C        | ) 4                       | 3090836                          | 23          | 0.369       | 0.587       | M-25           | NB             | Active              | Draft          |
| C        | ) 5                       | 3090836                          | 23          | 0.587       | 0.852       | M-25           | NB             | Active              | Draft          |
| C        | ) 6                       | 3090836                          | 23          | 9.852       | 1.292       | M-25           | NB             | Active              | Draft          |
|          | Segme                     | nt Details                       | Cop         | y Segment I | Details     | Create Segment | Delete Segment | (s) View Map        |                |
| Lay      | ers Libr                  | ary Overview                     |             |             |             |                |                |                     |                |
| Ch       | ange I                    | PR Segmen                        | t Mile Po   | ints        |             | Create PR S    | ub Segments    | i                   |                |
| #        | PR N                      | umber BM                         | P           | EMP         |             | No. of Sub     | Segments       | : [At le            | east 2]        |
| 1        | 9619                      | 05                               | 4.1         | .23         | 4.465       | Create Sub Seg | ments          |                     |                |
| Ap       | ply Milep                 | oint Changes                     |             |             |             |                |                |                     |                |
|          |                           |                                  |             |             |             |                |                |                     |                |
|          |                           |                                  |             |             |             |                |                |                     |                |
|          |                           | _                                |             |             |             |                |                |                     |                |
| Pr<br>[m | <b>oject (</b><br>lax 250 | Comments<br>) characters         | ;]          |             |             |                |                |                     | li             |
| Pr<br>[m | oject (<br>lax 250<br>Bac | Comments<br>) characters<br>:k F | inalize Job | Save Job    | as Draft    | Cancel         | ]              |                     |                |

| Segment Deta        | ils [ Job # - 200] | 711 / PR # - 313 | 0113 / MP | : 0 0.162 ]        | [Show] 🔺 |
|---------------------|--------------------|------------------|-----------|--------------------|----------|
| Segment Should      | er Overview        |                  | Segmen    | t Lane(s) Overview |          |
|                     | Left               | Right            | Lane #    | Work Done          | Status   |
| Work Done           | Yes                | Yes              | 4.0       | Yes                | Draft    |
| Status              | Draft              | Draft            | 3.0       | Yes                | Draft    |
| Seament Curb &      | Gutter Overview    |                  | 1.0       | Yes                | Draft    |
| o ginone o ano a    | Left               | Right            | Lane      | Details            |          |
| Work Done           | No                 | No               |           |                    |          |
|                     | NO                 | NO               |           |                    |          |
| Status              |                    |                  |           |                    |          |
| Shoulder, Curb      | & Gutter Details   |                  |           |                    |          |
| Median Overviev     | v                  |                  |           |                    |          |
|                     | ·                  |                  | -         |                    |          |
| * Median Type 🕴     | Undivided          | ~                |           |                    |          |
|                     |                    |                  |           |                    |          |
|                     |                    |                  |           |                    |          |
| Segment<br>Comments |                    |                  |           |                    |          |
| max 250             |                    |                  |           |                    |          |
| characters]         |                    |                  |           |                    |          |
|                     |                    |                  |           |                    |          |
|                     |                    |                  |           |                    |          |

### EDIT SEGMENT DETAILS: SEGMENT OVERVIEW SCREEN

- Entry of work on lanes, shoulder, and/or curb and gutter
- Data entered here is only for the <u>current selected</u> segment (not entire project)

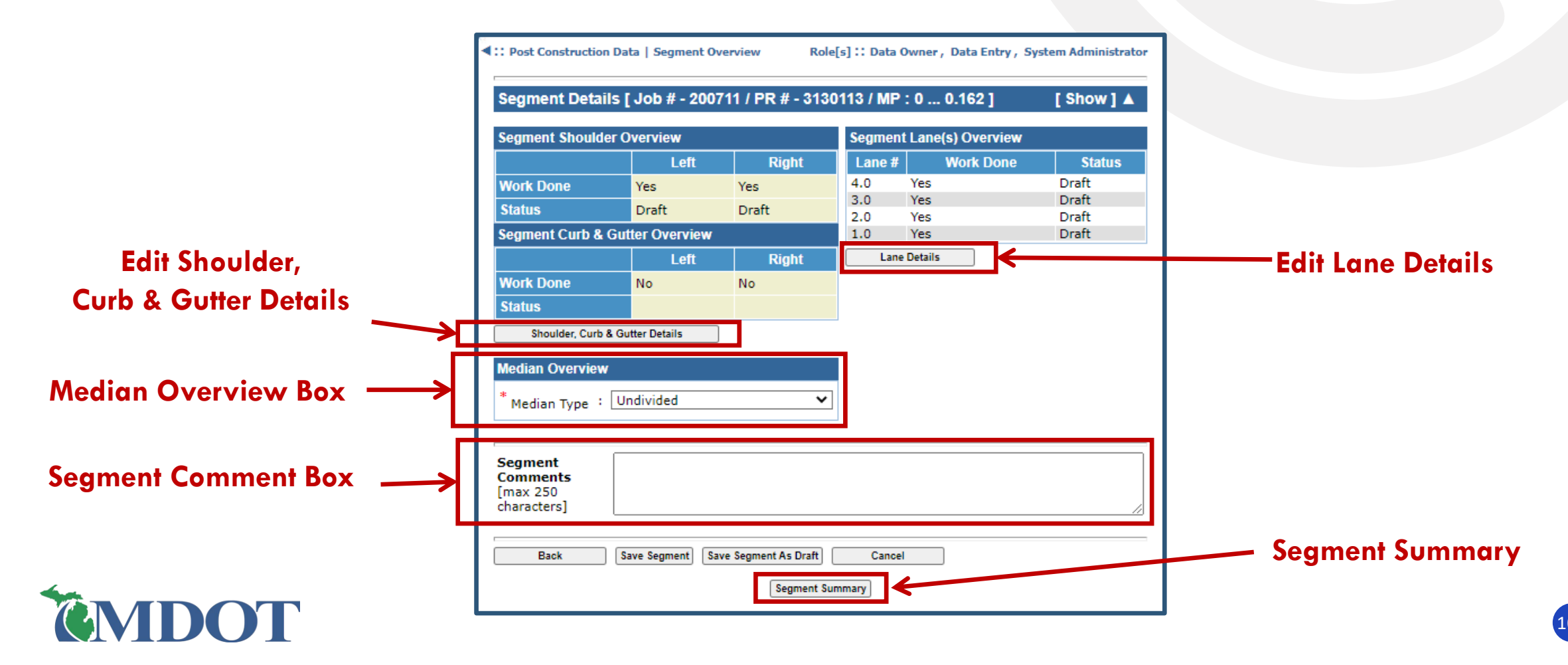

# **SEGMENT OVERVIEW SCREEN**

Pre-population of Segment Details Example: JN 119085, 1-475 Reconstruct

- □ Segment Info for PR 1497903, MP 11.310 11.342
  - Pre-populated:
    - <u>Lanes</u> = 4 lanes (1.0, 2.0, 3.0, 4.0)
    - <u>Shoulders</u> = Left & Right Side
    - <u>Median Type</u> = Concrete Barrier
    - <u>Median Width</u> = 26'
  - Never Pre-populated:
    - Curb & Gutter
      - Must Add and Modify manually

| ::               | Post Construction Dat                  | a   Segment Over  | view             |         |             | Role[s] :: Data Owner |  |  |
|------------------|----------------------------------------|-------------------|------------------|---------|-------------|-----------------------|--|--|
| S                | egment Details [                       | PR # - 149790     | 3 / MP:11.31     | 11.342  | ]           | [ Show ] 🔺            |  |  |
| Se               | egment Shoulder Ov                     | verview           |                  | Segment | Lane(s) Ove | rview                 |  |  |
|                  |                                        | Left              | Right            | Lane #  | Work E      | Oone Status           |  |  |
| N                | /ork Done                              | Yes               | Yes              | 4.0     | Yes         | Draft                 |  |  |
| s                | tatus                                  | Draft             | Draft            | 3.0     | Yes         | Draft                 |  |  |
| ۲,               | amont Curb & Cutt                      | or Ovorviow       |                  | 2.0     | Yes         | Draft                 |  |  |
| 3                | egineni Curb a Outi                    | er Overview       |                  | 1.0     | Tes         | Drait                 |  |  |
|                  |                                        | Left              | Right            | Lane    | Details     |                       |  |  |
| N                | /ork Done                              | No                | No               |         |             |                       |  |  |
| s                | tatus                                  |                   |                  |         |             |                       |  |  |
|                  | Shoulder, Curb & Gut                   | ter Details       |                  | 1       |             |                       |  |  |
|                  |                                        |                   |                  | - 1     |             |                       |  |  |
| м                | edian Overview                         |                   |                  |         |             |                       |  |  |
| •                | Madian Type 1 Concrete Barrier         |                   |                  |         |             |                       |  |  |
| Ι.               |                                        |                   |                  |         |             |                       |  |  |
|                  | Median Width :                         | 26 ft             |                  | 1       |             |                       |  |  |
|                  |                                        |                   |                  |         |             |                       |  |  |
| <b>S</b> e<br>[n | egment Comments<br>nax 250 characters] | 5                 |                  |         |             |                       |  |  |
|                  | Back Sar                               | ve Segment Save S | Segment As Draft | Cancel  |             |                       |  |  |
|                  |                                        |                   | Segment Sum      | mary    |             |                       |  |  |

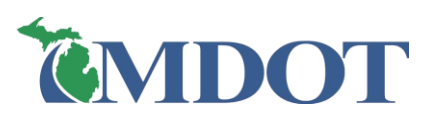

## **SEGMENT OVERVIEW SCREEN: SIMPLIFIED CPM**

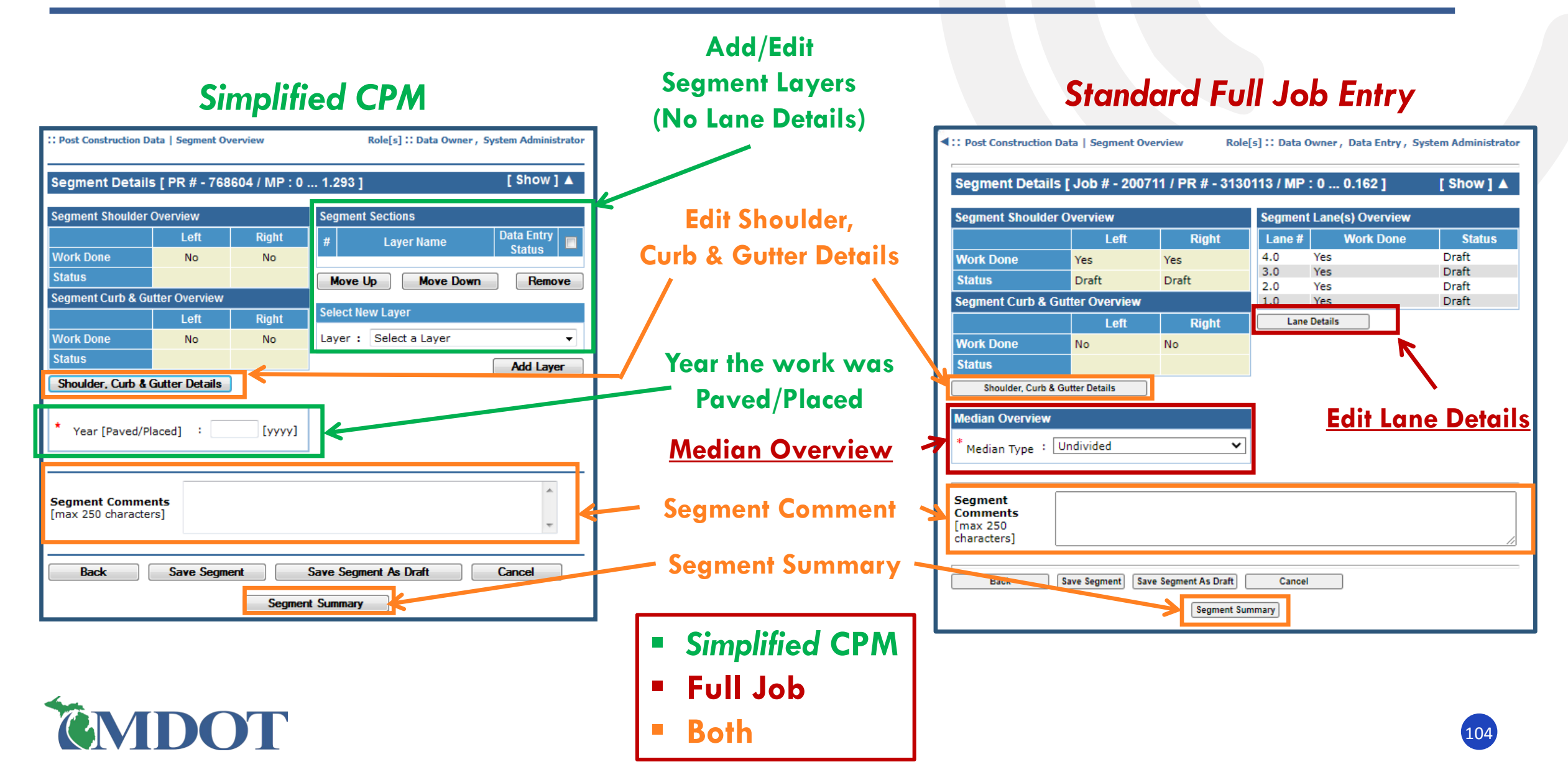

SEGMENT OVERVIEW SCREEN: MEDIAN OVERVIEW

- Select Median Type from the drop-down list
- > Enter Median Width (ft) in the box
  - If 'Other' is selected, enter a type that is not in the Median Type List
  - If 'Undivided is selected, no Median Width

| Median Overview  Median Type : Undivided                                                                      | Median Overview         * Median Type :       Select a Median         * Median Width :       Undivided         * Median Width :       Concrete Barrier         Guardrail       Cable Guardrail         Raised Island with Curb       Thick, impenetrable Vegetation         Segment Comme       Graded with ditch         [max 250 characte       Flat (paved and unpaved) | Shoulder, Curb & Gutter Details     Median Overview     * Median Type : Select a Median   * Median Width : ft     Segment Comments | ~   |
|----------------------------------------------------------------------------------------------------|----------------------------------------------------------------------------------------------------|----------------------------------------------------------------------------------------------------|-----|
| Median Overview          * Median Type       : Graded with ditch       ✓         * Median Width       : 30 ft | Median Overview  * Median Type : Other  * Other : Mountainous                                                                                                    | [max 250 characters] Back Save Segment As Draft Cancel Segment Summary                                                             | ~   |
| <b>EMDOT</b>                                                                                                  | Median Width : ft<br>9 – Data Ent                                                                                                    | try Process                                                                                                    | 105 |

Segment Shoulder Overview

Segment Curb & Gutter Overview

Work Done

Status

Left

Left

No

Right

Right

No

Segment Lane(s) Overview

Lane Details

Lane #

Work Done

No Lanes Defined

Status

# **SEGMENT OVERVIEW SCREEN: LANE DETAILS**

### Click 'Lane Details'

The Lane Summary screen will appear

| gment Shoulde                                         | er Overview                   |                    | Segment | Lane(s) Overv | iew        |
|-------------------------------------------------------|-------------------------------|--------------------|---------|---------------|------------|
|                                                       | Left                          | Right              | Lane #  | Work Do       | ne Status  |
| ork Done                                              | Yes                           | Yes                | 4.0     | Yes           | Draft      |
| atus                                                  | Draft                         | Draft              | 3.0     | Yes           | Drate      |
| gment Curb &                                          | Gutter Overview               |                    | 1.0     | Yes           | Draft      |
|                                                       | Left                          | Right              | Lane    | Details       | K          |
| ork Done                                              | No                            | No                 |         |               | <b>`</b> \ |
| tatus                                                 |                               |                    |         |               |            |
| e <b>dian Overview</b><br>Median Type<br>Median Width | : Select a Median<br>: 0.0 ft | ~                  |         |               |            |
| egment<br>omments<br>nax 250<br>aracters]             |                               |                    |         |               |            |
| Back                                                  | Save Segment Save             | e Segment As Draft | Cancel  |               |            |
|                                                       |                               |                    |         |               |            |

| Segment Details [ Job # - 201403 / PR # - 961905 / MP : 4.123 4.465 ]                                                                                                    | [ Show ] 🔺    |
|----------------------------------------------------------------------------------------------------|---------------|
| Segment Lanes                                                                                                    | Selected Lane |
| Select Lane : Lane #2.0  Vork Done : Yes No                                                                                                    | 2.0           |
| Add Left Lane Add Right Lane Copy Lane Remove Lane                                                                                                    | _             |
| <u>NOTE</u> : Lanes are always numbered right to left facing toward increasing milepoin<br>segment:<br>- Lane 1 is the right-most travel lane of the PR segment.<br>- Increasing lane numbers 2, 3, and greater are lanes left of Lane 1.<br>- Decreasing lane numbers 0, -1, and less are lanes right of Lane 1. | ts of the PR  |
| Lane Details [ Lane #2.0 ]                                                                                                    |               |
| *Surface Type<br>(pavement cross-<br>section)                                                                                                    |               |
| * Width : 12 🗸 ft                                                                                                    |               |
| * Lane Type : Select Lane Type 🗸                                                                                                    |               |
| * Year [Paved/Placed] : 2023 [YYYY]                                                                                                    |               |
| * Partial Width : O Yes  No Paving?                                                                                                    |               |
| Lane Section [ Lane # 2.0 ]                                                                                                    |               |
| # Layer Name Data Entry Status                                                                                                    |               |
| Move Up Move Down Remove                                                                                                    |               |
| Select New Layer                                                                                                    |               |
| Layer : Select a Layer 🗸                                                                                                    |               |
| Add Layer                                                                                                    |               |
| Select a Layer from the Layers Library                                                                                                    |               |
| Layer : Select a Layer 🗸                                                                                                    |               |
| * = Required Fields                                                                                                    |               |
| Back Save Lane Save Lane As Draft Cancel                                                                                                    |               |
| Copy Lane Layers to Shoulder(s)                                                                                                    |               |

# **EDIT LANE DETAILS**

- (I) Segment Details Info
- (2) Segment Lanes
  - Add a lane, remove a lane, copy lane details (from one to another)

[1]

Back

Copy Lane Layers to Shoulder(s)

9 – Data Entry Process

Save Lane

Save Lane As Draft

- (3) Selected Lane
- (4) Lane Details
  - Enter the details for the selected lane
- (5) Lane Section
  - Add and edit layers
- (6) Back/Save/Cancel/Copy Lane Layers to Shoulder(s)

#### Segment Details [ Job # - 201403 / PR # - 961905 / MP : 4.123 ... 4.465 ] [Show] Segment Lanes Selected Lane 2.0 🔘 Yes Select Lane : Lane #2.0 ~ Work Done Add Right Lane Copy Lane Remove Lane Add Left Lane NOTE: Lanes are always numbered right to left facing toward increasing milepoints of the P(3) segment: segment: Lane 1 is the right-most travel lane of the PR segment. Increasing lane numbers 2, 3, and greater are lanes left of Lane 1. Decreasing lane numbers 0, -1, and less are lanes right of Lane 1. Lane Details [ Lane #2.0 ] Surface Type : HMA over existing Jointed Conc (pavement crosssection) : 12 ✓ |ft Width (4) : Select Lane Type ~ Lane Type 2023 [уууу] Year [Paved/Placed] : Partial Width : 🔾 Yes 🔘 No Paving? Lane Section [ Lane # 2.0 ] Data Entry Layer Name Status Move Up Move Down Remove (5) Select New Layer Layer : Select a Layer ~ Add Laver Select a Layer from the Layers Library Layer : Select a Layer ~ Add Layer = Required Fields 6

Cancel

# EDIT LANE DETAILS: LANE DETAILS PANE

- Select the Surface Type from the drop-down menu
- Select the lane Width from the drop-down menu
- Select the Lane Type (functional use) from the drop-down menu
- > Enter the Year the work/material was Paved or Placed
- Select 'Yes' if this lane was \*Partially Paved in this job
   \* refers to final width of paved lane, not part-width construction

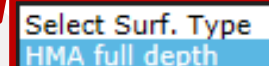

HMA over existing HMA HMA over existing Jointed Conc HMA over existing CRCP HMA over existing Brick JPCP-Jointed Plain Concrete Pvmt JRCP-Jointed Reinforced Conc Pvmt CRCP-Continuously Reinf Conc Pvmt Unbonded Conc Overlay on Exist Conc Whitetopping Brick Other

| Lane Details [ Lane #0.0 ]          | Select Lane Type                              |
|-------------------------------------|-----------------------------------------------|
| * Surface Type : HMA full depth 🔻   | Buffer Space<br>Center Left Turn              |
| * Width : 12 ▼ ft                   | Left & Right Turn<br>Left Turn<br>Mainline    |
| * Lane Type : Right Turn ▼          | Median Turnaround                             |
| * Year [Paved/Placed] : 2018 [yyyy] | Off-Ramp<br>On-Ramp                           |
| * Partial Width : O Yes  No Paving? | Passing Flare<br>Passing Relief<br>Right Turn |
|                                     | Truck Climbing<br>Weave                       |
### EDIT LANE DETAILS: PARTIAL WIDTH PAVING

- > Click 'No": the Width entry will indicate the full width the lane was paved.
- > Click 'Yes': the **Paving Width** entry will indicate the partial paving width.
  - Note: This does not refer to construction staging part-width paving. This refers to final width of lane paved, regardless of construction staging

| Lane Details [ Lane #1     | 0]               |
|----------------------------|------------------|
| * Surface Type             | : HMA full depth |
| * Width                    | : 12 <b>v</b> ft |
| * Lane Type                | : Mainline 🔻     |
| * Year [Paved/Placed]      | : 2018 [yyyy]    |
| * Partial Width<br>Paving? | : 🖲 Yes 🔘 No     |
| * Paving Width             | : 3 • ft         |

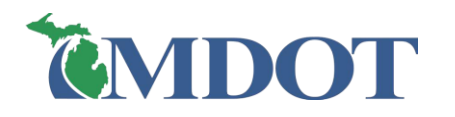

 $\succ$  Select a layer from the Layer drop-down list (1)

**MDOT** 

- > Click 'Add Layer' (repeat until all layers are added) (2)
- > Click on the layer in the Lane Section box to begin editing (3)

| Indard Full | Segment Lanes Selected Lane                                                                                                    | Image: Post Construction Data   Segment Overview       Role[s] Image: Data Owner , System Administrator         Image: Post Construction Data   Segment Overview       Role[s] Image: Data Owner , System Administrator | Simpli |
|-------------|----------------------------------------------------------------------------------------------------|----------------------------------------------------------------------------------------------------|--------|
| b Entry     | Select Lane : Lane #1.0 V Work Done : Yes No Add Left Lane Add Right Lane Copy Lane Details Remove Lane                                                                                                    | Segment Details [ PR # - 768604 / MP : 0 1.293 ] [ Show ] ▲                                                                                                    | СРМ    |
| •           | NOTE: Lanes are always numbered right to left facing toward increasing milepoints of the PR<br>segment:<br>- Lane 1 is the right-most travel lane of the PR segment.<br>- Increasing lane numbers 2, 3, and greater are lanes left of Lane 1.<br>- Decreasing lane numbers 0, -1, and less are lanes right of Lane 1. | Segment Shoulder Overview     Segment Sections       Left     Right       Work Done     No                                                                                                    | Job Er |
|             | Lane Details [ Lane #1.0 ] * Surface Type : HMA full depth                                                                                                    | Status     Move Up     Move Down     Remove       Segment Curb & Gutter Overview     Select New Layer                                                                                                    |        |
|             | * Width : 12 v ft<br>* Lane Type : Mainline v                                                                                                    | Work Done     No     No       Status     Add Laver                                                                                                    |        |
|             | * Year [Paved/Placed] : 2014 [yyyy]<br>* Partial Width<br>Paving? • No                                                                                                    | Shoulder, Curb & Gutter Details                                                                                                    |        |
| [           | Lane Section [ Lane # 1.0 ] (3)<br># Layer Name Data Entry<br>Status                                                                                                    | * Year [Paved/Placed] : [yyyy]                                                                                                    |        |
| (1)         | More Up More Down Remove Select New Layer Layer : Select a Layer                                                                                                    | Segment Comments<br>[max 250 characters]                                                                                                    |        |
| •           | * = Required Fields                                                                                                    | Back Save Segment Save Segment As Draft Cancel                                                                                                    |        |
|             | Back Save Lane As Draft Cancel                                                                                                    | Segment Summary                                                                                                    |        |

9 – Data Entry Process

- Select the Layer in the Select a Layer drop-down (
- > Enter details in the Pavement Attributes pane (2)
- > Enter aggregate details (If applicable) (3)
  - Select the aggregate from the Aggregate list (standard MDOT gradations)
    - If 'Other Aggregate' (non-standard gradation) selected - enter the other aggregate name in the text box
  - Enter the pit source number for Source
    - \* <u>Note</u>: "County Code" pit source numbers can be used
  - Click 'Add Aggregate' (4)
  - Repeat until all aggregates have been added

| (1) | Select a Layer [ Job # - 201403 / PR # - 961905/ MP :4.123 4.465 ]                                                                                                    |
|-----|----------------------------------------------------------------------------------------------------|
| (1) | Layer : HMA Base Course ~                                                                                                    |
|     | The bottom layer of an asphalt structure (below leveling & top course layers).                                                                                                    |
|     | Locate layer attributes using the following cons<br>- For Mix Type, Mix Design No., Asphalt Binder,<br>use JMF (Form 1911), Report of Quality Assura<br>Reports (IDRs) (Form 1122B).<br>- For Application Rate, use 'As Built' Plans & Proposal or Yield Calculations.<br>- For Aggregate Class and Source (pit number), use JMF (Form 1911).<br>** Drop-down menu to quickly<br>change between setup layers |
|     | Pavement Attributes - HMA Base Course                                                                                                    |
|     | <ul> <li>Mix Type</li> <li>Select Mix Type - HMA Base Course</li> <li>Mix Design Na (Cose Sensitive)</li> </ul>                                                                                                    |
| 2   | * Application Rate       : Select Application Rate        #/syd       (2)                                                                                                    |
|     | * Asphalt Binder : Select Asphalt Binder ~                                                                                                    |
|     | Asphalt Binder Cert. Supplier : Select Asphalt Binder Certified Supplier                                                                                                    |
|     | Asphalt % (Total) : [Numeric Value]                                                                                                    |
|     | Asphalt Binder %Added (Virgin) :                                                                                                    |
|     | * Shingles used in the mix? : O Yes O No                                                                                                    |
|     |                                                                                                    |
| (3) | Select New Aggregate     Aggregate Summary       * Aggregate : Select an Aggregate     Aggregate Source                                                                                                    |
|     | Source : - Empty - Add Aggregates                                                                                                    |
|     | Add Aggregates     Edit Aggregate     Remove Aggregate                                                                                                    |
|     | Back Complete Layer Restore Defaults Cancel                                                                                                    |
|     | Save Layer As Draft Add to Layers Library                                                                                                    |

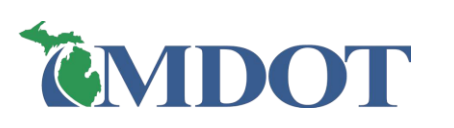

|                                                                                                    |                                                                                                    |                                                   |                       | 5      |
|----------------------------------------------------------------------------------------------------|----------------------------------------------------------------------------------------------------|---------------------------------------------------|-----------------------|--------|
| Layer : H™                                                                                                    | 1A Base Course 🗸                                                                                                    |                                                   |                       |        |
| The bottom layer of an asphalt                                                                                                    | structure (below leveling & top course lay                                                                                    | ers).                                             |                       |        |
| Locate layer attributes using the<br>- For Mix Type, Mix Design No.,<br>use JMF (Form 1911), Report of<br>Reports (IDRs) (Form 1122B). | e following construction-related document<br>Asphalt Binder/Supplier, Asphalt%/%Add<br>Quality Assurance Testing (Form 1903B) | ed, Shingles/Warm Mix:<br>, and Inspector's Daily |                       |        |
| <ul> <li>For Application Rate, use As B</li> <li>For Aggregate Class and Source</li> </ul>                                             | ce (pit number), use JMF (Form 1911)                                                                                          | ane Section [ Lane # 1.0 ]                        | Data Entry            |        |
| Pavement Attributes - HMA Base                                                                                                    | Course                                                                                                    | # Layer Name                                      | Status                |        |
| * Mix Type                                                                                                    | : Select Mix Type - HMA Base Co                                                                                               | 1 HMA Base Course                                 | Complete              |        |
| * Mix Design No (Case Sensitive                                                                                                    | e) :                                                                                                    | Move Up Move D                                    | lown Remove           |        |
| * Application Rate                                                                                                    | : Select Application Rate 🗸 #/sya                                                                                             |                                                   | Decult in the Land    |        |
| * Asphalt Binder                                                                                                    | : Select Asphalt Binder                                                                                                    | ~                                                 | Result in the Lane    | •      |
| * Asphalt Binder Cert. Supplier                                                                                                    | : Select Asphalt Binder Certified Sup                                                                                         | oplier 🗸                                          | Summary Screen        |        |
| * Asphalt % (Total)                                                                                                    | :                                                                                                    | Numeric Value]                                    |                       |        |
| * Asphalt Binder %Added (Virgi                                                                                                    | n) :                                                                                                    | Numeric Value]                                    |                       |        |
| * Warm Mix?                                                                                                    | : 🔿 Yes 🔿 No                                                                                                    |                                                   |                       |        |
| * Shingles used in the mix?                                                                                                    | : 🔾 Yes 💿 yo                                                                                                    |                                                   |                       |        |
| Select New Aggregate                                                                                                    | Aggregate Summ                                                                                                    | ary                                               |                       |        |
| * Aggregate : Select an Aggreg                                                                                                    | ate 🗸 Aggrega                                                                                                    | te Lane Secur                                     | Da [ Lane # 1.0 ]     | ita En |
| Source ·                                                                                                    |                                                                                                    | #                                                 | Layer Name            | Status |
| Add Aggregate                                                                                                    | Empty - Add Ag                                                                                                    | gregates 1 HMA Ba                                 | ase Course Dra        | aft    |
| <b>(3)</b>                                                                                                    | Add Aggregates E                                                                                                    | dit Aggregate F Move Up                           | Move Down             | Re     |
| Back Complete Layer<br>ave Layer As Draft Add to Layers Libra                                                                          | Restore Defaults Cancel                                                                                                    | Re                                                | sult in the Lane Summ | nary   |

- Restore Defaults button: (1)
  - To reset the layer and <u>remove all data</u> <u>entry</u>
- Save Layer As Draft button: (2)
  - Saves layer as **Draft** use to save and <u>add more data later</u>
- Complete Layer button: (3)

move

Screen

- Saves layer as Complete use when <u>all</u> <u>data is added & complete</u>.
- > Add to Layers Library button: (4)
  - To save the layer to the job's list of Layers Library

- > Add Aggregates (from one to another layer)
  - After Saving a Layer as Complete click 'Add Aggregates' (1)
  - Check the aggregates to add (2)
  - Check the layers to apply aggregates (3)
  - Click 'Add' <sup>(4)</sup>
  - **Note:** Any Complete layers will not appear in list to add to
  - **Note:** Previously added aggregates will <u>not</u> be deleted

| elect a Layer [ Job # - JPS_TES                                              | iT1234 / PR # - 3031548/ MP :0.9 1 ]       |
|------------------------------------------------------------------------------|--------------------------------------------|
| Layer : HM                                                                   | IA Base Course 🗸                           |
| Pavement Attributes - HMA Base                                               | : Course                                   |
| * Application Rate                                                           | : 330 V #/syd                              |
| * Asphalt Binder                                                             | : PG 64-22 💙                               |
| * Apphalt Rinder Cast Quarties                                               | : 🛛 Ajax Asphalt Terminal, Detroit, MI 🗸 🗸 |
| Asphalt Binder Cert, Supplier                                                |                                            |
| Mix Type                                                                     | : 3E3 💙                                    |
| Aspnait Binder Cert. Supplier     Mix Type     Mix Design No (Case Sensitive | : 3E3 ~ ~<br>; : [13MD296                  |
| Mix Type     Mix Design No (Case Sensitive     Warm Mix?                     | : 3E3                                      |

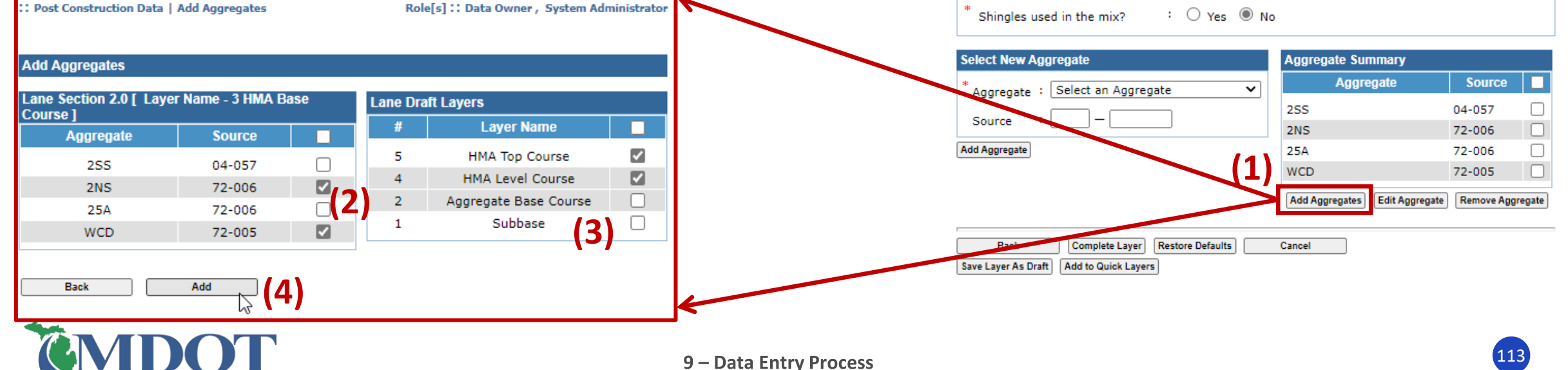

### EDIT LANE DETAILS: LANE SECTION PANE

### □ Move a layer up or down in list:

- Select layer check box,
- Click 'Move Up' or 'Move Down'

### Remove a layer from the list:

Select the layer check box,

Lane Section [Lane # 1.0]

HMA Top Course HMA Level Course

HMA Base Course

Aggregate Base Course

Move Down

Layer Name

Data Entry

Status Complete

Complete

Complete Complete

Complete

Remove

Click 'Remove'

5

2

1 Subbase

Move Up

|                           |                             |                      | Lar | he Section [ Lane # 1.0 ] |                  |
|---------------------------|-----------------------------|----------------------|-----|---------------------------|------------------|
| Lane D                    | tails [ Lane #1.0 ]         |                      | #   | Layer Name                | Data Er<br>Statu |
| Surfa                     | e Type : HMA full depth     | $\sim$               | 4   | HMA Top Course            | Comple           |
| lt                        | : 12 🗸 ft                   |                      | 3   | HMA Level Course          | Comple           |
| ane                       | Гуре : Mainline 🗸           | ]                    | 2   | Aggregate Base Course     | Comple           |
| Year                      | Paved/Placed] : 2016 [yyyy] | -                    | 1   | Subbase                   | Comple           |
| * Partia<br>Paving        | Width : Ores  No            |                      |     | Move Up Move Down         | n                |
| Lane S                    | ection [ Lane # 1.0 ]       |                      |     |                           |                  |
| #                         | Layer Name                  | Data Entry<br>Status |     |                           |                  |
| 5                         | HMA Top Course              | Complete             |     |                           |                  |
| 4                         | HMA Level Course            | Complete             |     |                           |                  |
| 3                         | Aggregate Base Course       | Complete             |     |                           |                  |
| 2                         | HMA Base Course             | Complete             |     |                           |                  |
| 1                         | Subbase                     | Complete             |     |                           |                  |
|                           | Move                        | Up Move Down Remove  |     |                           |                  |
|                           |                             |                      |     |                           |                  |
| Select                    | ew Layer                    |                      |     |                           |                  |
| Select<br>Layer           | Select a Layer              |                      |     |                           |                  |
| Select<br>Layer<br>* = Re | Select a Layer              | Add Layer            |     |                           |                  |
| Select<br>Layer<br>* = Re | Select a Layer              | Add Layer            |     |                           |                  |

### **EDIT LANE DETAILS: SAVING**

- Click 'Save Lane As Draft':
  - Saves <u>current</u> lane as **Draft** use to save and <u>add more</u> data/layers later
- Click 'Save Lane':
  - Saves <u>current</u> lane as data/layers are added

| <b>Complete</b> – use when <u>all</u><br><u>&amp; complete</u> | Lane T<br>* Year [F<br>* Partial<br>Paving? | ype : <u>Mainline</u><br>Paved/Placed] : 2016 [yyyy]<br>Width : Ores No |                      |        |
|----------------------------------------------------------------|---------------------------------------------|-------------------------------------------------------------------------|----------------------|--------|
|                                                                | Lane Sec                                    | ction [ Lane # 1.0 ]                                                    |                      |        |
|                                                                | #                                           | Layer Name                                                              | Data Entry<br>Status |        |
| ment Lane(s) Overview                                          | 5                                           | HMA Top Course                                                          | Complete             |        |
| ne # Work Done Status                                          | 4                                           | HMA Level Course                                                        | Complete             |        |
| Yes Draft                                                      | 3                                           | HMA Base Course                                                         | Complete             |        |
|                                                                | 2                                           | Aggregate Base Course                                                   | Complete             |        |
| Lane Details                                                   | 1                                           | Subbase                                                                 | Complete             |        |
| esult in the Segment Overview Screen                           | $\mathbf{k}$                                | Move                                                                    | Jp Move Down         | Remove |
|                                                                | Select 1                                    | ew Layer                                                                |                      |        |
|                                                                | Layer :                                     | Select e Layer 🗸 🗸                                                      |                      |        |
| Status                                                         |                                             |                                                                         | Add L                | ayer   |
| Complete                                                       | * = Req                                     | uired Fields                                                            |                      |        |
|                                                                | Ba                                          | ck Save Lane Save Lane As Draft                                         | Cancel               |        |
| )                                                              | Copy Lane                                   | Layers to Shoulder(s)                                                   |                      |        |

Lane Details [ Lane #1.0 ]

Surface Type

Width

: HMA full depth

∨ ft

: 12

 $\sim$ 

**Result in the Segment Overview Screen** 

Work Done

Segment Lane(s) Overview

Yes

Lane Details

Lane # 1.0

1.0

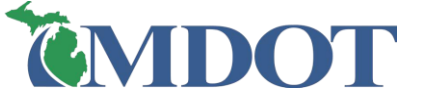

### **EDIT LANE DETAILS: COPY LANE**

- (1) Click 'Copy Lane' (After Saving a lane as Complete)
- Select the Completed Lane to copy from (2)
- Select the Draft Lane(s) to copy to (3)
- Options:
  - To overwrite to selected Lane(s) click 'Copy'
  - Else, uncheck a box to not overwrite everything- click 'Copy' (4)

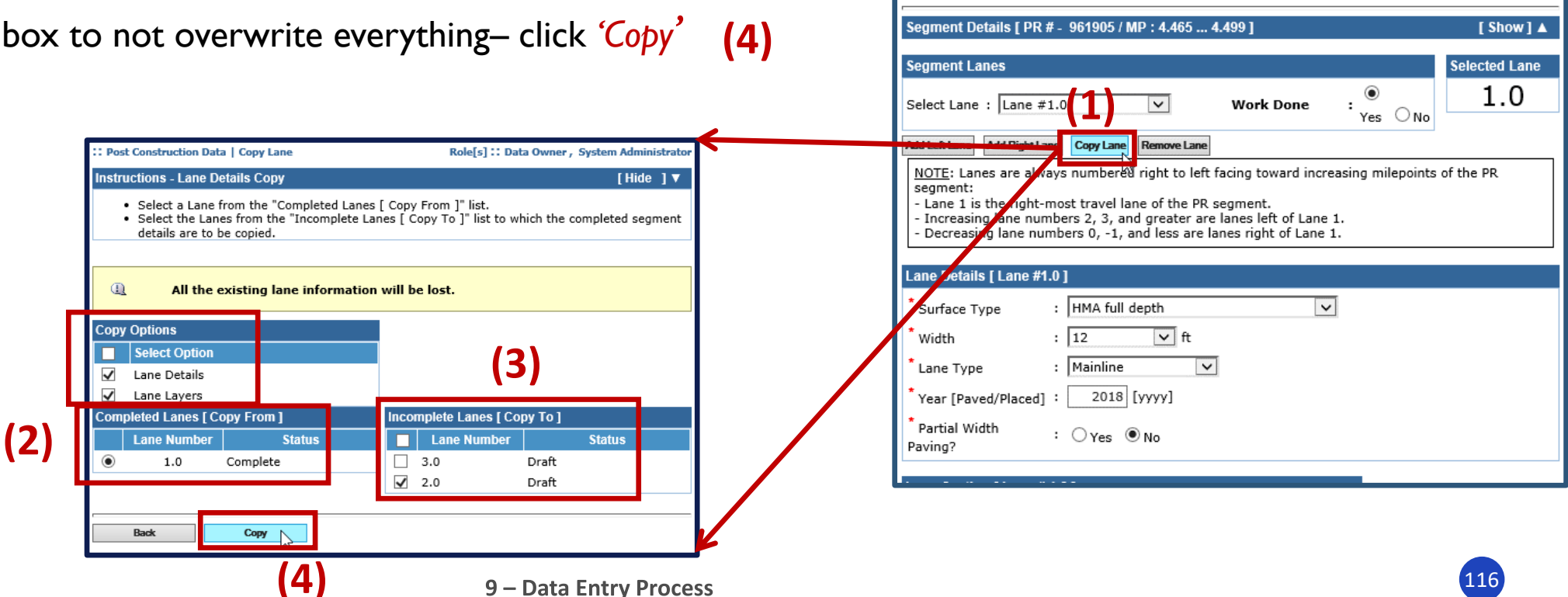

(4)

: Post Construction Data | Lane Summary

= Required Fields

Role[s]:: Data Owner, System Administrato

### EDIT LANE DETAILS: COPY TO SHOULDER(S)

| : Post Construction Data   Lane Sur                                                                                                    | mmary                                                                                                    | Role[s]:: Data Ov                               | vner   |
|----------------------------------------------------------------------------------------------------|----------------------------------------------------------------------------------------------------|-------------------------------------------------|--------|
| * = Required Fields                                                                                                    | ,                                                                                                    |                                                 |        |
| Segment Details [ PR # - 961905                                                                                                    | 5 / MP : 4.465 4.499 ]                                                                                                    | [ Show ]                                        |        |
| Segment Lanes                                                                                                    |                                                                                                    | Selected Lane                                   | e      |
| Select Lane : Lane #1.0                                                                                                    | ✓ Work Done                                                                                                    | : <sup>•</sup> Yes<br>• No                      |        |
| Add Left Lane Add Right Lane Copy L                                                                                                    | Lane Details Remove Lane                                                                                                    |                                                 |        |
| <u>NOTE</u> : Lanes are always numbe<br>segment:<br>- Lane 1 is the right-most trave<br>- Increasing lane numbers 2, 3,<br>- Decreasing lane numbers 0, - | ered right to left facing toward in<br>I lane of the PR segment.<br>, and greater are lanes left of Lar<br>1, and less are lanes right of Lan | creasing milepoints of the PR<br>ne 1.<br>ne 1. |        |
| Lane Details [ Lane #1.0 ]                                                                                                    |                                                                                                    |                                                 |        |
| * Surface Type : HMA fr                                                                                                    | ŭ                                                                                                    |                                                 |        |
| • Width : 12                                                                                                    | Which Shoulder side                                                                                                    | e to copy laver to?                             |        |
| * Lane Type : Mainlir                                                                                                    |                                                                                                    |                                                 |        |
| * Vaca [Davied / Diagonal] : 20:                                                                                                    | WARNING: Selected                                                                                                    | side(s) existing shoulde                        | r laye |
| * rear [Paved/Placed] · 20.                                                                                                    | will be removed and                                                                                                    | replaced with copied is                         | lyers  |
| Partial Width : Oyes<br>Paving?                                                                                                    |                                                                                                    |                                                 |        |
| -                                                                                                    | Roth Left F                                                                                                    | Right Cancel                                    |        |
| Lane Section [ Lane # 1.0 ]                                                                                                    |                                                                                                    | Current                                         |        |
| # Layer Name                                                                                                    | e Status                                                                                                    |                                                 |        |
| 5 HMA Top Cou                                                                                                    | <u>rse</u> Complete                                                                                                    | ···· (2)                                        |        |
| 4 HMA Level Cou                                                                                                    | urse Complete                                                                                                    |                                                 |        |
| 3 <u>HMA Base Cou</u>                                                                                                    | Complete                                                                                                    |                                                 | _ 1    |
| 1 Subbase                                                                                                    | Complete                                                                                                    |                                                 | _ 1    |
|                                                                                                    | Move Up Move Down                                                                                                    | Remove                                          |        |
| Select New Laver                                                                                                    |                                                                                                    |                                                 |        |
| Laver : Select a Laver                                                                                                    |                                                                                                    |                                                 |        |
| Layer . Select a Layer                                                                                                    |                                                                                                    |                                                 |        |
| * = Required fields                                                                                                    | Add La                                                                                                    | yer                                             |        |
| Back Save Lane Sar                                                                                                    | ve Lane As Draft Cancel                                                                                                    |                                                 | _      |
| Copy Lane Layers to Shoulder(s)                                                                                                    |                                                                                                    |                                                 |        |
|                                                                                                    | 1)                                                                                                    |                                                 |        |
|                                                                                                    |                                                                                                    |                                                 |        |
|                                                                                                    |                                                                                                    |                                                 |        |

- > Click 'Copy Lane Layers to Shoulder(s)' (1)
- Select the Shoulder side to apply the copy to: Both,
   Left, Right, or Cancel (2)
  - <u>Warning</u>: For the shoulder(s) copied to, all existing Layers will be **removed** and **replaced** with those shown in the active lane

| Left Side       | Right Side          |                 |                |              |                      |     |
|-----------------|---------------------|-----------------|----------------|--------------|----------------------|-----|
| Shoulder Deta   | ils [ Job # - 11074 | 9 / PR # - 9619 | 05/ MP :4.46   | 5 4.499 ]    | Left S               | ide |
| * Work Done     |                     | : 🖲 Yes         | O No           |              |                      |     |
| * Has Corruga   | ations(Rumble Str   | ip): 🔿 Yes      | No             |              |                      |     |
| * Is Parking L  | ane                 | : 🔿 Yes         | No             |              |                      |     |
| * Partial Widtl | n Paving?           | : O Yes         | No             |              |                      |     |
| Payed Width     | 1                   | : 8             |                | ✓ Feet       |                      |     |
| * Total Widd    |                     | : 8             |                | ✓ Feet       |                      |     |
| * Shoulder Su   | rface Type          | : HMA ov        | ver exist Join | ited Conc    | ~                    |     |
| (pavement cro   | ss-section)         |                 |                |              |                      |     |
| Select New La   | yer                 |                 | Shoulder       | Sections     |                      |     |
| Laver : Selec   | t a Layer           | ~               | #              | Layer Name   | Data Entry<br>Status |     |
|                 |                     |                 |                | Top Course   | Draft                |     |
|                 |                     | Add Layer       |                |              |                      |     |
|                 |                     | Add Layer       | 4 <u>HMA</u>   | Level Course | Draft                |     |

- Click 'Shoulder, Curb & Gutter Details'
  - The Shoulder, Curb & Gutter Details screen will appear

| Post Construction Data   Shoulder,                           | Curb & Gutter I   | Details       | Role[s] :: Data Owner , | System Administrator |
|--------------------------------------------------------------|-------------------|---------------|-------------------------|----------------------|
| * = Required Fields                                          |                   |               |                         |                      |
| Left Side Right Side                                         |                   |               |                         |                      |
| Shoulder Details [ Job # - 110749                            | / PR # - 96190    | 05/ MP :4.46  | 5 4.499 ]               | Left Side            |
| * Work Done                                                  | : 🖲 Yes           | O No          |                         |                      |
| * Has Corrugations(Rumble Strip                              | ): O Yes          | O No          |                         |                      |
| * Is Parking Lane                                            | : 🔿 Yes           | O No          |                         |                      |
| * Partial Width Paving?                                      | : 🔿 Yes           | O No          |                         |                      |
| * Paved Width                                                | : 8               |               | ✓ Feet                  |                      |
| * Total Width                                                | : 8               |               | ✓ Feet                  |                      |
| * Shoulder Surface Type<br>(pavement cross-section)          | : HMA ov          | er exist Join | ted Conc 🗸              |                      |
| Select New Layer                                             |                   | Shoulder      | Sections                |                      |
| Layer : Select a Layer                                       | ~                 | #             | Layer Name              | Data Entry<br>Status |
|                                                              | Add Layer         | Move Up       | Move Down               | Remove               |
| Curb & Gutter Details [Job # - 110                           | 749 / PR # - 9    | 61905/ MP :   | 4.465 4.499 ]           | Left Side            |
|                                                              |                   |               |                         |                      |
| * Work Done : 〇 Yes ⑧ No                                     |                   |               |                         |                      |
| * Work Done : O Yes O No                                     | der, Curb & Gutte | r ] [         | Cancel                  |                      |
| * Work Done : O Yes  No Back Save Shoulder and/or Curb & Gut | der, Curb & Gutte | r             | Cancel                  |                      |

| i Seament Shoulder | Overview       |       | Seamen | t Lane(s) Overview |          |
|--------------------|----------------|-------|--------|--------------------|----------|
|                    | Left           | Right | Lane # | Work Done          | Status   |
| Work Done          | Yes            | Yes   | 3.0    | Yes                | Complete |
| Status             | Draft          | Draft | 2.0    | Yes                | Complete |
| Seament Curb & G   | utter Overview |       | 1.0    | res                | Complete |
|                    | l eft          | Right | Lane   | 2 Details          |          |
| Work Done          | No             | No    |        |                    |          |
| Status             |                |       |        |                    |          |
| Shoulder, Curb &   | Gutter Details | ]     |        |                    |          |
| Median Overview    | N              |       |        |                    |          |
| * Median Type :    | Undivided      | ~     | 1      |                    |          |
| incolum type t     |                |       |        |                    |          |
|                    |                |       |        |                    |          |
| Segment Comme      | nts<br>rs]     |       |        |                    |          |

- > Select the Left Side or Right Side tab (1)
- > Click 'Yes' or 'No' for Work Done (2)
  - ✤ 'Yes' will allow entry of details
- > Enter Shoulder details (3)
- To copy the <u>selected side</u> to the other side click 'Copy Shoulder, Curb & Gutter Details' (4)
- Note: Right and Left sides are established by facing the direction of increasing milepoints

| * Work Done                                         | 2): <u>ves</u> No                        | Left 3               |
|-----------------------------------------------------|------------------------------------------|----------------------|
| Has Corrugations(Rumble Str                         | ip) : 🔿 Yes 🔿 No                         |                      |
| * Is Parking Lane                                   | : 🔾 Yes 🔿 No                             |                      |
| * Partial Width Paving?                             | : 🔾 Yes 🔿 No                             | (3)                  |
| * Paved Width                                       | : 8 <b>v</b> Feet                        |                      |
| * Total Width                                       | : 8 V Feet                               |                      |
| * Shoulder Surface Type<br>(pavement cross-section) | : HMA over exist Jointed Conc            | <b>∽</b>             |
| Select New Layer                                    | Shoulder Sections                        |                      |
| Layer : Select a Layer                              | V # Layer Name                           | Data Entry<br>Status |
|                                                     | Add Layer Move Up Move Dov               | wn R                 |
| Curb & Gutter Details [Job # - 1                    | 10749 / PR # - 961905/ MP :4.465 4.499 ] | Left S               |
|                                                     |                                          |                      |

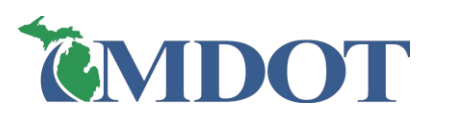

### □ Partial width paving

- Select 'Yes' if the shoulder was partially paved within the same job
- Select 'No' if the shoulder was completely paved within the same job
- □ If 'Yes' is selected:
  - Enter the partial Paving Width

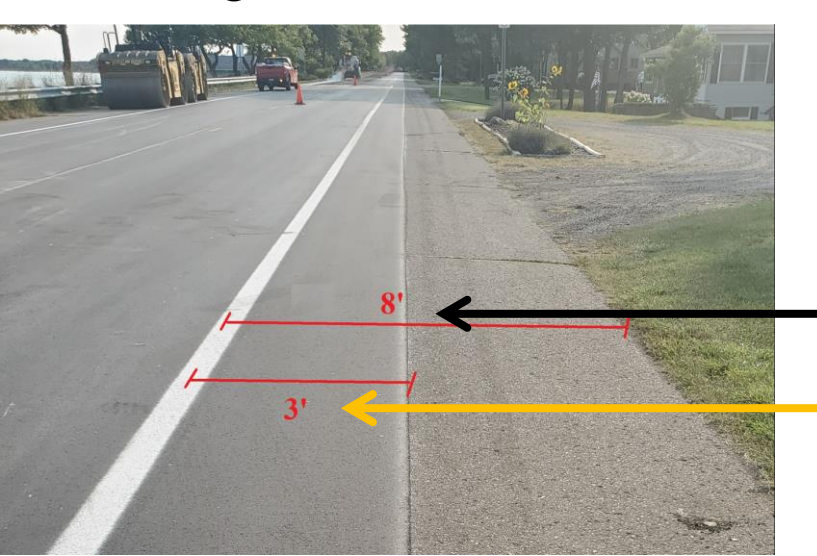

| Shoulder Details [ Job # - 2011                                                                                              | 195 / PR                      | # - 15624                | 406/ MP :0                               | 0.059 ]                                           | Left Side                                 |
|----------------------------------------------------------------------------------------------------|-------------------------------|--------------------------|------------------------------------------|---------------------------------------------------|-------------------------------------------|
| * Work Done                                                                                                    | :                             | Yes                      | О <sub>No</sub>                          |                                                   |                                           |
| * Has Corrugations(Rumble S                                                                                                  | trip) :                       | O Yes                    | 🔘 No                                     |                                                   |                                           |
| * Is Parking Lane                                                                                                    | :                             | ○ Yes                    | No                                       |                                                   |                                           |
| * Partial Width Paving?                                                                                                    | :                             | 🔘 Yes                    | 0 No                                     |                                                   |                                           |
| * Partial Paving Width                                                                                                    | :                             | 3                        |                                          | ✓ Feet                                            |                                           |
| * Paved Width                                                                                                    |                               | 8                        |                                          | ✓ Feet                                            |                                           |
| * Total Width                                                                                                    | <b> </b> :                    | 8                        |                                          | ✓ Feet                                            |                                           |
| * Shoulder Surface Type<br>(pavement cross-section)                                                                          | :                             | HMA ful                  | l depth                                  | ~                                                 |                                           |
|                                                                                                    |                               |                          |                                          |                                                   |                                           |
| Select New Layer                                                                                                    |                               |                          | Shoulder                                 | Sections                                          |                                           |
| Select New Layer                                                                                                    |                               | ×                        | Shoulder :<br>#                          | Sections<br>Layer Name                            | Data Entry<br>Status                      |
| Select New Layer                                                                                                    | Add                           | ✓<br>Layer               | Shoulder :<br>#<br>Move Up               | Sections<br>Layer Name<br>Move Down               | Data Entry<br>Status<br>Remo              |
| Select New Layer<br>Layer : Select a Layer                                                                                   | Add<br>201195 /               | ✓ Layer / PR # - 1       | Shoulder<br>#<br>Move Up<br>562406/ MP   | Sections<br>Layer Name<br>Move Down<br>:0 0.059 ] | Data Entry<br>Status<br>Remo<br>Left Side |
| Select New Layer<br>Layer : Select a Layer                                                                                   | Add<br>201195 /               | ✓<br>Layer<br>/ PR # - 1 | Shoulder 3<br>#<br>Move Up<br>562406/ MP | Sections<br>Layer Name<br>Move Down<br>:0 0.059 ] | Data Entry<br>Status<br>Remo<br>Left Side |
| Select New Layer<br>Layer : Select a Layer<br>Curb & Gutter Det ils [Job # -<br>Work Done : Yes O<br>Curb Type : Select Curb | Аdd<br>201195 /<br>No<br>Туре | ✓<br>Layer<br>/ PR # - 1 | Shoulder 3<br>#<br>Move Up<br>562406/ MP | Sections<br>Layer Name<br>Move Down<br>:0 0.059 ] | Data Entry<br>Status<br>Remo<br>Left Side |

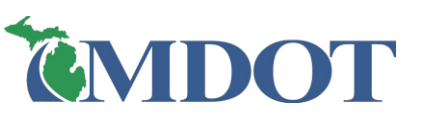

### SHOULDER, CURB & GUTTER: SIMPLIFIED CPM

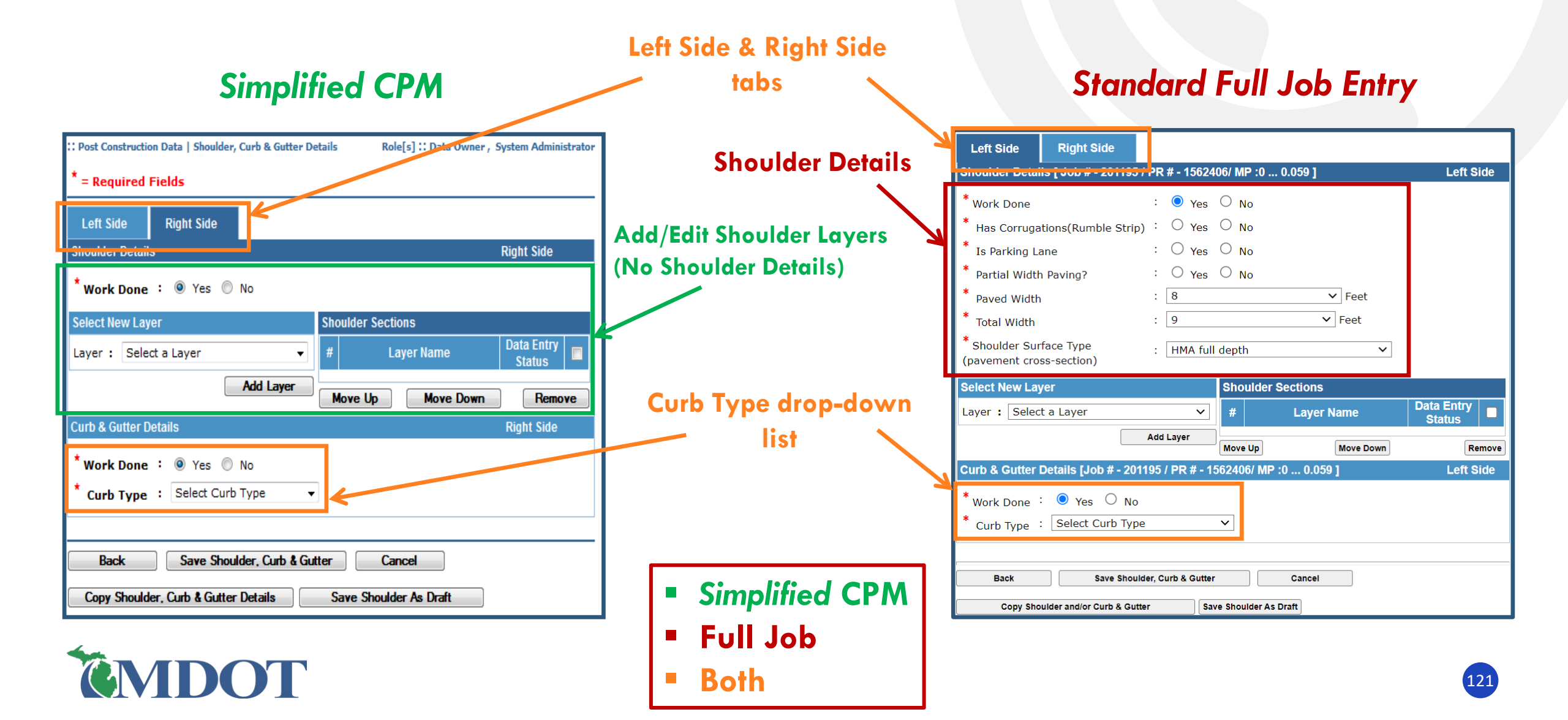

Save Shoulder As Draft:

Left

Yes

Draft

Left

- Saves <u>current side</u> as **Draft** more data/layers later
- Save Shoulder, Curb & Gutter:

Right

No

Right

No

Saves <u>current side</u> as **Comple** data/layers are added & comple

Segme

Status

Segmer

Status

| Left Side       Right Side         Shoulder Details [ Job # - 110749 / PR # - 961905/ MP :4.465 4.499 ]         * Work Done       : • Yes • No         * Has Corrugations(Rumble Strip)       : • Yes • No         * Is Parking Lane       : • Yes • No | Left Side                                                                                                    |
|----------------------------------------------------------------------------------------------------|----------------------------------------------------------------------------------------------------|
| Partial Width Paving?       : ○ Yes ● No         Paved Width       : ⑧                                                                                                    |                                                                                                    |
| * Total Width : 8                                                                                                    |                                                                                                    |
| Selec New Layer Shoulder Sections                                                                                                    | ata Entre                                                                                                    |
| Layer : Select a Layer     #     Layer Name       Add Layer     2     HMA Top Course     Dr       1     Cold Milling     Dr                                                                                                    | Status                                                                                                    |
| Move Up         Move Down           Curb & Gutter Details Nob # - 110749 / PR # - 961905/ MP :4.465 4.499 ]                                                                                                    | Remove<br>Right Side                                                                                                    |
| Work Done :  Yes No Curb Type Concrete Cult & Gutter Back Save Shoulder, Curb & Gutter Cancel Curb Rendered to Curb & Gutter Cancel                                                                                                    |                                                                                                    |
|                                                                                                    | Shoulder Details [ Job # - 110749 / PR # - 961905/ MP :4.465 4.499 ]         * Work Done       : • Yes • No         * Has Corrugations(Rumble Strip) : • Yes • No         * Is Parking Lane       : • Yes • No         * Partial Width Paving?       : • Yes • No         * Paved Width       : 8       • Feet         * Total Width       : 8       • Feet         * Shoulder Surface Type (havement cross-section)       : HMA over exist Jointed Conc •         Selet: New Layer       Shoulder Sections         Layer : Select a Layer       # Layer Name       Dr.         1       Cold Milling       Dr.         Move Up       Move Down       Move Up       Move Down         Curb & Gutter Details Vob # - 110749 / PR # - 961905/ MP :4.465 4.499 ]       * Curb Xuets Done : • Yes No       * Curb Xuets Done : • Yes No         * Curb Type       Concrete Curb & Gutter       Cancel       Cancel         Back       Save Shoulder, Curb & Gutter       Cancel       Cancel |

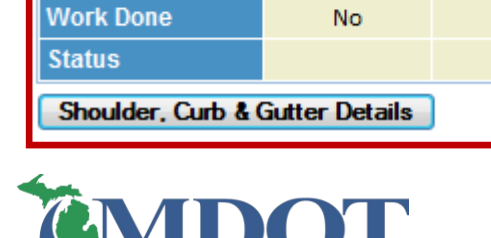

Segment Curb & Gutter Overview

**Result in the Segment** 

Segment Shoulder Overview

**Overview Screen** 

Work Done

Status

#### 9 – Data Entry Process

## EDIT SHOULDER, CURB & GUTTER DETAILS

### Copying Shoulder details

Click 'Copy Shoulder and/or Curb & Gutter' (After Saving a) side as Complete) (1)

#### > **Options:**

- To overwrite and copy everything to other side click 'Copy to...Shoulder' (2)
- Or, uncheck a box to not overwrite everything click 'Copy to...Shoulder' (3)

|     | Solution Construction Data   Copy Shoulder and/or Curb & Gutter Role[5]:: Data Owner, System Administrator        |   | Layer |
|-----|----------------------------------------------------------------------------------------------------|---|-------|
|     | Instructions - Shoulder Details Copy [Hide ] 🔻                                                                    |   |       |
|     | Select the copy option.                                                                                           | 7 |       |
|     | (1) All the existing shoulder information will be lost.                                                           |   | Curb  |
| (3) | Copy Options         Select Option         Shoulder Details         Shoulder Layers         Curb & Gutter Details |   | * Cur |
|     | Back Copy to Right Shoulder                                                                                       | - |       |
|     |                                                                                                    |   |       |

| : Post Construction Data   Shoulder                                                                                                    | , Curb & Gutter D                                                                      | etails                                                                                                    | Role[s] :: Data Owner ,                                                      | System Administ                                     | rator     |
|----------------------------------------------------------------------------------------------------|----------------------------------------------------------------------------------------|----------------------------------------------------------------------------------------------------|------------------------------------------------------------------------------|-----------------------------------------------------|-----------|
| * = Required Fields                                                                                                    |                                                                                        |                                                                                                    |                                                                              |                                                     |           |
|                                                                                                    |                                                                                        |                                                                                                    |                                                                              |                                                     |           |
| Left Side Right Side                                                                                                    |                                                                                        |                                                                                                    |                                                                              |                                                     | _         |
| Shoulder Details [ Job # - 110749                                                                                                    | 9 / PR # - 96190                                                                       | 5/ MP :4.46                                                                                                    | 5 4.499 ]                                                                    | Left Sic                                            | le        |
| * Work Done                                                                                                    | : 🖲 Yes                                                                                | O No                                                                                                    |                                                                              |                                                     |           |
| * Has Corrugations(Rumble Stri                                                                                                    | p): 🔿 Yes                                                                              | No                                                                                                    |                                                                              |                                                     |           |
| * Is Parking Lane                                                                                                    | : 🔿 Yes                                                                                | No                                                                                                    |                                                                              |                                                     |           |
| * Partial Width Paving?                                                                                                    | : 🔿 Yes                                                                                | No                                                                                                    |                                                                              |                                                     |           |
| * Paved Width                                                                                                    | : 8                                                                                    |                                                                                                    | ✓ Feet                                                                       |                                                     |           |
| * Total Width                                                                                                    | : 8                                                                                    |                                                                                                    | ✓ Feet                                                                       |                                                     |           |
| * Shoulder Surface Type<br>(pavement cross-section)                                                                                                    | : HMA ove                                                                              | r exist Joir                                                                                                   | ted Conc 🗸                                                                   |                                                     |           |
|                                                                                                    |                                                                                        |                                                                                                    |                                                                              |                                                     |           |
| Select New Layer                                                                                                    |                                                                                        | Shoulder                                                                                                    | Sections                                                                     |                                                     |           |
| Select New Layer Layer : Select a Layer                                                                                                    | ~                                                                                      | Shoulder<br>#                                                                                                  | Sections<br>Layer Name                                                       | Data Entry<br>Status                                |           |
| Select New Layer Layer : Select a Layer                                                                                                    | ► ✓                                                                                    | Shoulder<br>#<br>1 <u>HMA</u>                                                                                  | Sections<br>Layer Name<br>Top Course                                         | Data Entry<br>Status<br>Complete                    |           |
| Select New Layer Layer : Select a Layer                                                                                                    | Add Layer                                                                              | Shoulder<br>#<br>1 HMA<br>Move Up                                                                              | Sections<br>Layer Name<br>Top Course<br>Move Down                            | Data Entry<br>Status<br>Complete<br>Rem             | ove       |
| Select New Layer<br>Layer : Select a Layer                                                                                                    | ✓<br>Add Layer<br>0749 / PR # - 96                                                     | Shoulder<br>#<br>1 HMA<br>Move Up                                                                              | Sections<br>Layer Name<br>Top Course<br>Move Down<br>4.465 4.499 ]           | Data Entry<br>Status<br>Complete<br>Rem<br>Left Sid | ove<br>le |
| Select New Layer<br>Layer : Select a Layer<br>Curb & Gutter Details [Job # - 11<br>* Work Done : • Yes O No                                                                                   | Add Layer                                                                              | Shoulder<br>#<br>1 HMA<br>Move Up<br>61905/ MP                                                                 | Sections<br>Layer Name<br>Top Course<br>Move Down<br>4.465 4.499 ]           | Data Entry<br>Status<br>Complete<br>Rem<br>Left Sid | ■<br>ove  |
| Select New Layer<br>Layer : Select a Layer<br>Curb & Gutter Details [Job # - 11<br>* Work Done :  Yes O No<br>* Curb Type : Concrete Curb                                                     | Add Layer  Add Layer  0749 / PR # - 96  Add Layer  Comparison                          | Shoulder<br>#<br>1 HMA<br>Move Up<br>51905/ MP                                                                 | Sections<br>Layer Name<br>Top Course<br>Move Down<br>4.465 4.499 ]           | Data Entry<br>Status<br>Complete<br>Rem<br>Left Sid | ove<br>de |
| Select New Layer<br>Layer : Select a Layer<br>Curb & Gutter Details [Job # - 11<br>* Work Done :  Yes O No<br>* Curb Type : Concrete Curb                                                     | Add Layer Add Layer 0749 / PR # - 96 % Gutter                                          | Shoulder<br>#<br>1 HMA<br>Move Up<br>S1905/ MP                                                                 | Sections<br>Layer Name<br>Top Course<br>Move Down<br>4.465 4.499 ]           | Data Entry<br>Status<br>Complete<br>Rem<br>Left Sid | ove<br>de |
| Select New Layer<br>Layer : Select a Layer<br>Curb & Gutter Details [Job # - 11<br>* Work Done :  Yes  No<br>* Curb Type : Concrete Curb<br>Back Save Shor                                    | Add Layer<br>0749 / PR # - 96<br>& Gutter<br>alder, Curb & Gutter                      | Shoulder<br>#<br>1 HMA<br>Move Up<br>51905/ MP                                                                 | Sections<br>Layer Name<br>Top Course<br>Move Down<br>4.465 4.499 ]           | Data Entry<br>Status<br>Complete<br>Rem<br>Left Sid | ove<br>de |
| Select New Layer<br>Layer : Select a Layer<br>Curb & Gutter Details [Job # - 11<br>* Work Done :  Yes O No<br>* Curb Type : Concrete Curb<br>Back Save Show<br>Copy Shoulder and/or Curb & Gu | Add Layer<br>Add Layer<br>0749 / PR # - 96<br>& Gutter<br>alder, Curb & Gutter<br>tter | Shoulder<br>#<br>1 HMA<br>Move Up<br>1905/ MP<br>•<br>•<br>•<br>•<br>•<br>•<br>•<br>•<br>•<br>•<br>•<br>•<br>• | Sections<br>Layer Name<br>Top Course<br>Move Down<br>4.465 4.499 ]<br>Cancel | Data Entry<br>Status<br>Complete<br>Rem<br>Left Sid | ove<br>ie |
| Select New Layer<br>Layer : Select a Layer<br>Curb & Gutter Details [Job # - 11<br>* Work Done :  Yes O No<br>* Curb Type : Concrete Curb<br>Back Save Show<br>Copy Shoulder and/or Curb & Gu | Add Layer<br>Add Layer<br>0749 / PR # - 96<br>& Gutter<br>alder, Curb & Gutter<br>tter | Shoulder<br>#<br>1 HMA<br>Move Up<br>1905/ MP<br>Standard Associations<br>e Shoulder Associations              | Sections Layer Name Top Course Move Down 4.465 4.499 ] Cancel Draft          | Data Entry<br>Status<br>Complete<br>Rem<br>Left Sid | love      |

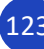

### **EDIT SEGMENT DETAILS: SAVING**

- Save Segment As Draft:
  - Lanes/Shoulder, Curb & Gutter <u>do not</u> require 'Complete' Status
- Click Save Segment:
  - Lanes/Shoulder, Curb & Gutter <u>does</u> require 'Complete' Status

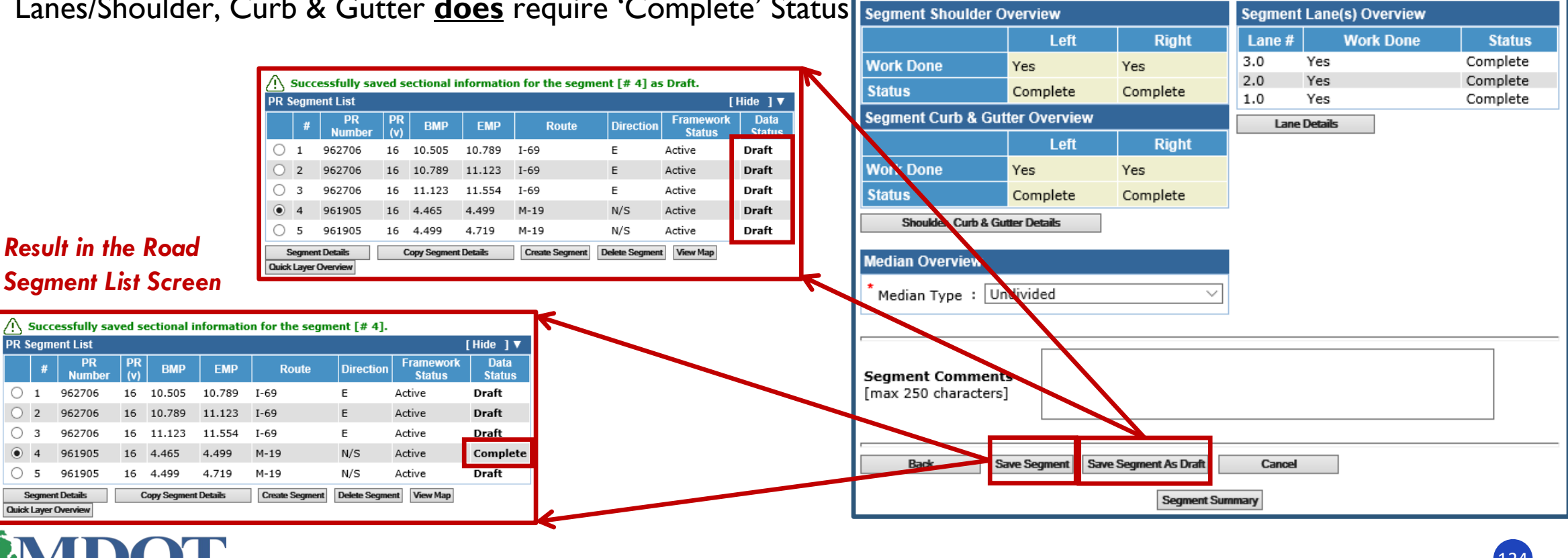

: Post Construction Data | Segment Overview

Segment Details [ PR # - 961905 / MP : 4.465 ... 4.499 ]

Role[s] :: Data Owner

[Show]

### LAYERS LIBRARY OVERVIEW

#### □ Function/Purpose:

- Create/add 'Layers' to segments' lanes/shoulders within a single screen
- Makes adding/editing layers faster and easier to do
- This works the <u>same</u> for Simplified CPM (adds layers to segments, not lanes)

#### Click Layers Library Overview

The Layers Library Overview screen will appear

|                                               | Layer | S LISI     | lleer             |                      |
|-----------------------------------------------|-------|------------|-------------------|----------------------|
| Layer : Select a Layer<br>Jser<br>Specified : | * #   | Layer Name | Specified<br>Name | Data Entry<br>Status |
| Name                                          |       |            |                   | Rom                  |
| Add Laye                                      | r     |            |                   | Kenn                 |

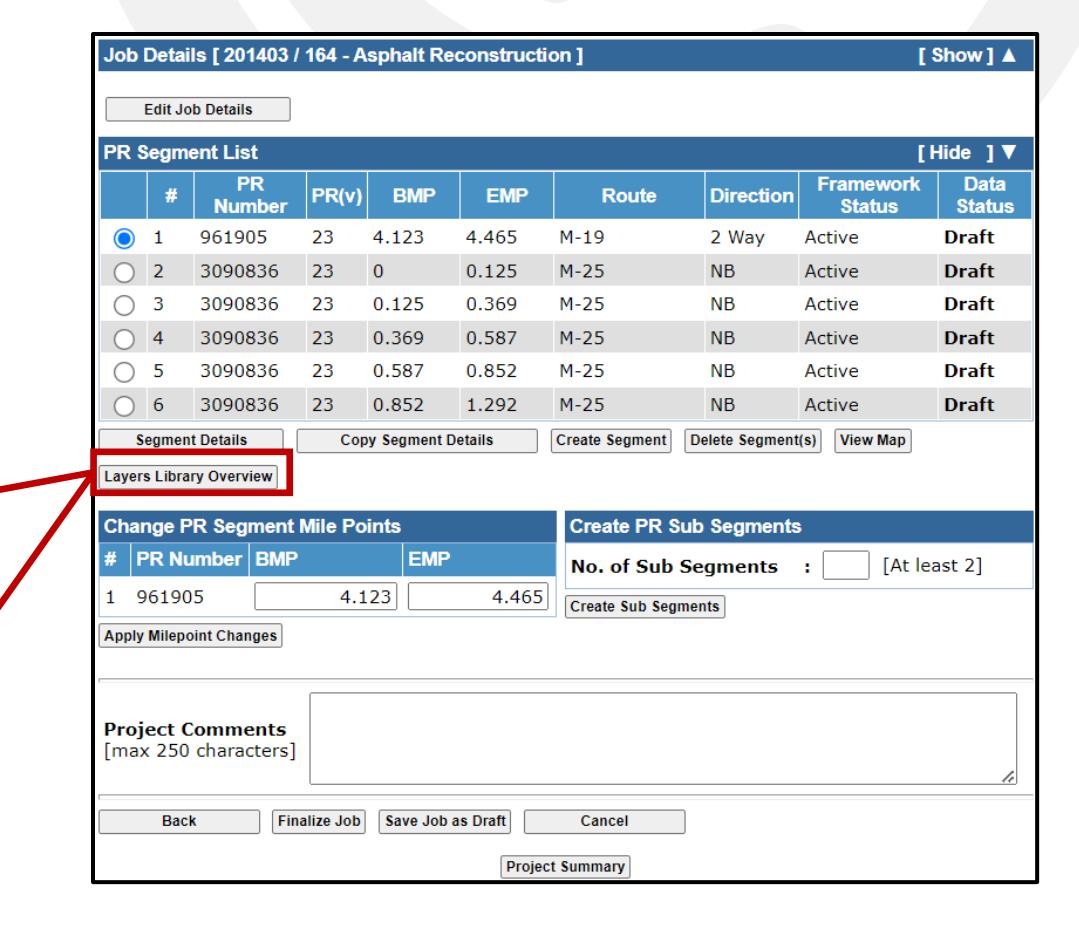

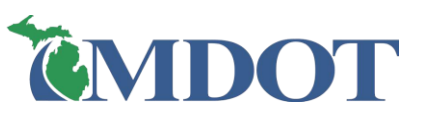

#### Save

LAYERS LIBRARY OVERVIEW: CREATE/MODIFY

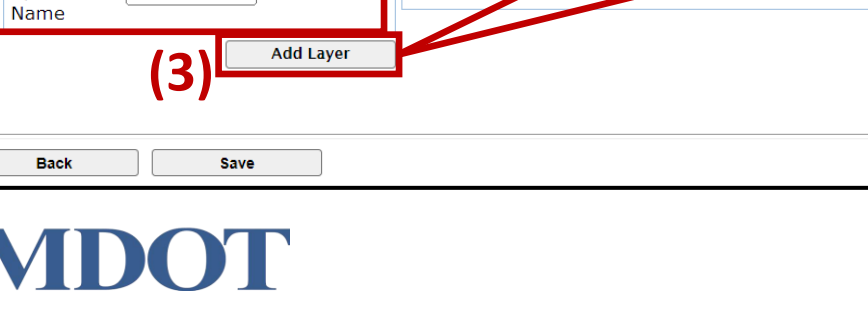

#### Create/Modify Layer(s) Add Layer(s) Layers List Select New Layer User : Select a Layer ~ Laver Data Entry Layer Name Specified Status User Name Specified : HMA Top Course Top\_201403 Draft Name Add Remove Pavement Attributes HMA Top Course User Specifica Name : Top\_201403 [Numeric Value] AWI (Actual) : Select Application Rate 🗸 #/syd Application Rate : Select Asphalt Binder Asphalt Binder ~ Select Asphalt Binder Certified Supplier ~ Asphalt Binder Cert, Supplier Mix Design No (Case Sensitive) : Select Mix Type - HMA Top Course ~ Mix Type Shingles used in the mix? : 🔿 Yes 🔘 No : O Yes O No Warm Mix? Select New Aggregate Aggregate Summary Source Aggregate Aggregate : Select an Aggregate ~ Source Empty - Add Aggregates Add Aggregate Remove Aggregate Save Layer Restore Defaults

#### □ To **add** a 'Layer', in the Select New Layer pane:

- Select a Layer from the drop-down list (1)
- $\succ$  Enter a unique name in the text box (2)
- Click 'Add Layer' (3)

Create/Modify Layer(s)

Specified : Top\_201403

HMA Top Course

Select New Laver

Laver

**Edit/complete** the layer & aggregate details (4)

\* **NOTE:** Each 'Layer' must have a unique name

Lavers List

Layer Nam

User

Specified

Status

Remove

Add Laver(s)

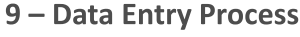

### LAYERS LIBRARY OVERVIEW: CREATE/MODIFY

- > To save a 'Layer', click 'Save Layer'
- **NOTE:** If attributes are missing, the Data Entry Status is saved as **Draft**. If all attributes are entered, it is **Complete**.
- WARNING: Clicking Save, is **not** the same as Save Layer. Click Save Layer **before** clicking Save.

| Layer : Select a Layer        | <b>~</b>     | Layer         | Name       | User<br>Specified<br>Name | Data Entry<br>Status |
|-------------------------------|--------------|---------------|------------|---------------------------|----------------------|
| Name                          | 1            | HMA Top       | Course     | Top_201403                | Draft                |
| Ad                            | d Layer      |               |            | •                         |                      |
| Pavement Attributes - HMA To  | op Course    |               |            |                           |                      |
| User Specified Name : Top     | _201403      |               |            |                           |                      |
| * AWI (Actual)                | :            |               |            | 263 [Numeric              | Value]               |
| * Application Rate            | : 165        |               | ~          | #/syd                     |                      |
| * Asphalt Binder              | : PG 64      | -28           |            |                           |                      |
| * Asphalt Binder Cert, Suppli | er : Flint H | lills Resourc | es, LP, Gr | een Bay, WI               |                      |
| * Mix Design No (Case Sensit  | tive) :      |               |            |                           |                      |
| * Mix Type                    | : Select     | Mix Type - H  | HMA Top    | Course                    |                      |
| * Shingles used in the mix?   | : О үе       | s 🔍 No        |            | Mi                        | ssina                |
| * Warm Mix?                   | : О үе       | s 🔍 No        |            |                           | Joing                |
|                               |              |               |            |                           |                      |
| Select New Aggregate          |              |               | Aggregat   | e Summary                 | Source               |
| * Aggregate : Select an Aggr  | regate       | <b>~</b>      | ,          | Ayyreyate                 | Source               |
| Source : -                    | ]            |               | Empty -    | Add Aggregat              | es                   |
| Add Aggregate                 |              |               |            |                           |                      |
|                               |              |               |            |                           | Remove Ag            |
|                               |              |               |            |                           |                      |
| Save Layer Restore Defaults   |              |               |            | N                         | lissino              |

| Create/Modify Layer(s) Add Layer         | (5)             |               |                           |                      |      |
|------------------------------------------|-----------------|---------------|---------------------------|----------------------|------|
| Select New Layer                         | Layers List     |               |                           |                      |      |
| Layer : Select a Layer  User Specified : | # Lay           | er Name       | User<br>Specified<br>Name | Data Entry<br>Status |      |
| Name                                     | 1 HMA To        | p Course      | Top_201403                | Complete             |      |
| Add Layer                                |                 |               | 1                         | Ren                  | nove |
| Pavement Attributes - HMA Top Course     |                 |               |                           |                      |      |
| User Specified Name : Top_201403         |                 |               |                           |                      |      |
| * AWI (Actual) :                         |                 | /             | 263 [Numeric              | Value]               |      |
| * Application Rate : 10                  | 55              | ~             | #/syd                     |                      |      |
| * Asphalt Binder : PC                    | G 64-28         |               |                           | ``                   | ~    |
| * Asphalt Binder Cert. Supplier : Fl     | int Hills Reyou | rces, LP, Gre | en Bay, WI                | `                    | ~    |
| * Mix Design No (Case Sensitive) : 13    | SMOD72          |               |                           |                      |      |
| * Mix Type : 50                          | EV af           |               |                           | `                    | ~    |
| * Shingles used in the mix? C            | Yes 💿 No        |               |                           |                      |      |
| * Warm Mix? : C                          | ) Yes 💿 No      |               |                           |                      |      |
| Select New Aggregate                     |                 | Aggregate     | e Summary                 |                      |      |
| * Aggregate : Selat an Aggregate         | ~               | A             | ggregate                  | Source               |      |
|                                          |                 | Sand          |                           | 02-004               |      |
| Source                                   |                 | 3/8           |                           | 04-012               |      |
| Add Aggreette                            |                 |               |                           | Remove Aggreg        | gate |
| Save Layer Restore Defaults              |                 |               |                           |                      |      |
| Back Save                                |                 |               |                           |                      | _    |

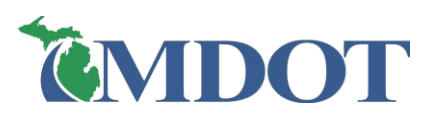

Complete

#### 9 – Data Entry Process

### LAYERS LIBRARY OVERVIEW: CREATE/MODIFY

- > To <u>change</u> the active 'Layer', click the layer name in the Layers List pane
- > To <u>remove</u> a 'Layer', select the layer checkbox and click 'Remove'
- > Click 'Save' at bottom of screen (After all layers are complete and layer saved)
  - **WARNING: Always** click Save **before** clicking Back or Add Layers tab. Otherwise, all added layers or changes will be lost

| Create/Modify Layer(s)                 | Add Lay    | yer(s)               |                                       |                           |                      |        |  |  |  |  |
|----------------------------------------|------------|----------------------|---------------------------------------|---------------------------|----------------------|--------|--|--|--|--|
| Select New Layer                       |            | Laye                 | Layers List                           |                           |                      |        |  |  |  |  |
| Layer : Select a Layer<br>User         | `          | • #                  | Layer Name                            | User<br>Specified<br>Name | Data Entry<br>Status |        |  |  |  |  |
| Name                                   |            | 2                    | <u>HMA Level Course</u>               | Level_54875               | Draft                |        |  |  |  |  |
|                                        | Add Layer  | 1                    | <u>HMA Top Course</u>                 | Top_201403                | Complete             |        |  |  |  |  |
|                                        |            |                      |                                       |                           | R                    | emove  |  |  |  |  |
| NOTE: HMA Level Course                 |            |                      |                                       |                           |                      |        |  |  |  |  |
| Pavement Attributes - HMA              | Level Cou  | irse                 |                                       |                           |                      |        |  |  |  |  |
| User Specified Name : L                | evel_54875 | 5                    |                                       |                           |                      |        |  |  |  |  |
| * Application Rate<br>* Asphalt Binder | :          | Select A<br>Select A | pplication Rate 🗸 #,<br>sphalt Binder | /syd                      |                      | ~      |  |  |  |  |
| * Asphalt Binder Cert. Sup             | plier :    | Select A             | sphalt Binder Certifie                | d Supplier                |                      | ~      |  |  |  |  |
| * Mix Design No (Case Ser              | nsitive) : |                      |                                       |                           |                      |        |  |  |  |  |
| * Mix Type                             | :          | Select M             | lix Type - HMA Level (                | Course                    |                      | ~      |  |  |  |  |
| * Shingles used in the mix             | ? :        | O Yes                | No                                    |                           |                      |        |  |  |  |  |
| * Warm Mix?                            | :          | O Yes                | O No                                  |                           |                      |        |  |  |  |  |
|                                        |            |                      |                                       |                           |                      |        |  |  |  |  |
| Select New Aggregate                   |            |                      | Aggregate                             | Summary                   |                      |        |  |  |  |  |
| * Aggregate : Select an Ag             | ggregate   |                      | × A                                   | ggregate                  | Source               |        |  |  |  |  |
| Source :                               |            |                      | Empty - A                             | Add Aggregate             | 25                   |        |  |  |  |  |
| Aud Aggregate                          |            |                      |                                       |                           |                      |        |  |  |  |  |
|                                        |            |                      |                                       |                           | Remove Aggi          | regate |  |  |  |  |
| Save Layer Restore Defaults            |            |                      |                                       |                           |                      |        |  |  |  |  |
|                                        |            |                      |                                       |                           |                      |        |  |  |  |  |
| Back Save                              |            |                      |                                       |                           |                      |        |  |  |  |  |

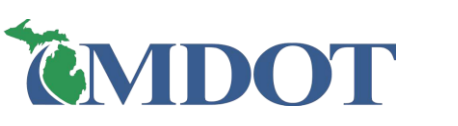

## LAYERS LIBRARY OVERVIEW: ADD LAYERS

□ After all layers are complete, layers saved, and screen saved:

- Click 'Add Layers' tab
  - Unsaved data warning will always appear (even if you did save)

Note: This is now the active tab (shown in orange)

| micamdevw.michigan.gov says                                                                                                    |      |      | -                |                      |                  |            | _                               |                                     |           |                     |               |
|----------------------------------------------------------------------------------------------------|------|------|------------------|----------------------|------------------|------------|---------------------------------|-------------------------------------|-----------|---------------------|---------------|
| Any unsaved data in this project will be lost - proceed?                                                                                                    |      | PR S | egme             | ent List             |                  |            |                                 |                                     |           |                     | Hide ]        |
| OK Cancel                                                                                                    | move |      | #                | PR<br>Number         | PR(v)            | BMP        | EMP                             | Route                               | Direction | Framework<br>Status | Data<br>Statu |
|                                                                                                    |      | 0    | 1                | 526107               | 23               | 0.092      | 0.285                           | M-66                                | 2 Way     | Active              | Draft         |
| vement Attributes - HMA Level Course                                                                                                    |      | 0    | 2                | 526107               | 23               | 1.067      | 1.521                           | M-66                                | 2 Way     | Active              | Draft         |
| er Specified Name : Level_54875                                                                                                    |      | 0    | 3                | 240805               | 23               | 1.737      | 1.926                           | S West County<br>Line Rd            |           | Active              | Draft         |
| Asphalt Binder : Select Asphalt Binder                                                                                                    | ~    |      |                  |                      |                  |            |                                 |                                     |           |                     |               |
| Asphalt Binder Cert. Supplier : Select Asphalt Binder Certified Supplier                                                                                         | ~    |      |                  |                      |                  |            |                                 |                                     |           |                     |               |
| Mix Design No (Case Sensitive) :                                                                                                    |      |      |                  |                      |                  |            |                                 |                                     |           |                     |               |
| Mix Type : Select Mix Type - HMA Level Course                                                                                                    | ~    |      |                  |                      | Add              | Library La | iyer ^                          |                                     |           |                     |               |
| ••                                                                                                    |      |      |                  |                      |                  |            |                                 |                                     |           |                     |               |
| Shingles used in the mix? : O Yes O No                                                                                                    |      |      |                  |                      |                  |            |                                 |                                     |           |                     |               |
| Shingles used in the mix? : O Yes O No                                                                                                    |      | Laye | rs Li            | St                   |                  |            |                                 |                                     |           |                     |               |
| Shingles used in the mix? : O Yes O No Warm Mix? : O Yes No Hect New Aggregate Aggregate Aggregate Source                                                        |      | Laye | ers Li<br>#      | st<br>Lay            | er Nam           | e U        | lser Specif<br>Name             | ied Data Entr<br>Status             | Ŋ         |                     |               |
| Shingles used in the mix? : Ores ONO<br>Warm Mix? : Ores No<br>ect New Aggregate<br>ggregate : Select an Aggregate Source                                        |      | Laye | ers Li<br>#<br>1 | ST Lay               | er Nam<br>Course | e U        | ser Specifi<br>Name<br>p_201403 | ied Data Entr<br>Status<br>Complete | ry        |                     |               |
| Shingles used in the mix? : O Yes O No<br>Warm Mix? : O Yes No<br>ect New Aggregate ggregate : Select an Aggregate ource : O - O - O - O - O - O - O - O - O - O |      | Laye | ers Li<br>#<br>1 | E Lay                | er Nam<br>Course | e U        | ser Specifi<br>Name<br>p_201403 | ied Data Entr<br>Status<br>Complete | ry        |                     |               |
| Shingles used in the mix? : O Yes O No<br>Warm Mix? : O Yes No<br>No<br>No<br>No<br>No<br>No<br>No<br>No<br>No<br>No                                             |      | Laye | ers Li<br>#<br>1 | st<br>Lay<br>HMA Top | er Nam<br>Course | e U        | ser Specif<br>Name<br>p_201403  | ied Data Entr<br>Status<br>Complete | ny 🛛      |                     |               |

### LAYERS LIBRARY OVERVIEW: ADD LAYERS

#### □ To **add** a 'Layer':

- (1) Select a segment's radio button Lanes and Shoulders pane appears below
- (2) Select lane(s) or shoulder(s) radio button (to copy to)
- (3) Select a layer from the Layers List
- (4) Click Add Library Layer (above) the layer is added to the Lane/Shoulder Section pane

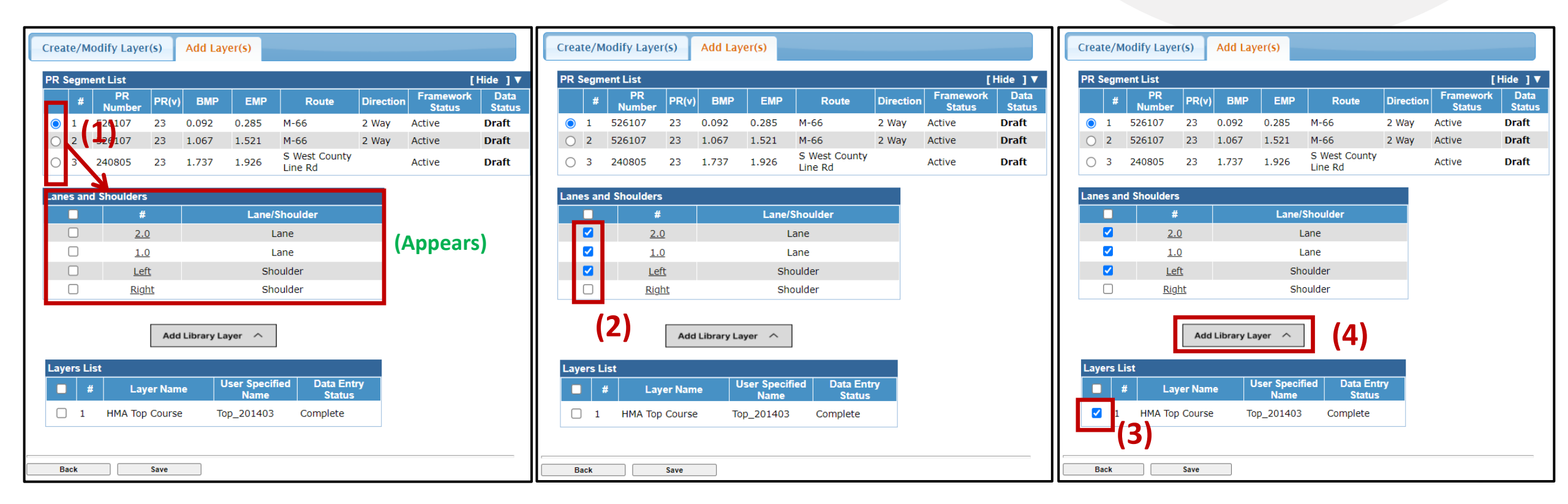

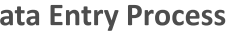

Back

# LAYERS LIBRARY OVERVIEW: ADD LAYERS

- $\Box$  After all layers are added to the current lane or shoulder:
  - Click 'Save' (at bottom of screen)
  - WARNING: Always click Save before selecting a new segment/lane/shoulder radio button, Back, or Create/Modify Layer(s) tab. Otherwise, all added layers or changes will be lost

| Create/Modify Layer(s) Add Layer(s) |       |              |           |       |       |                          |           |                     |                |
|-------------------------------------|-------|--------------|-----------|-------|-------|--------------------------|-----------|---------------------|----------------|
| 2 5                                 | Segm  | ent List     |           |       |       |                          |           | []                  | Hide ] 🔻       |
|                                     | #     | PR<br>Number | PR(v)     | BMP   | EMP   | Route                    | Direction | Framework<br>Status | Data<br>Status |
|                                     | 1     | 526107       | 23        | 0.092 | 0.285 | M-66                     | 2 Way     | Active              | Draft          |
| )                                   | 2     | 526107       | 23        | 1.067 | 1.521 | M-66                     | 2 Way     | Active              | Draft          |
| С                                   | 3     | 240805       | 23        | 1.737 | 1.926 | S West County<br>Line Rd |           | Active              | Draft          |
| ane                                 | es an | d Shoulders  |           |       |       |                          |           |                     |                |
|                                     |       | #            |           |       | Lane/ | Shoulder                 |           |                     |                |
|                                     |       | 2.0          | 2         |       | L     | ane                      |           |                     |                |
|                                     |       | 1.0          | <u>)</u>  |       | L     | ane                      |           |                     |                |
|                                     |       | Lef          | t         |       | Sho   | oulder                   |           |                     |                |
|                                     |       | Righ         | <u>nt</u> |       | Sho   | oulder                   |           |                     |                |

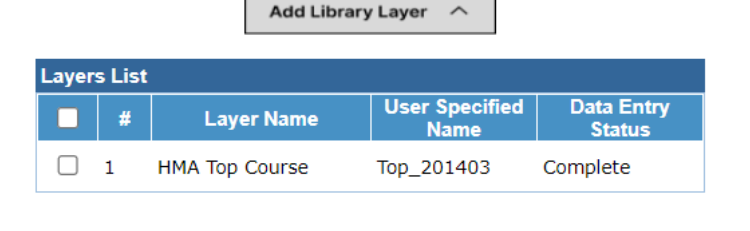

Save

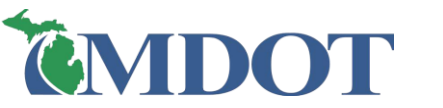

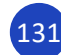

### ADD A LAYER FROM LAYER DETAILS

□ Add to the list of 'Layers Library' "on the fly" while working within the Layer Details screen:

- Click 'Add to Layers Library' (1)
- $\succ$  Enter the name in the pop-up window (2)
- Click 'Ok' (3)

|                                                                                                    | l .                     |                                |           |                                                      |                           |                      |        |
|----------------------------------------------------------------------------------------------------|-------------------------|--------------------------------|-----------|------------------------------------------------------|---------------------------|----------------------|--------|
| Select a Layer [ Job # - 211048 / PR # - 526107/ MP :0.092 0.285 ]                                                                                                    |                         | Create/Modify Layer(s)         | Add Layer | (5)                                                  |                           |                      |        |
| Layer : Cold Milling V                                                                                                    |                         | Select New Layer               |           | Layers List                                          |                           |                      |        |
| Development Attribute a Calid Milling                                                                                                    |                         | Layer : Select a Layer<br>User | ~         | # Layer Name                                         | User<br>Specified<br>Name | Data Entry<br>Status |        |
| Pavement Attributes - Cold Milling                                                                                                    |                         | Specified :<br>Name            |           | 3 <u>Cold Milling</u>                                | 1.5 CM                    | Draft                |        |
| * Cold Milling Depth : 1.5 	✓ in                                                                                                    |                         |                                | AddLayer  | 2 <u>HMA Level Course</u><br>1 <u>HMA Top Course</u> | Level_54875<br>Top_201403 | Draft<br>Complete    |        |
| Cold Milling Texture : Standard                                                                                                    | l                       | (                              |           |                                                      |                           | [                    | Remove |
| Cold Milling Type                                                                                                    |                         | /                              |           | F                                                    | Result in                 | the Lay              | ers/   |
| Back         Complete Layer         Restore Defaults         Cancel         User specified I           Save Layer As Draft         Add to Layers Library         (1)         (1)         (1) | Name for Layer : 1.5 CM |                                |           | Librar                                               | y Overv                   | iew Scr              | een    |
| (3) Ok Cance                                                                                                    | (2)                     |                                |           |                                                      |                           |                      |        |

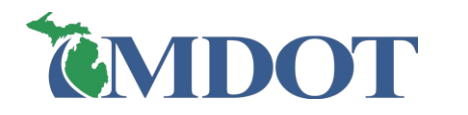

### **COPY SEGMENT DETAILS**

- Click 'Copy Segment Details' (1)
- In the Copy Segment Details screen, select:
  - The Completed segment to copy from (select only one) and, (2)
  - The Draft segment to copy to (can select multiple) (3)
- Click 'Copy Details' (4)
  - WARNING: All segment details (lanes, shoulders/curb & gutter) will be overwritten

| guiler / w        |                                                                                                    |                                                           |                                                      |                    |                          |                                             | Number           | (v)                               |       |
|-------------------|----------------------------------------------------------------------------------------------------|-----------------------------------------------------------|------------------------------------------------------|--------------------|--------------------------|---------------------------------------------|------------------|-----------------------------------|-------|
| <b>,</b>          | :: Post Construction Data   Copy Segme                                                                                | nt Details                                                | Role                                                 | s] :: Data Owner   |                          | 01                                          | 962706           | 16 10.505                         | 1     |
|                   | Instructions - Segment Details Copy                                                                                   | y                                                         |                                                      | [Hide] 🔻           |                          | 0 2                                         | 962706           | 16 10.789                         | 1     |
|                   | <ul> <li>Select a Segment from the "</li> <li>Select the Segments from th<br/>segment details are to be co</li> </ul> | Completed Segments [ (<br>e "Incomplete Segments<br>pied. | Copy From ]" list.<br>; [ Copy To ]" list to which t | he completed       |                          | <ul> <li>3</li> <li>4</li> <li>5</li> </ul> | 962706<br>961905 | 16 11.123<br>16 4.465<br>16 4.499 | 4     |
| _                 | (1) All the existing segme                                                                                            | ent information will be                                   |                                                      |                    | Segment<br>Quick Layer O | Details<br>verview                          | Copy Segme       | ent De                            |       |
| Conv From         | Completed Segments [ Copy From                                                                                        | 1                                                         |                                                      |                    |                          | Change PF                                   | Segment M        | ile Points                        |       |
| Complete Compared | # PR PR BMP                                                                                                    | EMP Route                                                 | e Direction Framewo                                  | ork Data 2         |                          | # PR Nur                                    | nber BMP         | E                                 | ИP    |
| Complete Segment  | ④ 4 961905 16 4.465                                                                                                   | 4.499 M-19                                                | N/S Active                                           | Complete           | <b>'</b>                 | 4 961905                                    | ;                | 4.465                             |       |
| 1                 | Incomplete Segments [ Copy To ]                                                                                       |                                                           |                                                      |                    |                          | Apply Milepoin                              | t Changes        |                                   |       |
| Сору То           | # PR PR BMP                                                                                                    | EMP Rout                                                  | e Direction Framewo                                  | ork Data<br>Status |                          |                                             |                  |                                   |       |
| Draft Segments    | ✓         1         962706         16         10.505           ✓         2         962706         16         10.789   | 10.789 I-69<br>11.123 I-69                                | E Active                                             | Draft 3            |                          | Project Co                                  | mments           |                                   |       |
| Brun ocymenia     | 3 962706 16 11.123                                                                                                    | 11.554 I-69                                               | E Active                                             | Draft              |                          |                                             | liaracters       |                                   |       |
| L L               | 5 961905 16 4.499                                                                                                    | 4.719 M-19                                                | N/S Active                                           | Draft              |                          | Back                                        | Finali           | ize Job Save                      | Job a |
| <b>.</b>          | Back Copy Details                                                                                                    | 4)                                                        |                                                      |                    |                          |                                             |                  |                                   |       |
| <b>WDO</b>        |                                                                                                    |                                                           | 9 -                                                  | - Data Entry Proce | 255                      |                                             |                  |                                   |       |

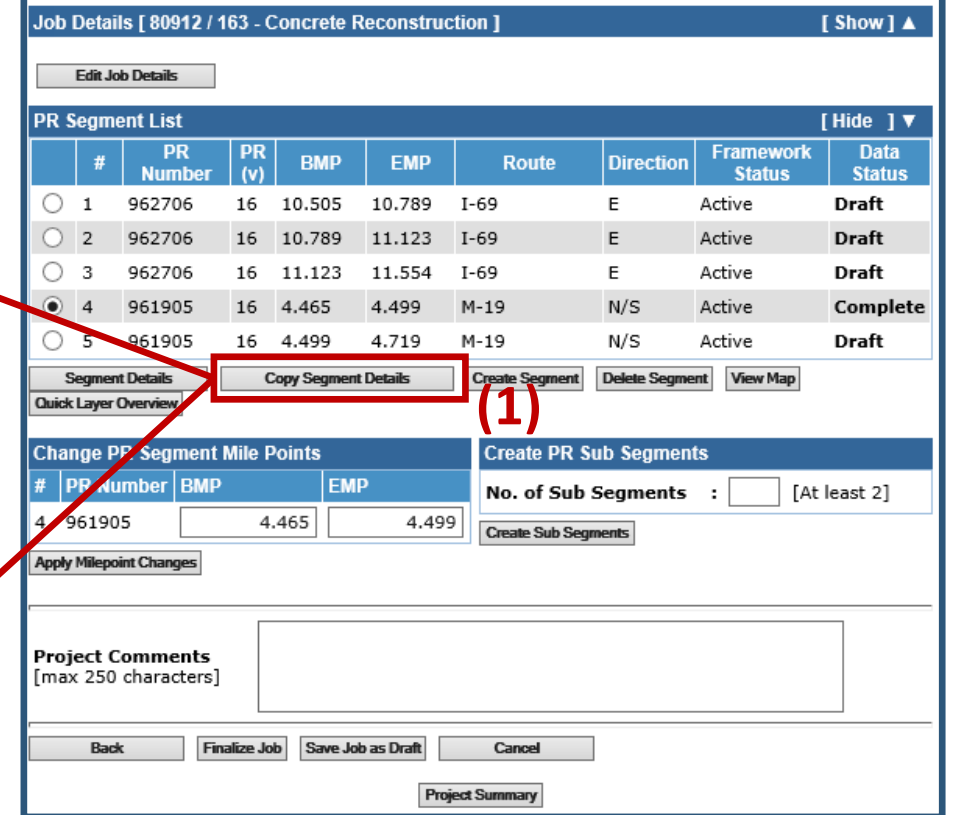

: Post Construction Data | Road Segment List

Role[s] :: Data Owne

### **COPYING EXAMPLE (1)**

Using Copy Lane or Copy Segment Details can reduce data entry time and errors
 For Example:

- Segment I has three lanes with identical info
- Segment 2 has three lanes with different info, but Lane 1 is identical to Lane 1 of Segment 1

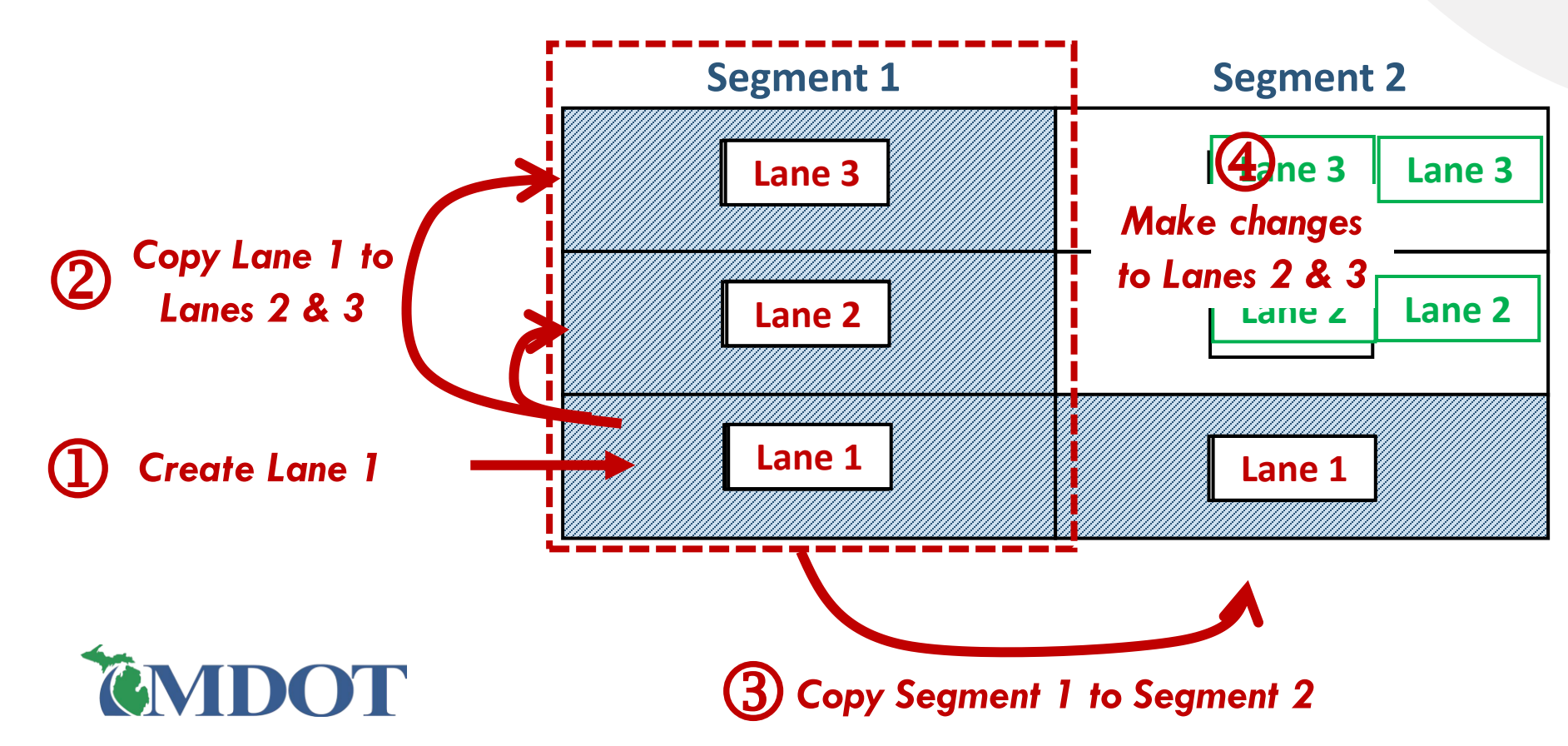

## **COPYING EXAMPLE (2)**

Using Copy Lane or Copy Segment Details can reduce data entry time and errors
 For Example:

- Segment I has three lanes with identical info
- Segment 2 has three lanes with different info, but Lane 1 is identical to Lane 1 of Segment 1

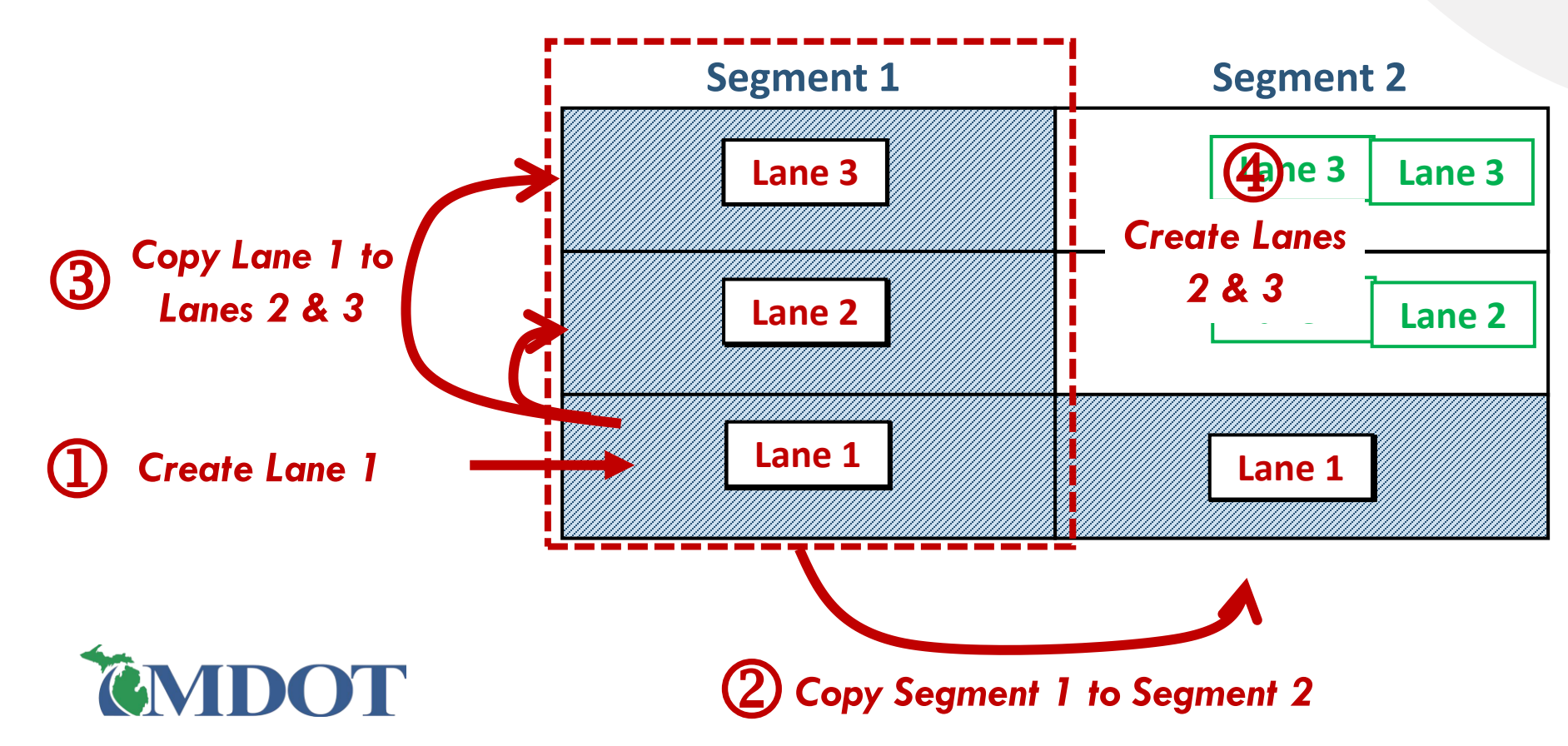

### **COMMENT BOXES**

Comment boxes are used to enter project specific details or additional information relating to the project or a particular segment

Users can enter up to 250 characters of text

| :: Pos              | st Con         | struction Data          | a   Ro    | ad Segment  | t List     |                 |              | Role[s]:            | : Data Owner   |
|---------------------|----------------|-------------------------|-----------|-------------|------------|-----------------|--------------|---------------------|----------------|
| Job                 | Detai          | ls [ 80912 / 1          | 63 - C    | Concrete R  | leconstruc | tion ]          |              |                     | [Show] 🔺       |
|                     | Edit la        | h Dataile               |           |             |            |                 |              |                     |                |
|                     | Cuit Ju        |                         |           |             |            |                 |              |                     |                |
| PR S                | Segm           | ent List                |           |             |            |                 |              |                     | [Hide]▼        |
|                     | #              | PR<br>Number            | PR<br>(V) | BMP         | EMP        | Route           | Direction    | Framework<br>Status | Data<br>Status |
| 0                   | 1              | 962706                  | 16        | 10.505      | 10.789     | I-69            | E            | Active              | Complete       |
| $^{\circ}$          | 2              | 962706                  | 16        | 10.789      | 11.123     | I-69            | E            | Active              | Complete       |
| 0                   | 3              | 962706                  | 16        | 11.123      | 11.554     | I-69            | E            | Active              | Draft          |
| ۲                   | 4              | 961905                  | 16        | 4.465       | 4.499      | M-19            | N/S          | Active              | Complete       |
| 0                   | 5              | 961905                  | 16        | 4.499       | 4.719      | M-19            | N/S          | Active              | Draft          |
| S                   | egmen          | nt Details              | C         | opy Segment | Details    | Create Segment  | Delete Segme | nt View Map         |                |
| Quick               | Layer          | Overview                |           |             |            |                 |              |                     |                |
| Char                | nge P          | R Segment               | Mile P    | oints       |            | Create PR S     | ub Segmen    | ts                  |                |
| # F                 | PR Nu          | Imber BMP               |           | EMF         | כ          | No. of Sub      | Segments     | : [At               | least 2]       |
| 4 9                 | 6190           | )5                      | 4         | 465         | 4.499      | Create Sub Seor | nents        | •                   |                |
| Apply               | Milepo         | int Changes             |           | DD          |            |                 |              | nto                 |                |
|                     |                |                         |           | <u> </u>    | OJE        |                 | ime          | nts                 |                |
| <b>Proj</b><br>[ma> | ect C<br>c 250 | Comments<br>characters] |           |             |            |                 |              |                     |                |
|                     | Bad            | k Fin                   | alize Jo  | b Save Job  | o as Draft | Cancel          |              |                     |                |
|                     |                |                         |           |             | Proj       | ect Summary     |              |                     |                |

| oeginent beta                    | lls [ PR # - 9619 | 05 / MP : 4.465 | 4.499 ] |                          | [Show] 🛦 |  |  |  |
|----------------------------------|-------------------|-----------------|---------|--------------------------|----------|--|--|--|
| Segment Should                   | er Overview       |                 | Segmen  | Segment Lane(s) Overview |          |  |  |  |
|                                  | Left              | Right           | Lane #  | Work Done                | status   |  |  |  |
| Work Done                        | Yes               | Yes             | 3.0     | Yes                      | Complete |  |  |  |
| Status                           | Complete          | Complete        | 2.0     | Yes                      | Complete |  |  |  |
| Segment Curb &                   | Gutter Overview   |                 | Lane    | Details                  | complete |  |  |  |
|                                  | Left              | Right           | Lan     | - oculo                  |          |  |  |  |
| Work Done                        | Yes               | Yes             |         |                          |          |  |  |  |
| Status                           | Complete          | Complete        |         |                          |          |  |  |  |
| Shoulder Curb                    | & Gutter Details  |                 |         |                          |          |  |  |  |
| Chouse, our                      |                   | l               |         |                          |          |  |  |  |
| Median Overview                  | r .               |                 |         |                          |          |  |  |  |
| * Median Type :                  | Undivided         | ~               | 1       |                          |          |  |  |  |
| fieldan type -                   |                   |                 | SEG     | MENT Co                  | omment   |  |  |  |
|                                  |                   |                 |         |                          |          |  |  |  |
|                                  |                   |                 |         |                          |          |  |  |  |
| Seament Comm                     | ents              |                 |         |                          |          |  |  |  |
| Segment Comm<br>[max 250 charac  | ters]             |                 |         |                          |          |  |  |  |
| Segment Comm<br>[max 250 charact | ters]             |                 |         |                          |          |  |  |  |

### **PROJECT/SEGMENT SUMMARY**

- Click Project Summary in the Road Segment List screen, or
- Click Segment Summary in the Segment Overview screen
  - A PDF format pop-up summary will appear
  - The summary is an excellent resource for QA/review of entered data

| Project Comments<br>[max 250 character: | This j<br>s]                                   | ob was constructed                                            | concurre           | ently (              | with job 11                             | 10441.                                    | 1                    | $\langle \rangle$              |                             |                          |
|-----------------------------------------|------------------------------------------------|---------------------------------------------------------------|--------------------|----------------------|-----------------------------------------|-------------------------------------------|----------------------|--------------------------------|-----------------------------|--------------------------|
| Back                                    | Finalize Job S                                 | Save Job as Draft                                             | Cancel<br>Summary  |                      |                                         |                                           |                      |                                |                             |                          |
|                                         |                                                |                                                               | P                  | roject               | Summary                                 |                                           |                      |                                |                             |                          |
|                                         | Job Summary<br>Job<br>Number                   | Work Type                                                     |                    | Fix<br>Life<br>(Yrs) | Cost <sup>[1]</sup> / Lane<br>Mile (\$) | Date                                      | Lanes                | Special Proj                   | ect Type                    | Pavement Study<br>Number |
|                                         | 80912 163                                      | - Concrete Reconstruction                                     |                    | 26                   |                                         | 09/20/2016 <sup>[a]</sup>                 | 0                    | N/A                            |                             | N/A                      |
|                                         | <sup>[1]</sup> - Constructio<br>Segment Detail | n Cost or A Phase CTD from<br>s                               | MPINS / [8]        | - Open t             | to Traffic Date /                       | <sup>[b]</sup> - Let Date / <sup>[c</sup> | <sup>:]</sup> - A Ph | ase start date / <sup>[d</sup> | <sup>]]</sup> - Sufficiency | y Year_Imp               |
|                                         | Region                                         | TSC                                                           | Co                 | ounty                |                                         | Route                                     |                      | PR Number                      | PR BMP                      | PR EMP                   |
|                                         | Bay                                            | Huron                                                         | St. Clair          |                      | I-69                                    |                                           |                      | 962706                         | 10.                         | 505 10.789               |
|                                         | Median Type: U<br>Lane [1.0], Lan              | 'ndivided / Median Width: 0 f<br>e Type [Mainline], Sectional | ft<br>Details [Sur | face Typ             | e:HMA full dej                          | pth / Width: 12.0                         | 0 ft / Pai           | tial Width Pavir               | ıg: No / Pavin              | g Width: N/A ]           |
|                                         | Year<br>Constructed                            | Pavement                                                      |                    | Attrib               | ute                                     | Val                                       | ue                   | I                              | Aggregate                   | Pit / Source             |
|                                         |                                                |                                                               | AWI (Ac            | tual)                |                                         | 283                                       |                      | 2NS                            |                             | 72-006                   |
|                                         |                                                |                                                               | Applicati          | on Rate              |                                         | 165 Pounds Per S                          | Square 3             | ard 21A                        |                             | 13-078                   |
|                                         |                                                |                                                               | Asphalt E          | Binder               |                                         | PG 70-28P                                 |                      |                                |                             |                          |

| Segment Comm<br>[max 250 charac | ters]        |                              |
|---------------------------------|--------------|------------------------------|
| Back                            | Save Segment | Save Segment As Draft Cancel |

|                                              |                                                          | Segment Summar                                                                                                    | v                                                                                                    |                                                                                                |                           |                                                                             |
|----------------------------------------------|----------------------------------------------------------|----------------------------------------------------------------------------------------------------|----------------------------------------------------------------------------------------------------|------------------------------------------------------------------------------------------------|---------------------------|-----------------------------------------------------------------------------|
|                                              |                                                          | Segurent Summin                                                                                                    | ·                                                                                                    |                                                                                                |                           |                                                                             |
| Job Summary                                  | Ŧ                                                        |                                                                                                    |                                                                                                    |                                                                                                |                           |                                                                             |
| Job<br>Number                                | Work Type                                                | Fix Cost <sup>(1)</sup> /Lan<br>Life Mile (\$)                                                                                                    | se Date Lanes                                                                                                    | Special Project Ty                                                                             | rpe Pave                  | ement Study<br>Number                                                       |
|                                              |                                                          | (YIB)                                                                                                    |                                                                                                    |                                                                                                |                           |                                                                             |
| 80912 163                                    | - Concrete Reconstruction                                | n 26                                                                                                    | 09/20/2016 <sup>[A]</sup> 0                                                                                                    | N/A                                                                                            |                           | N/A                                                                         |
| <sup>1]</sup> - Constructio<br>Segment Detai | on Cost or A Phase CTD fr<br>ils                         | rom MPINS / [*] - Open to Traffic Da                                                                                                    | te / [16] - Let Date / [6] - A Phase                                                                                                    | start date / [d] - Suf                                                                         | fficiency Year            | r_Imp                                                                       |
| Region                                       | TSC                                                      | County                                                                                                    | Route                                                                                                    | PR. Number P                                                                                   | REMP                      | PR. EMP                                                                     |
| Bay                                          | Huron                                                    | St. Clair M-19                                                                                                    | 96                                                                                                    | 1905                                                                                           | 4.465                     | 4.49                                                                        |
| ane [1.0], Lar<br>Year                       | ne Type [Mainline], Sectio<br>Pavement                   | mal Details [Surface Type:HMA full<br>Attribute                                                                                                    | depth / Width: 12.00 ft / Partia<br>Value                                                                                                    | l Width Paving: No                                                                             | / Paving Wid              | ith: N/A ]<br>Pit / Source                                                  |
| Lane [1.0], Lai<br>Year<br>Constructed       | ne Type [Mainline], Sectio<br>Pavement                   | mal Details [Surface Type:HMA full<br>Attribute                                                                                                    | depth / Width: 12.00 ft / Partia<br>Value                                                                                                    | l Width Paving: No<br>Agg                                                                      | / Paving Wid<br>gregate   | ith: N/A ]<br>Pit / Source                                                  |
| Lane [1.0], Lan<br>Year<br>Constructed       | ne Type [Mainline], Sectio<br>Pavement                   | nal Details [Surface Type:HMA full<br>Attribute<br>AWI (Actual)                                                                                                    | depth / Width: 12.00 ft / Partia<br>Value<br>283                                                                                                    | l Width Paving: No<br>Agg<br>2NS                                                               | ) / Paving Wid<br>gregate | ith: N/A ]<br>Pit / Source<br>72-006                                        |
| Lane [1.0], Lan<br>Year<br>Constructed       | ne Type [Mainline], Sectio<br>Pavement                   | anal Details [Surface Type:HMA full<br>Attribute<br>Attribute<br>AWI (Actual)<br>Application Rate                                                                                                    | depth / Width: 12.00 ft / Partia<br>Value<br>283<br>165 Pounds Per Square Yar                                                                                                    | l Width Paving: No<br>Agg<br>2NS<br>d 21A                                                      | ) / Paving Wid<br>gregate | ith: N/A ]<br>Pit / Source<br>72-006<br>13-078                              |
| Lane [1.0], Lan<br>Year<br>Constructed       | ne Type [Mainline], Sectio<br>Pavement                   | anal Details [Surface Type:HMA full<br>Attribute<br>Attribute<br>AWI (Actual)<br>Application Rate<br>Asphalt Binder                                                                                                    | depth / Width: 12.00 ft / Partial<br>Value<br>283<br>165 Pounds Per Square Yan<br>PG 70-28P                                                                                                    | I Width Paving: No<br>Agg<br>2NS<br>1 21A                                                      | ) / Paving Wid<br>gregate | ith: N/A ]<br>Pit / Sourc<br>72-006<br>13-078                               |
| Lane [1.0], Lan<br>Year<br>Constructed       | ne Type [Mainline], Sectio<br>Pavement                   | nal Details [Surface Type:HMA full<br>Attribute<br>AWI (Actual)<br>Application Rate<br>Asphalt Binder<br>Asphalt Binder Certified<br>Suppler                                                                                                    | depth / Width: 12.00 ft / Partial<br>Value<br>283<br>165 Pounds Per Square Yan<br>PG 70-28P<br>Ajax Asphalt Terminal, Det<br>MI                                                                                                    | I Width Paving: No<br>Agg<br>2NS<br>d 21A                                                      | ) / Paving Wid<br>gregate | ith: N/A ]<br>Pit / Sourc<br>72-006<br>13-078                               |
| Lane [1.0], Lan<br>Year<br>Constructed       | ne Type [Mzinline], Sectio<br>Pavement<br>HMA Top Course | aal Details [Surface Type:HMA full<br>Attribute<br>AWI (Actual)<br>Application Rate<br>Asphalt Binder<br>Asphalt Binder<br>Mit Design No. (Case<br>Sensitive)                                                                                                    | depth / Width: 12.00 ft / Partial<br>Value<br>283<br>165 Pounds Per Square Yan<br>PG 70-28P<br>Ajax Asphalt Terminal, Det<br>MI<br>13MD299                                                                                                    | I Width Paving: No<br>Agg<br>2NS<br>d 21A                                                      | ) / Paving Wid<br>gregate | ith: N/A ]<br>Pit / Sourc<br>72-006<br>13-078                               |
| Lane [1.0], Lan<br>Year<br>Constructed       | ne Type [Mainline], Sectio<br>Pavement<br>HMA Top Course | nal Details [Surface Type:HMA full<br>Attribute<br>AWI (Actual)<br>Application Rate<br>Asphalt Binder<br>Asphalt Binder<br>Mix Design No. (Case<br>Sensitive)<br>Mix Type - HMA Top Course                                                                                                    | depth / Width: 12.00 ft / Partial<br>Value<br>283<br>165 Pounds Per Square Yan<br>PG 70-28P<br>Ajax Asphalt Terminal, Det<br>Mf<br>13MD299<br>5E3                                                                                               | I Width Paving: No<br>Agg<br>2NS<br>d 21A                                                      | ) / Paving Wid<br>gregate | ith: N/A ]<br>Pit / Sourc<br>72-006<br>13-078                               |
| Lane [1.0], Lan<br>Year<br>Constructed       | ne Type [Mainline], Sectio<br>Pavement<br>HMA Top Course | nal Details [Surface Type:HMA full<br>Attribute<br>AWI (Actual)<br>Application Rate<br>Asphalt Binder<br>Asphalt Binder<br>Asphalt Binder<br>Mix Design No. (Case<br>Sensitive)<br>Mix Type -HMA Top Course<br>Shingles Used                                                                                                    | depth / Width: 12.00 ft / Partia<br>Value<br>283<br>165 Pounds Per Square Yan<br>PG 70-28P<br>Ajag Asphalt Terminal, Det<br>MI<br>13MD299<br>5E3<br>N                                                                                           | Width Paving: No Agg 2NS 21A roit,                                                             | ) / Paving Wid<br>gregate | ith: N/A ]<br>Pit / Sourc<br>72-006<br>13-078                               |
| Lane [1.0], Lar<br>Year<br>Constructed       | ne Type [Mainline], Sectio<br>Pavement<br>HMA Top Course | nal Details [Surface Type:HMA full<br>Attribute<br>AWT (Actual)<br>Application Rate<br>Asphalt Binder<br>Asphalt Binder<br>Asphalt Binder<br>Mitt Design No. (Case<br>Sensitive)<br>Mitt Type - HMA Top Course<br>Shingles Used<br>Warm Mitt                                                                                                    | depth / Width: 12.00 ft / Partial<br>Value<br>283<br>165 Pounds Per Square Yan<br>PG 70-28P<br>Ajax Asphalt Terminal, Det<br>Mf<br>13MD299<br>5E3<br>N<br>N                                                                                     | Width Paving: No Agg 2NS 2NS 21A 7001,                                                         | ) / Paving Wid<br>gregate | ith: N/A ]<br>Pit / Sourc<br>72-006<br>13-078                               |
| ane [1.0], Lau<br>Year<br>Constructed        | ne Type [Mainline], Sectio<br>Pavement<br>HMA Top Course | aal Details [Surface Type:HMA full<br>Attribute<br>AWT (Actual)<br>Application Rate<br>Asphalt Binder<br>Asphalt Binder<br>Asphalt Binder Certified<br>Supplier<br>Mity Design No. (Case<br>Sensitive)<br>Mity Type - HMA Top Course<br>Shingles Used<br>Warm Mity<br>Application Rate                                                                                           | depth / Width: 12.00 ft / Partial<br>Value<br>283<br>165 Pounds Per Square Yan<br>PG 70-28P<br>Ajax Asphalt Terminal, Det<br>MI<br>13MD299<br>5E3<br>N<br>N<br>220 Pounds Per Square Yan                                                        | Width Paving: No<br>Agg<br>2NS<br>d 21A<br>root,<br>d 22A                                      | > / Paving Wid<br>gregate | ith: N/A ]<br>Pit / Sourc<br>72-006<br>13-078<br>13-078<br>13-003           |
| Lane [1.0], Lan<br>Year<br>Constructed       | ne Type [Mainline], Sectio<br>Pavement<br>HMA Top Course | nal Details [Surface Type:HMA full<br>Attribute<br>AWT (Actual)<br>Application Rate<br>Asphalt Binder<br>Asphalt Binder Certified<br>Supplier<br>Mix Design No. (Case<br>Sensitive)<br>Mix Type - HMA Top Course<br>Shingles Used<br>Warm Mix<br>Application Rate<br>Asphalt Binder                                                                                              | depth / Width: 12.00 ft / Partial<br>Value<br>283<br>165 Pounds Per Square Yan<br>PG 70-28P<br>Ajax Asphalt Terminal, Det<br>MI<br>13MD299<br>5E3<br>N<br>N<br>220 Pounds Per Square Yan<br>PG 70-28P                                           | Width Paving: No<br>Agg<br>2NS<br>d 21A<br>roit,<br>d 22A<br>2NS                               | Paving Wid<br>gregate     | ith: N/A ]<br>Pit / Sourc<br>72-006<br>13-078<br>13-078<br>13-003<br>72-006 |
| Lane [1.0], Lar<br>Year<br>Constructed       | ne Type [Mainline], Sectio<br>Pavement<br>HMA Top Course | aal Details [Surface Type:HMA full<br>Attribute<br>AWT (Actual)<br>Application Rate<br>Asphalt Binder<br>Asphalt Binder<br>Asphalt Binder Certified<br>Supplier<br>Mitr Design No. (Case<br>Sensitive)<br>Mitr Type - HMA Top Course<br>Shingles Used<br>Warm Mitr<br>Application Rate<br>Asphalt Binder Certified<br>Supplier                                                   | depth / Width: 12.00 ft / Partial<br>Value<br>283<br>165 Pounds Per Square Yan<br>PG 70-28P<br>Ajax Asphalt Terminal, Det<br>MI<br>13MD299<br>5E3<br>N<br>N<br>N<br>220 Pounds Per Square Yan<br>PG 70-28P<br>Ajax Asphalt Terminal, Det<br>MI  | Width Paving: No<br>Agg<br>2NS<br>d 21A<br>root,<br>d 22A<br>22X<br>zNS<br>root,<br>d 22A      | / Paving Wid              | kth: N/A ] Pit / Sourc<br>72-006<br>13-078<br>13-003<br>72-006              |
| Lane [1.0], Lar<br>Year<br>Constructed       | ne Type [Mainline], Sectio<br>Pavement<br>HMA Top Course | aal Details [Surface Type:HMA full<br>Attribute<br>AWT (Actual)<br>Application Rate<br>Asphalt Binder<br>Asphalt Binder Certified<br>Supplier<br>Mitz Design No. (Case<br>Sensitive)<br>Mitz Type - HMA Top Course<br>Shingles Used<br>Warm Mitz<br>Application Rate<br>Asphalt Binder<br>Asphalt Binder<br>Asphalt Binder<br>Asphalt Binder<br>Asphalt Binder<br>Asphalt Binder | depth / Width: 12.00 ft / Partial<br>Value<br>283<br>165 Pounds Per Square Yan<br>PG 70-28P<br>Ajax Asphalt Terminal, Det<br>MI<br>13MD299<br>5E3<br>N<br>200 Pounds Per Square Yan<br>PG 70-28P<br>Ajax Asphalt Terminal, Det<br>MI<br>13MD297 | Width Paving: No<br>Agg<br>2NS<br>d 21A<br>root,<br>4 22A<br>2NS<br>root,<br>2NS<br>2NS<br>2NS | / Paving Wid              | kth: N/A ]<br>Pit / Sourc<br>72-006<br>13-078<br>13-003<br>72-006<br>13-003 |

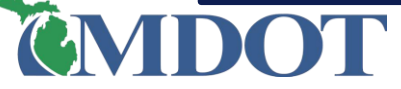

### SAVE JOB AS DRAFT OR FINALIZE JOB

#### □ Save Job as Draft:

Role[s]:: Data Owner , System Administrator

Work Type

 I

 1
 2
 3
 4
 5
 >

310-New Routes

169-Cncr Pv Rubb & Bit Resurt

163—Concrete Reconstruction

163-Concrete Reconstruction

170—Major Rehabilitation

[Show1 ]

- Data Entry user: Saves and keeps the job in the Modify area
- Data Owner user: Saves and moves the job from the Review area back to the Data Owner's Modify area
- □ Finalize Job:

Post Construction Data | Modify List

MAP Job ID 🔺 Non MAP Job ID

Job [80912] has been saved as a Draft

Search Filter

45824

80912

84072

Page: 1 of 7

- Data Entry user: Saves and moves the job to the Data Owner's Review area
- Data Owner user: Finalizes and sends the job to the PHD database

| PR                                                                                                    | Edit Jo<br>Seam                 | ob Details      |       |                        |                                       |                                                      |                                        |                     | [Hide ]▼       |
|----------------------------------------------------------------------------------------------------|---------------------------------|-----------------|-------|------------------------|---------------------------------------|------------------------------------------------------|----------------------------------------|---------------------|----------------|
|                                                                                                    | #                               | PR<br>Number    | PR(v) | ВМР                    | ЕМР                                   | Route                                                | Direction                              | Framework<br>Status | Data<br>Status |
| ۲                                                                                                    | 1                               | 962706          | 16    | 10.505                 | 10.789                                | I-69                                                 | E                                      | Active              | Complete       |
| 0                                                                                                    | 2                               | 962706          | 16    | 10.789                 | 11.123                                | I-69                                                 | E                                      | Active              | Complete       |
| $\bigcirc$                                                                                                    | 3                               | 962706          | 16    | 11.123                 | 11.554                                | I-69                                                 | E                                      | Active              | Complete       |
| 0                                                                                                    | 4                               | 961905          | 16    | 4.465                  | 4.499                                 | M-19                                                 | N/S                                    | Active              | Complete       |
| $\odot$                                                                                                    | 5                               | 961905          | 16    | 4.499                  | 4.719                                 | M-19                                                 | N/S                                    | Active              | Complete       |
| Segment Details         Copy           Quick Layer Overview         Change PR Segment Mile Poin           # PR Number         BMP           1         962706         10.50           Indy Milepoint Changes         Indepoint Changes |                                 |                 |       | milo<br>Do ya<br>c 🗌 P | ginworke<br>ou want to<br>revent this | erqa.michigar<br>Save this job as<br>page from creat | n.gov say:<br>a Draft?<br>ing additior | 5:<br>nal dialogs.  | Cancel         |
| Proj<br>Con<br>[ma<br>char                                                                                                    | ject<br>nmen<br>× 250<br>racter | <b>ts</b><br>s] |       |                        |                                       |                                                      |                                        |                     | 1.             |

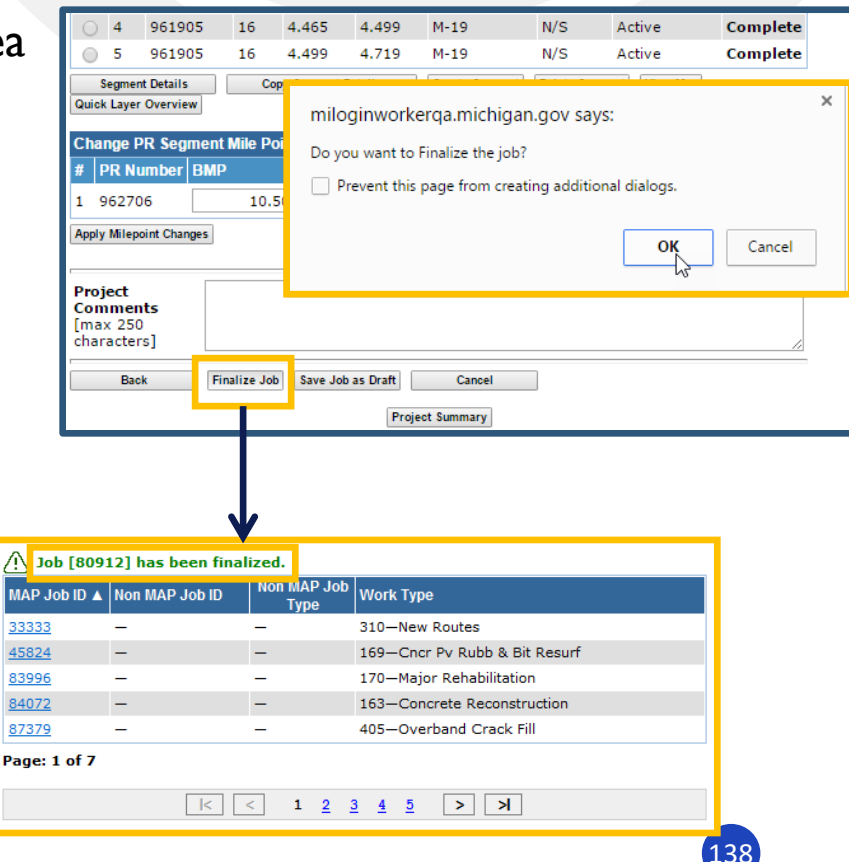